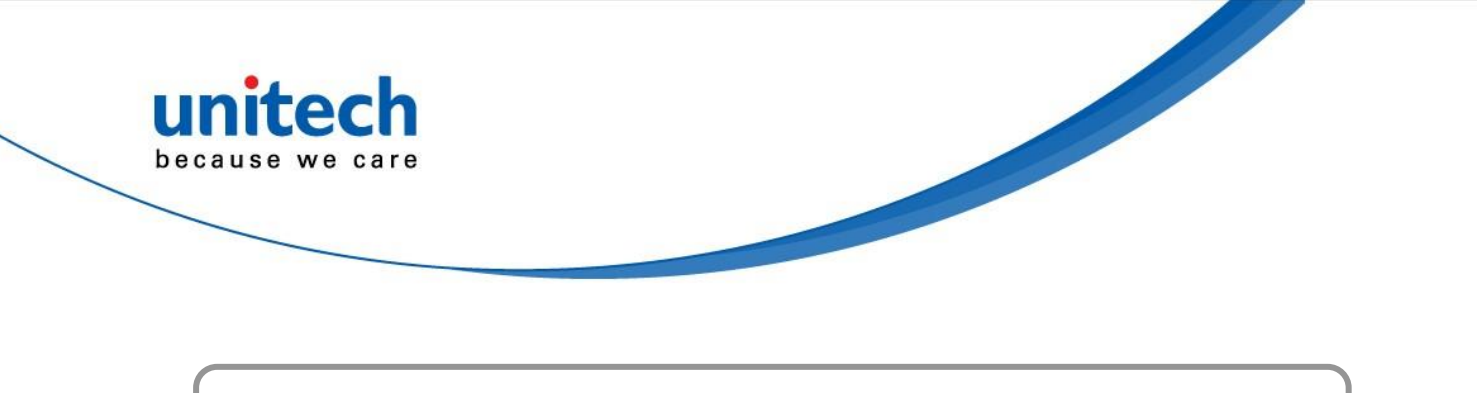

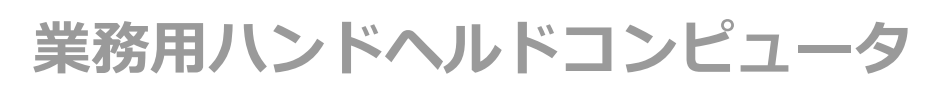

- PA760 -

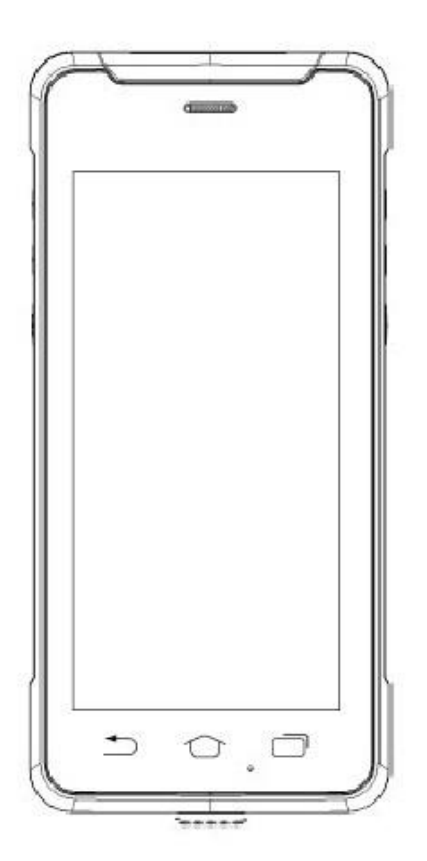

ユーザマニュアル

バージョン 1.0

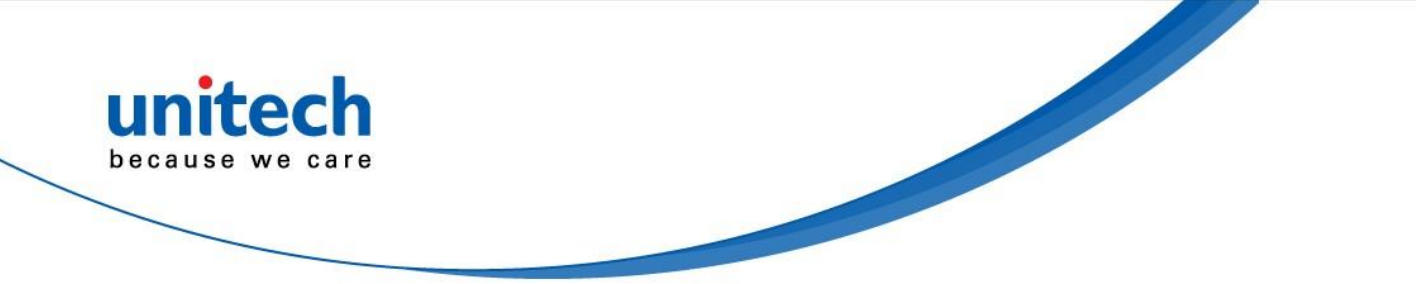

## 改版履歴

| 日付         | 変更内容   | バージョン |
|------------|--------|-------|
| 2019/5/23  | 英語版初版  | 1.0   |
| 2019/11/11 | 日本語版初版 | 1.0J  |
|            |        |       |
|            |        |       |
|            |        |       |

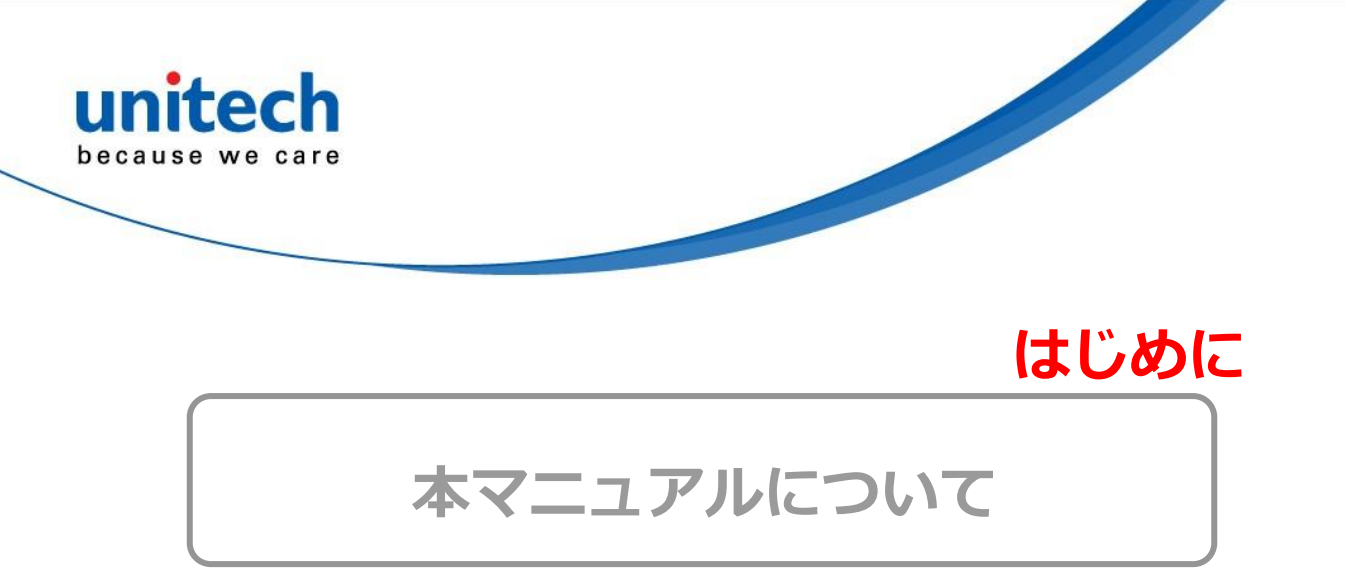

ユニテック製品をご購入いただきありがとうございます。

このマニュアルでは、製品のインストール、操作、およびメンテナンス方法について説明しています。

本書のいかなる部分も、複写、記録、情報の保存および検索システムなど、 いかなる形態または電気的または機械的手段によっても、製造元の書面によ る許可なく複製または使用することはできません。 このマニュアルの内容は 予告なしに変更されることがあります。

## 認証について

FCC 警告について

このデバイスは、FCC 規則のパート 15 に準拠したクラス B デジタルデバイス の制限に準拠していることをテストし確認いたしました。 これらの制限は、 居住用の設置で有害な干渉から適切な保護を提供するように設計されていま す。本装置は、無線周波エネルギーを生成、使用、放射する可能性があり、 指示に従って設置および使用されない場合、無線通信に有害な干渉を引き起こ す可能性があります。 ただし、特定の設置環境で干渉が発生しないという保 証はありません。 この機器がラジオやテレビの受信に有害な干渉を引き起こ した場合(機器の電源を入れ直して判断できます)、次のいずれかの方法で干 渉を是正するようにしてください。

- 受信アンテナの向きや位置を変える。
- 機器と受信機の間を離す。
- 機器を受信機が接続されている別の回路のコンセントに接続する。
- ディーラーまたは経験豊富なラジオ/テレビ技術者に相談する。

© 2019 unitech Electronics Co., Ltd. All rights reserved.

unitech is a registered trademark of unitech Electronics Co., Ltd.

All product and company names are trademarks, service marks, or registered trademarks of their respective owners

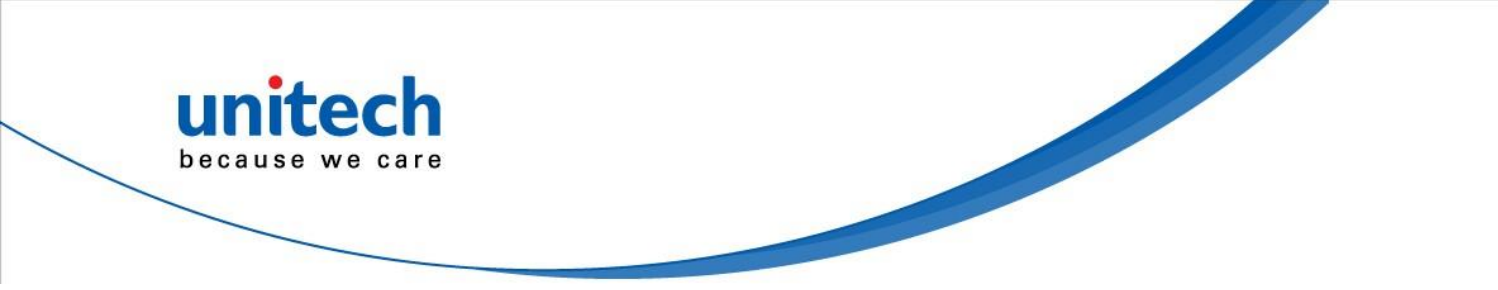

- 1.この送信部を含むデバイスを、他のアンテナまたは送信部を含むデ バイスと同じ場所に配置したり、動作させたりしてはいけません。
- 2.この装置は、制御されていない環境に対して設定された FCC RF 放 射曝露制限に準拠しています。 FCC の RF 曝露要件への準拠を維 持するには、送信中に送信アンテナに直接接触しないようにしてく ださい。
- 3.本装置の製造元が明示的に承認していない変更(アンテナを含む) を行った場合、装置使用のための認証が無効になることがありま す。

### FCC ラベルについて

このデバイスは、FCC 規則のパート 15 に準拠しています。 操作には次の 2 つの要件があります:

1. 本装置は有害な干渉を引き起こしません。

2. このデバイスは、望ましくない動作の原因となる干渉を含め、受信した干渉 を受け入れなければなりません。

### RF 放射暴露について

操作中の身体接触のために、このデバイスは金属を含まず、ボディから最低 1cm の位置に置かれたハンドセットの付属品と一緒に使用された場合の、FCC RF 曝露ガイドラインに適合しています。

他のアクセサリを使用した場合は、FCCのRF曝露ガイドラインに準拠しているとは限りません。

### 欧州における適合について

unitech Electronics co., Ltd は、ユニテック製品が RED 2014/53 / EU 指令、EMC 2014/30 / EU 指令、および低電圧 2014/35 / EU 指令の基本要件 およびその他のすべての条項に準拠していることを宣言しています。 適合宣言は、次のサイトからダウンロードできます。: https://portal.unitech.eu/public/Safetyregulatorystatement

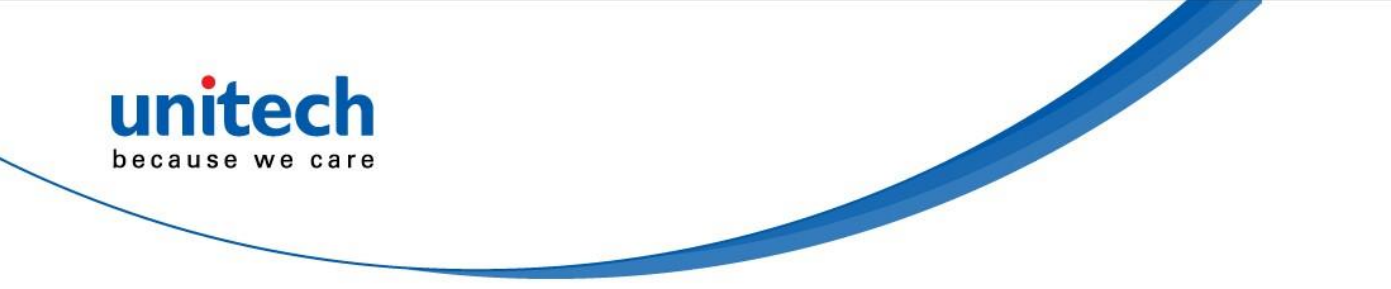

### CE RF 暴露の適合について

このデバイスは、健康保護のために電磁界への一般の人々の曝露の制限に関する EUの要求事項(2014/53 / EU)を満たしています。

身体に装着して使用する場合、このデバイスは ICNIRP のガイドラインと欧州規 格 EN 62209-2 に適合しており、専用アクセサリで使用する場合、このデバイ スを使用して本体に対して 0.5cm の距離で SAR を測定し、 このデバイスのす べての周波数帯域で最高の認定出力電力レベルです。 金属を含む他のアクセサ リを使用しても、ICNIRPの暴露ガイドラインに準拠しているとは限りません。

### CE Mark 警告

CE

© 2019 unitech Electronics Co., Ltd. All rights reserved. unitech is a registered trademark of unitech Electronics Co., Ltd. All product and company names are trademarks, service marks, or registered trademarks of their respective owners

iii

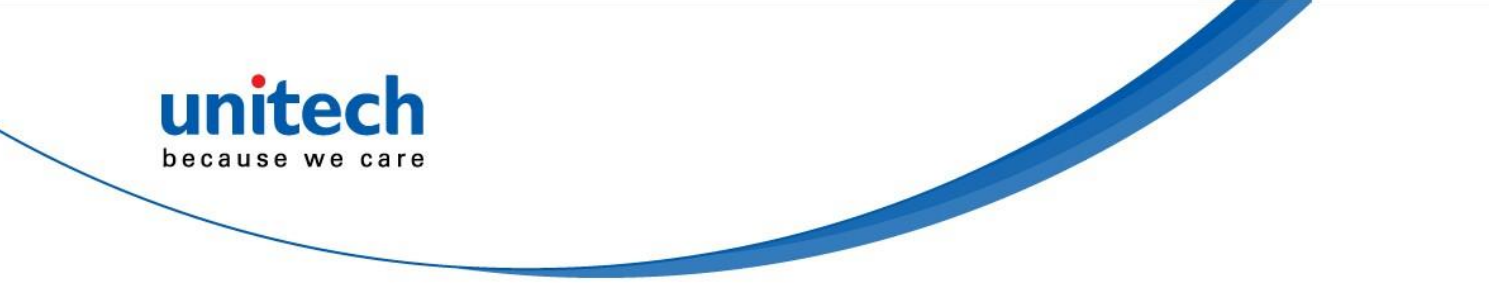

RoHS について

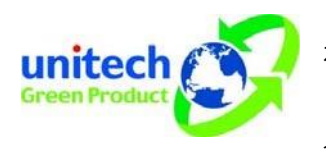

このデバイスは、電気および電子機器に使用される 有害物質の最大濃度制限を規定する RoHS (Restriction of Hazardous Substances) 欧州連 合規則に準拠しています。

### 電気・電子機器の廃棄について:

### Waste electrical and electronic equipment (WEEE)

ユニテックは、電子廃棄物処理に関する EU 指令 2012/19 を満たすため の方針とプロセスを策定しております。

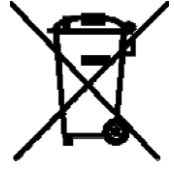

ユニテックから直接購入した製品またはユニテックの再販業 者を通じて購入した製品の電子廃棄物の詳細な情報について

は、お近くのサプライヤにお問い合わせいただくか、以下の サイトをご覧下さい:

https://portal.unitech.eu/public/WEEE

iv

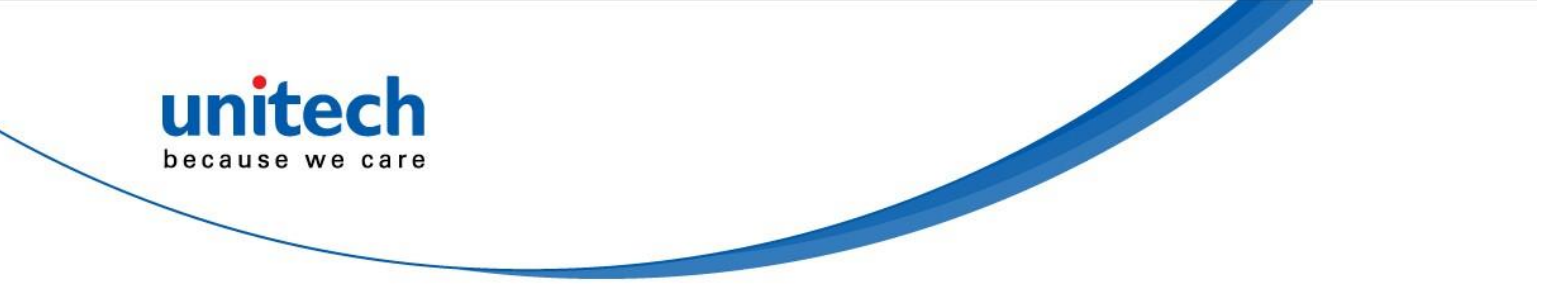

### 台湾 NCC 警告 について

低功率電波輻射性電機管理辦法

第十二條: 經型式認證合格之低功率射頻電機, 非經許可, 公司、商號或使用者 均不得擅自變更頻率、加大功率或變更原設計之特性及功能。

第十四條:低功率射頻電機之使用不得影響飛航安全及干擾合法通信;經發現有 干擾現象時,應立即停用,並改善至無干擾時方得繼續使用。

前項合法通信,指依電信法規定作業之無線電通信。

低功率射頻電機需忍受合法通信或工業、科學及醫療用電波輻射性電機設備之干擾。

SAR 標準值 2.0W/KG, 送測產品實測值為: 0.225 (W/KG)

#### 注意事項:

- 1. 使用過度恐傷害視力。
- 使用 30 分鐘請休息 10 分鐘; 2 歲以下幼兒不看螢幕, 2 歲以上每天看螢幕不 要超過

1小時。

- 3. 減少電磁波影響,請妥適使用。
- 因應各地區/國家開放頻道不同,請依據當地主管機關與電信業者實際公告資訊 為主,如服務細則有所變更,請自行洽詢電信業者,恕不另通知。
- 5. 無線資訊傳輸設備避免影響附近雷達系統之操作

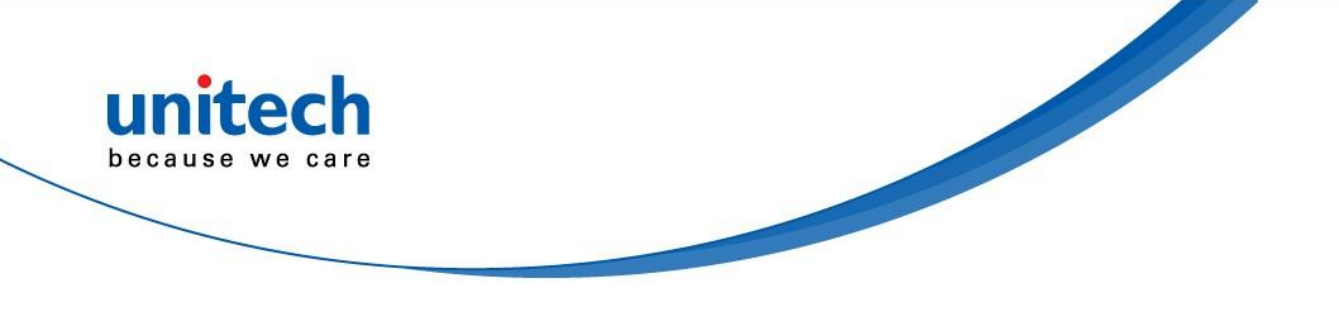

# レーザについての情報

ユニテック製品は、DHHS / CDRH 21CFR サブセクション J の要件および IEC 60825-1 の要件に適合することを米国で認定されています。 クラス II およびクラス II の製品は危険でないとみなされます。 ユニテック社の製品に は、上記規制の最大限度を超えない可視レーザダイオード(VLD)が内部に 内蔵されています。 スキャナは、通常の操作、ユーザのメンテナンス、また は所定のサービス操作中に有害なレーザ光に人が触れることがないように設 計されています。

ユニテック製品のオプションのレーザスキャナーモジュール用に DHHS / IEC が要求するレーザ安全警告ラベルは、装置の背面のメモリーコンパート メントカバーにあります。

\* レーザ情報は、レーザコンポーネントを搭載した製品にのみ適用されます。

注意!本書に明記されている以外の操作、調整、操作を行うと、 危険なレーザ光が発生する可能性があります。 双眼鏡、顕微鏡、 拡大鏡などの光学機器をスキャナに使用すると、眼の損傷の危険 性が増します。 これには、ユーザが装着した眼鏡は含まれませ ん。

## LED についての情報

ユニテック製品には、通常の操作、ユーザのメンテナンスまたは所定のサービス操作中に、輝度が人の目に有害でない LED インジケータまたは LED リングが含まれています。

\* LED 情報は、LED 部品が付いた製品にのみ適用されます。

© 2019 unitech Electronics Co., Ltd. All rights reserved.

unitech is a registered trademark of unitech Electronics Co., Ltd.

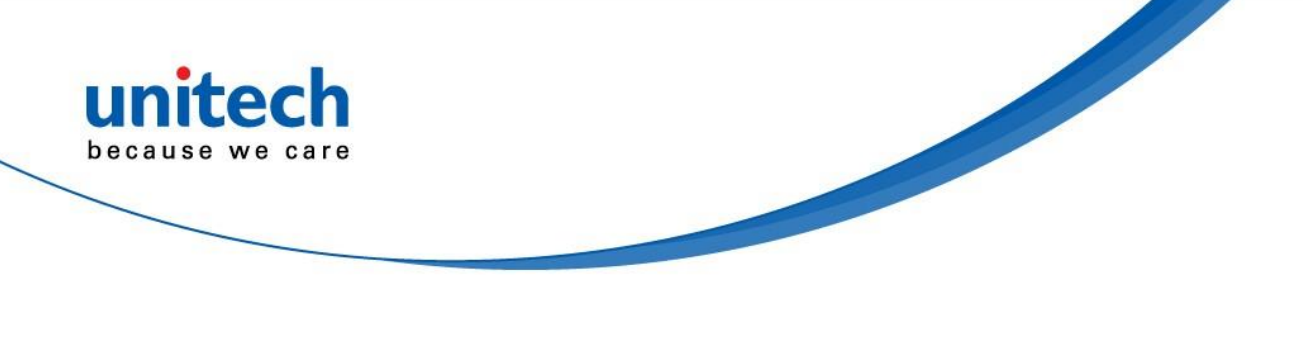

# <u>バッテリについての注意</u>

- 最適な性能を保証するために、毎年、または 500 回の充電サイクルが 完了した後、充電式バッテリを交換することをお勧めします。1年ま たは 500 サイクル後に電池が膨らむまたは膨張するのはあり得ること です。損傷の原因にはなりませんが、再度使用することはできず、バ ッテリの安全な廃棄手順に従って処分する必要があります。
- バッテリの性能が20%以上低下すると、バッテリの寿命と考えられます。
   使用をやめ、バッテリを確実な方法で廃棄してください。
- 3. バッテリの寿命は、バッテリの種類とデバイスの使用方法によって異なり ます。 次のようにして、バッテリの寿命を保ちます:
  - バッテリに負担をかけるので、バッテリを完全に放電させないでく ださい。一部充電されたバッテリを頻繁に充電するほうが、完全 に放電したバッテリを充電するよりも優れています。部分的に充 電されたバッテリを充電しても、ユニットには害はありません。
  - バッテリを涼しい場所で保管してください。 熱い車の中 に放置することは避けてください。 長時間保管する場 合は、バッテリを 40%の充電レベルに保ちます。
  - バッテリを充電しないで長期間放置しないでください。バッテリ が消耗し、バッテリの寿命が半分以上になることがあります。
- バッテリの過充電またはバッテリを充電したままにしないでバッテリの 寿命を保って下さい。
- 5. 充電しないで長期間放置しないでください。 ユニテックの安全上の 注意にもかかわらず、バッテリパックの形状が変化し始める可能性 があります。 その場合は、すぐに使用を中止してください。 適切な 電源アダプタを使用してバッテリを充電しているかどうかを確認す るか、サービスセンターに連絡してサービスを受けてください。
- 6. 長時間アイドル状態になっても充電できない場合は、充電を行わな いでください。 もう機能しないかもしれません。

© 2019 unitech Electronics Co., Ltd. All rights reserved.

VII

unitech is a registered trademark of unitech Electronics Co., Ltd.

All product and company names are trademarks, service marks, or registered trademarks of their respective owners

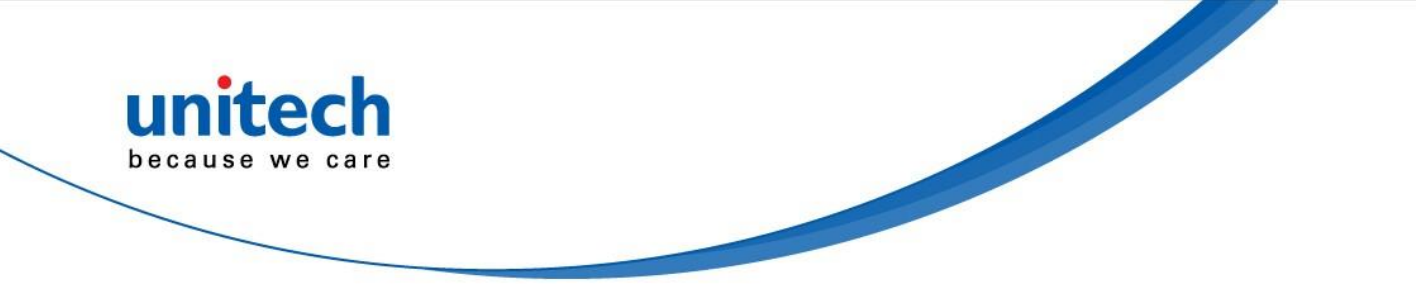

 バッテリはユニテックの純正品のみを使用してください。 サードパー ティ製のバッテリを使用すると、製品が損傷する可能性があります。 このような損害が発生した場合、ユニテックの保証対象外となります のでご注意ください。

#### 注意!

バッテリが誤って交換された場合は爆発する危険性があります。 説明書に従って使用済みのバッテリを処分してください。

### バッテリ充電についての注意

バッテリパックの充電中は周囲の温度を考慮する必要があります。 充電は、 通常の室温またはわずかに低温の環境で最も効率的です。 バッテリは 0℃~ 40℃の規定範囲内で充電することが不可欠です。 指定された範囲外の温度 でバッテリを充電すると、バッテリが損傷し、寿命が短くなる可能性があり ます。

- 注意! 0℃より低い温度でバッテリを充電しないでください。 これにより、電池 が不安定になり危険です。 安全な充電温度範囲を確保するため、充電器に はバッテリ温度検出デバイスを使用してください。
- 注意! ユニットが正常に動作するように、すべてのコネクタを埃、グリース、
   泥、水などの物質から遠ざけてください。 そうしないと、通信、短絡、
   過熱などの原因でユニットが故障する可能性があります。
- **注意!** コネクタが破損している場合は、装置を使用する前にコネクタが修理 されていることを確認してください。

### 保管および安全に関する注意

数ヶ月間使用されない充電済みのバッテリは、内部抵抗のために容量がなく なる可能性があります。 このような場合は、使用前に再充電する必要があり ます。 電池は-20℃~60℃の温度で保存することができますが、高温では急

viii

© 2019 unitech Electronics Co., Ltd. All rights reserved.

unitech is a registered trademark of unitech Electronics Co., Ltd.

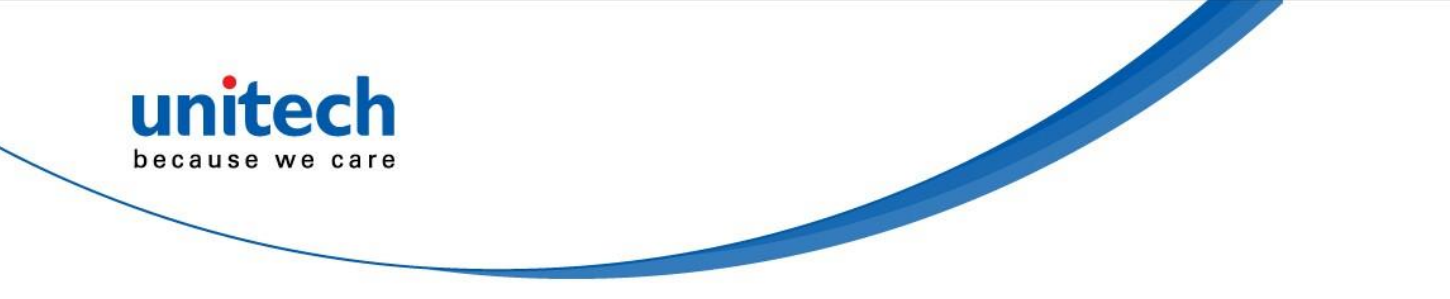

速に消耗する可能性があります。 電池は室温で保管することをお勧めしま す。

\*上記のメッセージは、交換可能なバッテリの使用にのみ適用されます。取り外し不可能なバッテリ/バッテリなしの製品については、各製品の仕様を参照してください。

### 製品の操作と保管に関する注意

ユニテック製品には、操作および保管温度の条件が適用されます。 故障、破 損、誤動作を防ぐため、推奨温度条件の制限に従って使用してください。

\*適用される温度条件については、各製品の仕様を参照してください。

# アダプタについての注意

- 1. 電源アダプタが充電のためにユニテック製品に接続されていない 場合は、電源アダプタをコンセントに差し込まないでください。
- 2. バッテリが完全に充電されたら、電源アダプタを取り外してください。
- ユニテック製品に同梱されている付属の電源アダプタは、屋外での使用 を目的としたものではありません。水や雨にさらされたアダプタ、また は非常に湿度の高い環境では、アダプタと製品の両方が損傷する可能性 があります。
- 添付された電源アダプタまたは同じ仕様のアダプタを使用して、ユニ テック製品を充電してください。間違った電源アダプタを使用する と、ユニテック製品が損傷する可能性があります。
- \*上記のメッセージは、アダプタに接続されている製品にのみ適用されます。 アダプタを使用しない製品については、各製品の仕様を参照してください。

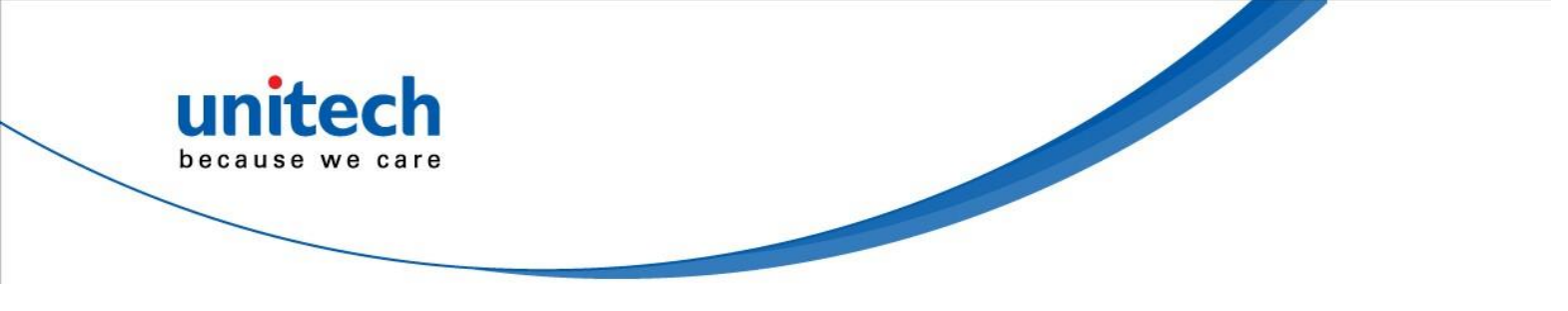

# 聴覚障害についての警告

聴力障害を起こす可能性を防ぐために、高音量で長時間聴かないでください。

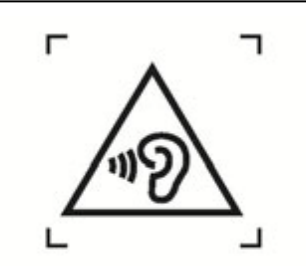

Figure 1 - Warning label (IEC 60417-6044)

X © 2019 unitech Electronics Co., Ltd. All rights reserved. unitech is a registered trademark of unitech Electronics Co., Ltd. All product and company names are trademarks, service marks, or registered trademarks of their respective owners

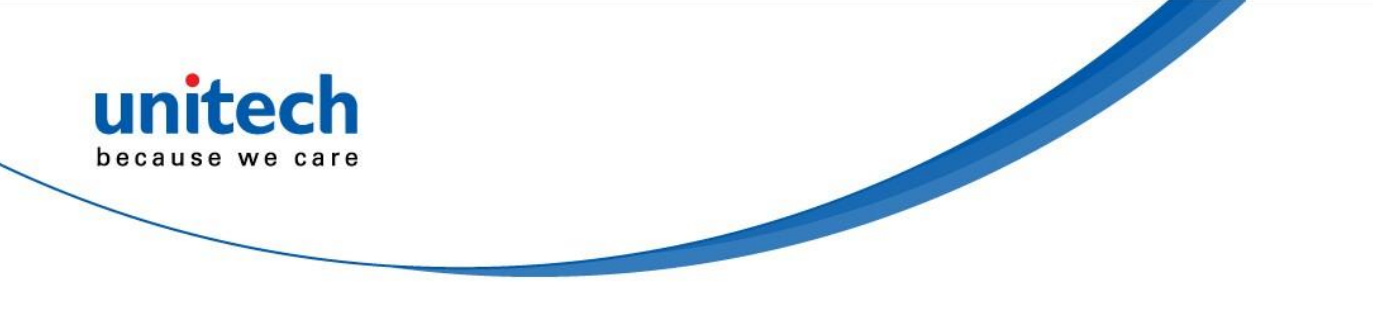

# ワールドワイドサポート

ユニテックのプロフェッショナルサポートチームは、迅速にお問合わせに回答 したり、技術関連の問題をサポートしたりすることができます。 機器に問題 が発生した場合は、最寄りの国のサービス担当者に連絡してください。 連絡先の詳細については、以下の Web サイトを参照してください。

| 台北, 台湾                     | 弯 – 本社                                                                                                    | <b>З-</b>                             | パ                                                                                             |
|----------------------------|----------------------------------------------------------------------------------------------------|---------------------------------------|-----------------------------------------------------------------------------------------------|
| 電話:                        | +886-2-89121122                                                                                               | 電話:                                   | +31-13-4609292                                                                                |
| E-mail:                    | info@hq.ute.com                                                                                               | E-mail:                               | info@eu.ute.com                                                                               |
| 住所:                        | 5F, No. 136, Lane 235, Baoqiao<br>Road, Xindian District, New<br>Taipei City 231, Taiwan (R.O.C.)             | 住所:                                   | Kapitein Hatterasstraat 19,<br>5015 BB, Tilburg, the<br>Netherlands                           |
| Website                    | http://www.ute.com                                                                                            | Website                               | http://eu.ute.com                                                                             |
| 中国                         |                                                                                                    | 日本                                    |                                                                                               |
| 電話:                        | +86-59-2310-9966                                                                                              | 電話:                                   | +81-3-35232766                                                                                |
| E-mail:                    | info@cn.ute.com                                                                                               | E-mail:                               | info@jp.ute.com                                                                               |
| 住所:                        | Room401C, 4F, RIHUA<br>International Mansion, Xinfeng                                                         | 住所:                                   | 東京都中央区新川1-5-19 茅場<br>町長岡ビル8階                                                                  |
| Website                    | 3nd Road, Huoju Hi-tech<br>District, Xiamen, Fujan , China                                                    | Website                               | http://jp.ute.com                                                                             |
| アジアパミ                      | <u>····································</u>                                                                   | 南米                                    |                                                                                               |
| 電話:                        | +886-2-27911556                                                                                               | 電話:                                   | +52-55-5171-0528                                                                              |
| E-mail:<br>住所:<br>Website: | info@apac.ute.com<br>4F., No. 236, ShinHu 2nd Rd.,<br>NeiHu Chiu, 114, Taipei,Taiwan<br>http://apac.ute.com / | E-mail:<br>住所:<br>Houston,<br>Website | info@latin.ute.com<br>17171 Park Row, Suite 210<br>TX 77084USA (Rep.)<br>http://latin.ute.com |
| 北米                         |                                                                                                    | Webサイ                                 | トへのリンク:                                                                                       |
| 電話:                        | +1-714-8916400                                                                                                |                                       | 1                                                                                             |
| E-mail:                    | info@us.ute.com /                                                                                             |                                       |                                                                                               |
| <b>住所:</b><br>90630, U     | 6182 Katella Ave, Cypress, CA<br>SA                                                                           | 回行我                                   | ì                                                                                             |
| Website:                   | http://us.ute.com                                                                                             |                                       |                                                                                               |

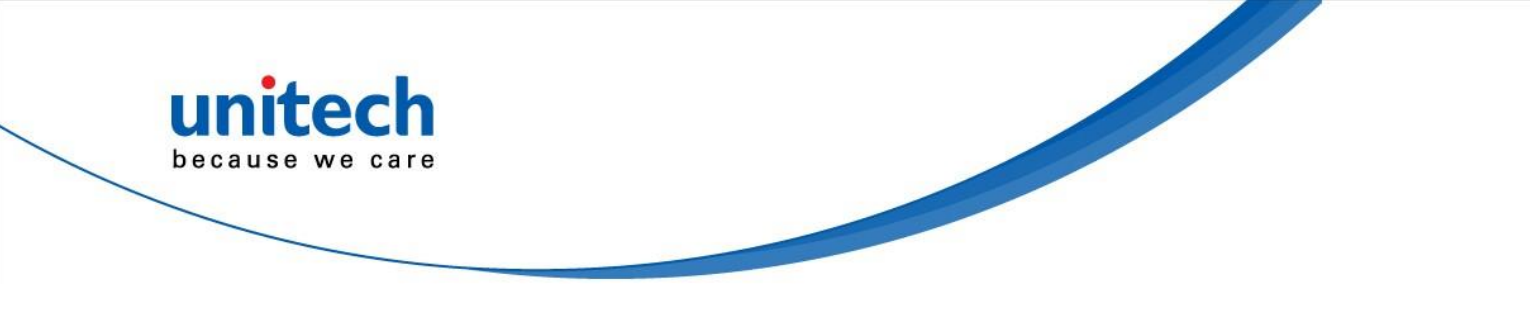

# 保証について

ユニテックの限定保証に含まれる内容は、通常の使用中に起こる故障に対してのみ適用されます。

保証期間は各国によって異なります。 購入した製品の実際の保証期間については、ご購入の代理店・販売店またはユニテックの支店にお問い合わせ ください。

誤って取り付けたり、使用したり、事故や不注意によって損傷したり、誤って 部品を取り付けたり交換したりすると、保証は無効になります。

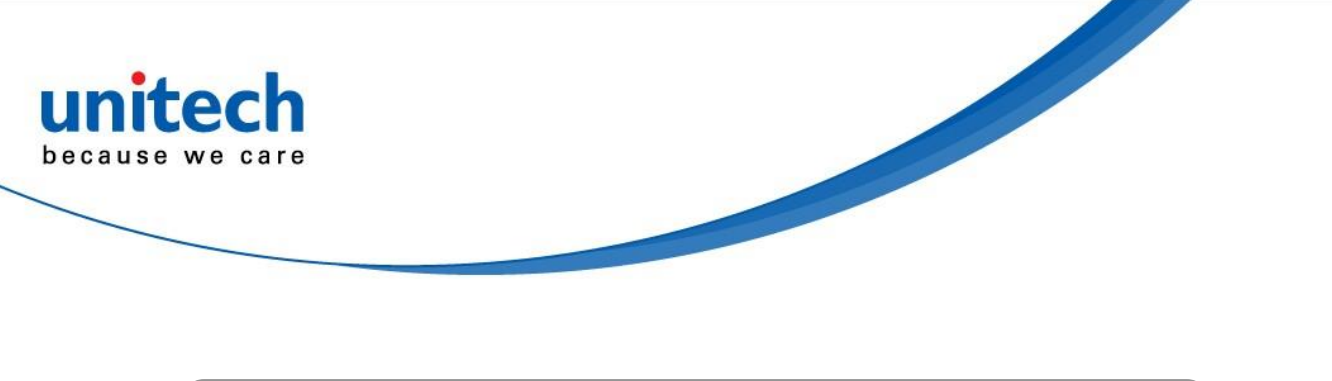

日

次

| はじめにi             |
|-------------------|
| 認証についてi           |
| レーザについての情報 vi     |
| LED についての情報 vi    |
| バッテリについての注意vii    |
| アダプタについての注意ix     |
| 聴覚障害についての警告x      |
| ワールドワイドサポート xi    |
| 保証についてxii         |
| 第1章 – 概要          |
| 1.1 パッケージ         |
| 1.2 製品について16      |
| 1.3 仕様            |
| 1.4 初めて使う 24      |
| 第2章 – インストールと操作30 |
| 2.1 バーコード設定       |
| 2.2 HF 設定         |
| 2.3 UHF 設定        |
| 2.4 WWAN 設定       |
| 2.5 WLAN 設定       |

#### xiii

© 2019 unitech Electronics Co., Ltd. All rights reserved. unitech is a registered trademark of unitech Electronics Co., Ltd. All product and company names are trademarks, service marks, or registered trademarks of their respective owners

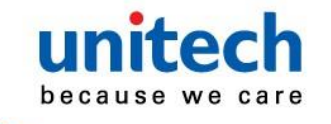

|   | 2.6 Bluetooth 設定               | 42 |
|---|--------------------------------|----|
|   | 2.7 GPS 設定                     | 43 |
|   | 2.8 PC 設定                      | 44 |
|   | 2.9 カメラ設定                      | 45 |
|   | 2.10 ハードウェアリセットの実行             | 49 |
|   | 2.11 工場出荷時のデータにリセットする          | 50 |
|   | 2.12 プログラマブルキー                 | 52 |
|   | 2.13 バッテリスワップ                  | 59 |
|   | 2.14 分割画面                      | 60 |
| 第 | 3章 – アプリケーションの概要               | 62 |
|   | 3.1 USS (unitech scan service) | 62 |
|   | 3.2 ファイルマネージャ                  | 66 |
|   | 3.3 APP アップデートセンター             | 67 |
|   | 3.4 StageGO                    | 68 |
|   | 3.5 MoboLink                   | 70 |

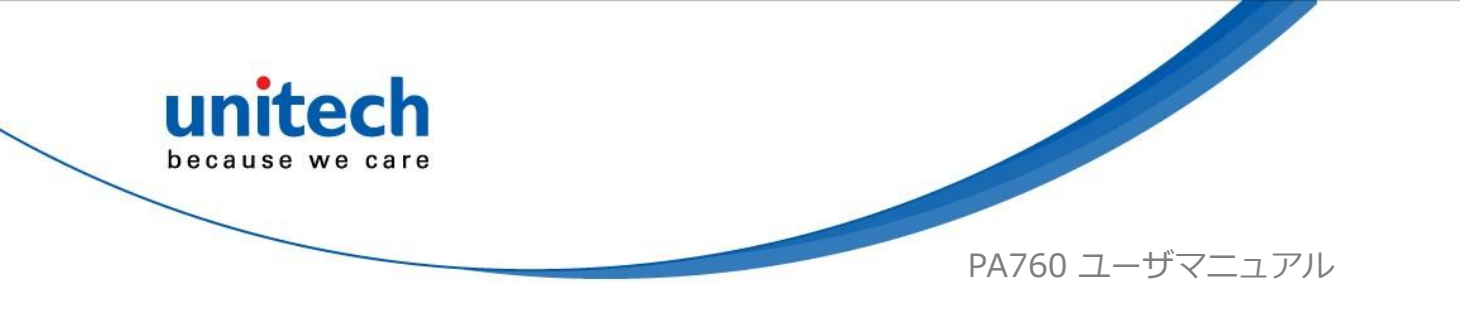

## 第1章-概要

1.1 パッケージ

以下の内容が PA760 のボックスに入っていることを確認してください。不足または破損しているものがある場合は、ご購入になった代理店・販売店またはユニテック・ジャパンにご連絡ください。

### 基本パッケージの内容

- PA760 ターミナル本体
- バッテリ
- ハンドストラップ
- 電源アダプタ
- クイックスタートガイド
- USB タイプ C ケーブル
- トレー引き出し工具
- 保証書
- ユーザ登録カード

#### 別売アクセサリ

- 1スロットターミナルおよびバッテリ充電クレードル
- 1 スロット Ethernet およびバッテリクレードル
- 4 スロットターミナル充電クレードル
- 4 スロット Ethernet クレードル
- バンパーまたは大容量バッテリ(モデルによります)
- ガングリップ

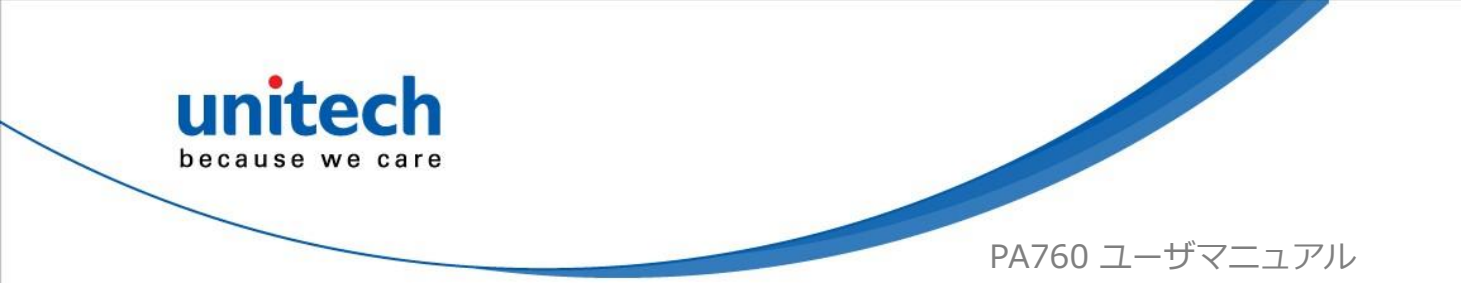

# 1.2 製品について

## PA760 正面

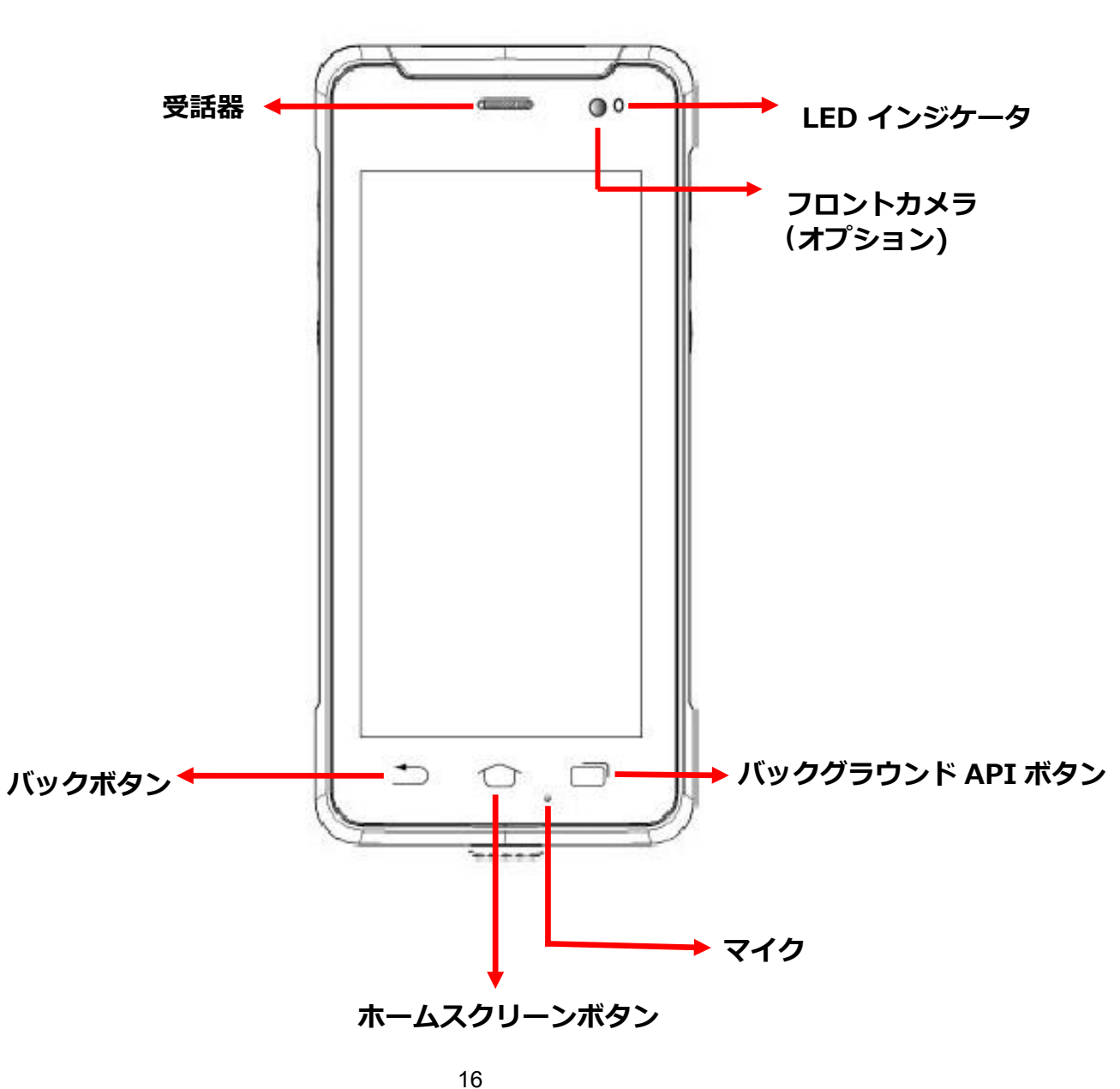

<sup>© 2019</sup> unitech Electronics Co., Ltd. All rights reserved. unitech is a registered trademark of unitech Electronics Co., Ltd. All product and company names are trademarks, service marks, or registered trademarks of their respective owners

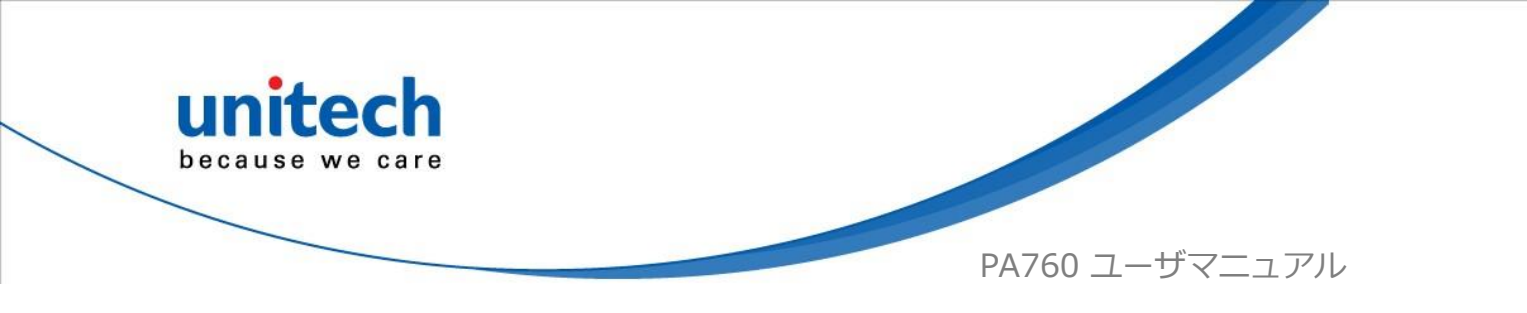

PA760 背面

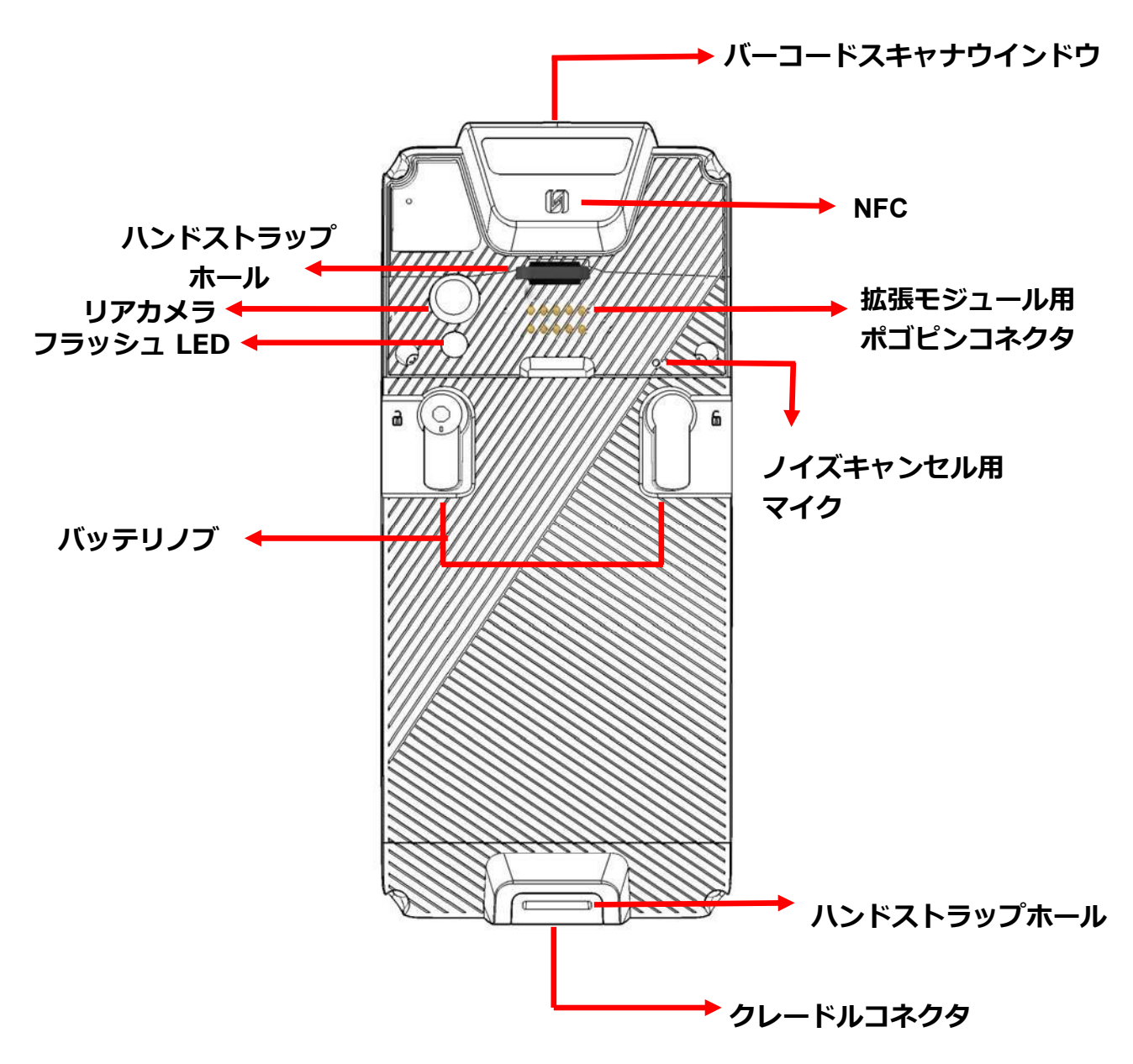

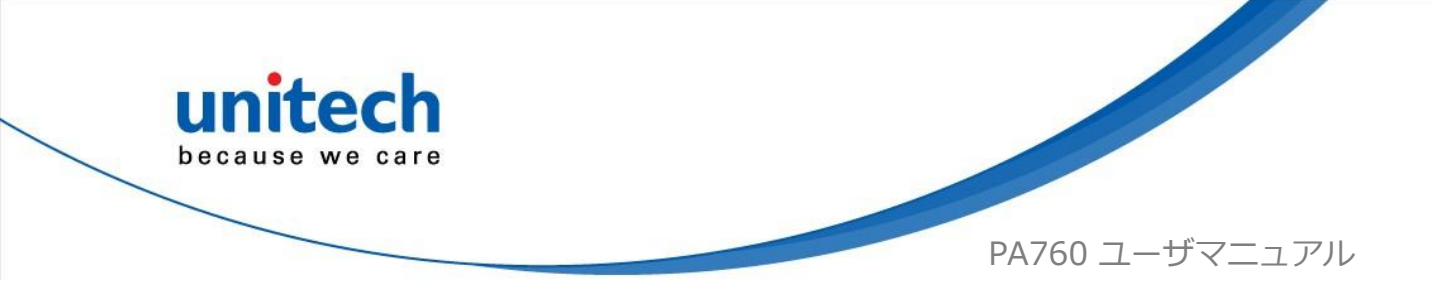

## PA760 左および右側面

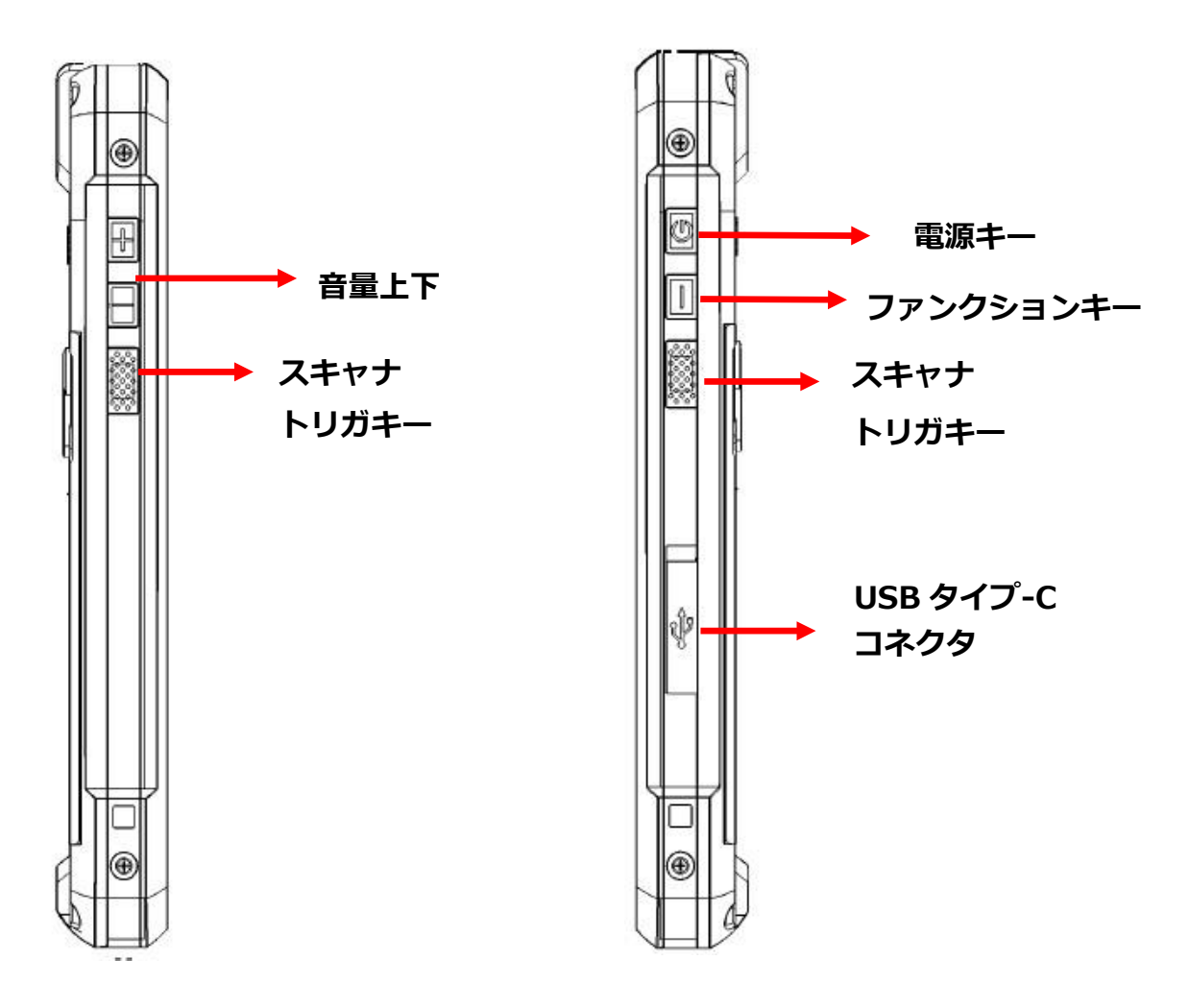

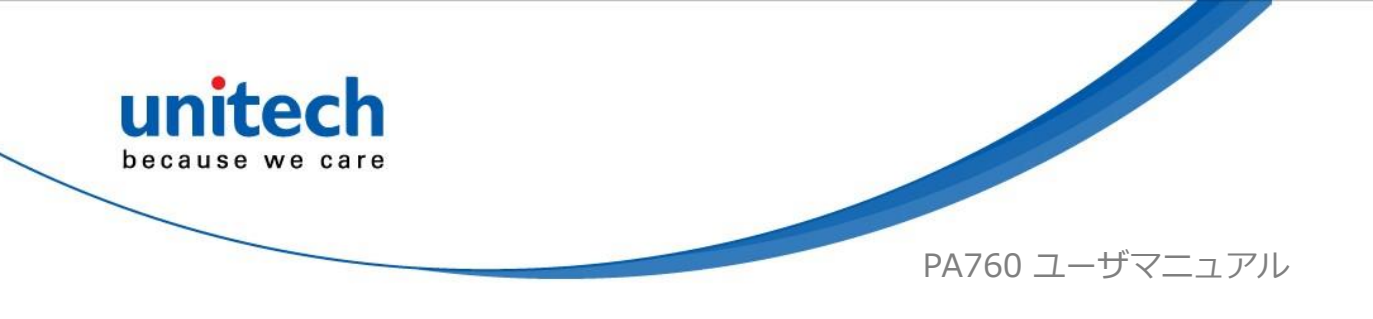

1.3 仕様

| システム           |          |                 |                 |
|----------------|----------|-----------------|-----------------|
| CPU            | 2.2 GHz  | オクタコアプロセッサ、64 ビ | ット              |
| メモリ            | 4 GB RAI | М               |                 |
|                | 64GB Fla | sh              |                 |
| 拡張スロット         | MicroSD, | 128GB 以内        |                 |
| OS             | Android™ | 19              |                 |
| サポート言語         | 英語, 簡体   | 本中国語,繁体中国語,日本語, | スペイン語, ドイツ語,    |
|                | フランス詞    | 吾等を含む多言語        |                 |
| ディスプレィ         |          |                 |                 |
| Gorilla ガラスIII | , 5 ポイン  | ト容量型タッチパネル      |                 |
| 5.45″ カラー LC   | D 1440x7 | 720 高解像度ディスプレィ  |                 |
| 500 cd/m2 輝度   | Ē        |                 |                 |
| 物理キー           |          |                 |                 |
| ファンクションキ       | F—       | 電源キー            | 音量キー x 2        |
| スキャントリガキ       | F—       |                 |                 |
| オンスクリーンオ       | ドタン      |                 |                 |
| 後退ボタン          |          | ホームボタン          | バックグランド app ボタン |
| インジケータ         |          |                 |                 |
| LED インジケーク     | タx1      |                 |                 |
| バイブレータ         |          |                 |                 |

Google™ Go アプリと Google Chrome™ が付属

Google, Android, Google Play および他のマークは Google LLC の商標です。

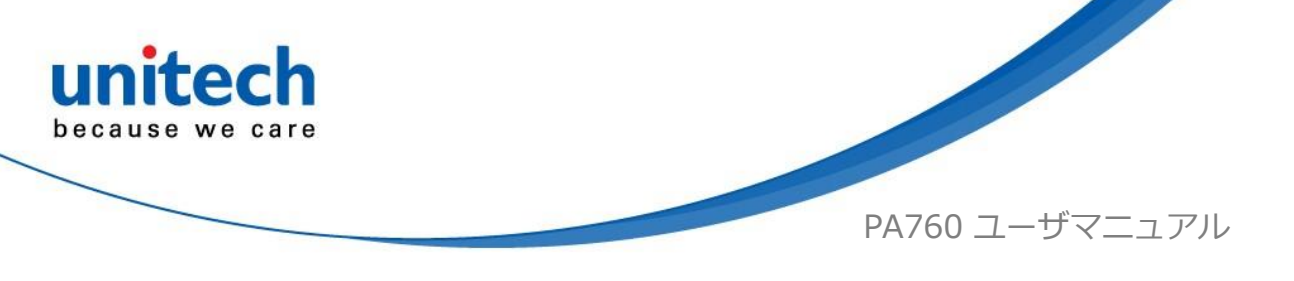

| バーコート | ドスキャナ                                                                                                    |
|-------|----------------------------------------------------------------------------------------------------|
| 1D    | SE655<br>照明/照準:LED 630 ± 30 nm<br>光学解像度:0.127mm (読み取り可能な最小バーコードモジュールサイズ)<br>読み取り速度:通常 50 スキャン/秒<br>印刷コントラスト:20% (最小印刷コントラスト)<br>耐周囲光:4845(lux) ± 5%<br>シンボル:UPC-A/E, JAN/EAN-8/13, Codabar(NW7), Code 39, Code<br>39 フル ASCI, Code 93, Code 32, Interleaved & Std.2 of 5(ITF), EAN<br>128, Code 11, MSI/Plessey, Code128, GS1-Databar Expended, GS1-<br>Databar Limited, GS1-Databar                                                                                                    |
| 2D    | <ul> <li>N6603:</li> <li>センサー解像度: CMOS センサー、グローバルシャッター、844 x 640 ピクセル解像度</li> <li>照明素子: 白色 LED (リスク免除グループ)</li> <li>照準: 650 nm 高可視赤色レーザー (クラス 2 レーザー)</li> <li>シンボルコントラスト: 20% 最小反射率</li> <li>周囲光: 0-100,000 lux (完全な暗所から太陽光)</li> <li>スキャン角度: ティルト: 360°, ピッチ: ± 45, スキュー: ± 60°</li> <li>シンボル:</li> <li>リニア: UPC/EAN/JAN, GS1 DataBar, Code 39, Code 128, Code 32, Code 93, Codabar(NW7), Interleaved 2 of 5(ITF),</li> <li>Code 2 of 5, Matrix 2 of 5, MSI, Telepen, Trioptic, China Post</li> <li>2D スタック: PDF417, MicroPDF417, GS1 Composite</li> <li>2D マトリックス: Aztec Code, Data Matrix, QR Code, Micro QR Code, MaxiCode, Han Xin Code, DotCode</li> <li>郵便: Intelligent Mail Barcode, Postal-4i, オーストラリア郵便, 英国郵便, カナダ郵便, 日本郵便, オランダ郵便 (KIX), Postnet, Planet Code</li> <li>OCR オプション: OCR-A, OCR-B, E13B (MICR)</li> </ul> |

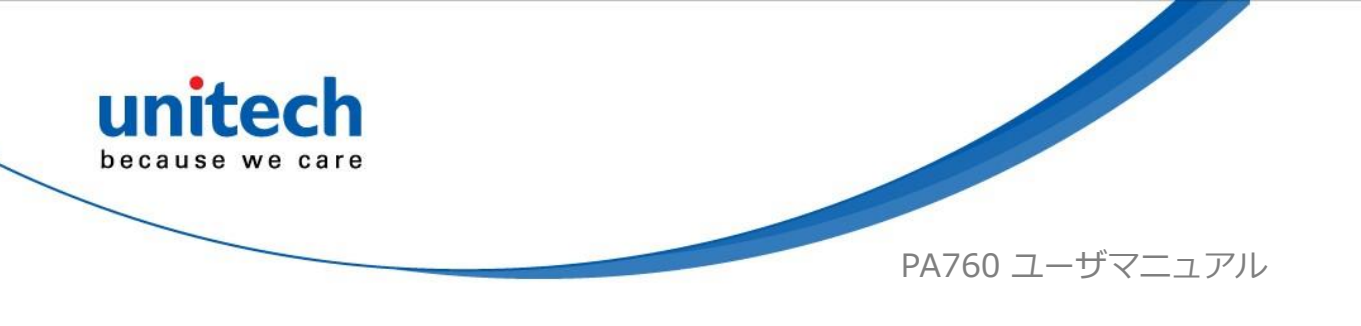

| オーディオ           |                                                                                                    |
|-----------------|----------------------------------------------------------------------------------------------------|
| 1 W 出力 ,10cm    | <br>離れて 95 dB, マイク x 2                                                                                                    |
| 認証              |                                                                                                    |
| CE, FCC, NCC, B | SMI, VCCI, TELEC, CCC, SRRC, RoHS, GMS, N-Mark 等                                                                                                    |
| 通信              |                                                                                                    |
| USB             | USB OTG タイプ C コネクタ, PC/USB ドライブ用                                                                                                    |
|                 | POGO PIN コネクタ, クレードル用                                                                                                    |
| WLAN            | IEEE802.11 a/b/g/n/ac/d/h/i/r, 高速ローミングサポート,<br>MIMO(2x2)                                                                                                    |
| PAN             | Bluetooth <sup>®</sup> 5                                                                                                    |
| WWAN            | LTE<br>FDD: Band 1(2100), Band 2(1900), Band 3(1800), Band<br>4(1700), Band 5(850), Band 7(2600), Band 8(900),<br>Band 17(700bc), Band 20(800), Band 28(700)<br>TDD: Band 38(2600), Band 39(1900), Band 41(2500)<br>*デュアル Nano SIM スロットサポート<br>** 日本国内での使用についてはお問い合わせください |
| GPS             | GPS/GLONASS/Gallileo/Beidou                                                                                                    |
| その他             | NFC サポート, 指紋認証 (オプション)                                                                                                    |
| カメラとフラッシ        | ュライト                                                                                                    |
| 16 メガピクセル       | ∮面, 5 メガピクセル全面 (オプション)                                                                                                    |
| 電源              |                                                                                                    |
| 標準バッテリ          | 4000mAh / バッテリとカバー一体型                                                                                                    |
| 大容量バッテリ         | 6000mAh / バッテリととカバー―体型                                                                                                    |

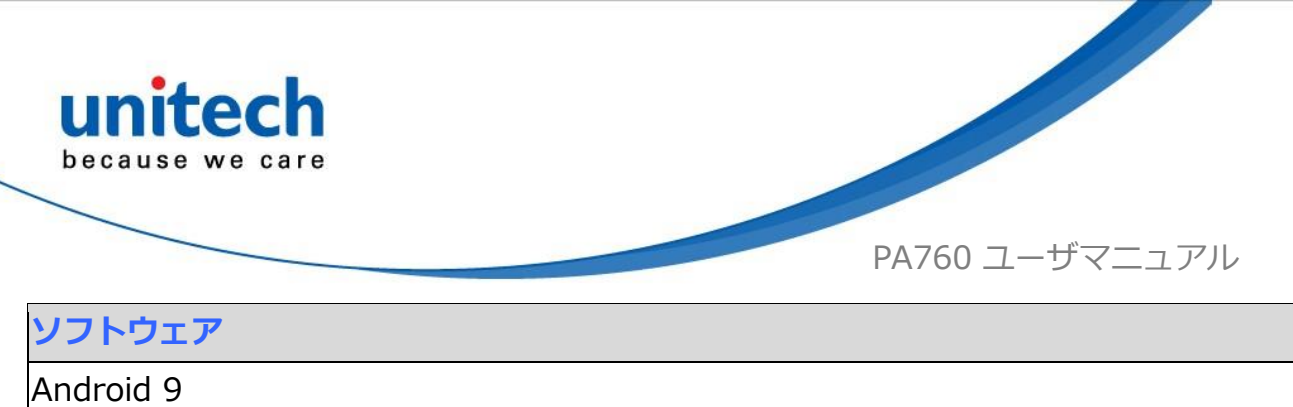

| カメラおよびカメラ 2 API サポ | K− ►                              |
|--------------------|-----------------------------------|
| 外観                 |                                   |
| 重量                 | 約 300g                            |
| 寸法                 | 163mm (L) x 17.4mm (H) x 75mm (W) |
| 環境仕様               |                                   |
| 動作温度範囲             | -20°C から 50°C                     |
| 保存温度範囲             | -30°C から 60°C                     |
| 相対湿度               | 5%~95%(結露ないこと)                    |
| 落下テスト              | 1.5 メートル, 1.8 メートル(バンパー付き)        |
| 防塵・防水              | IP67                              |

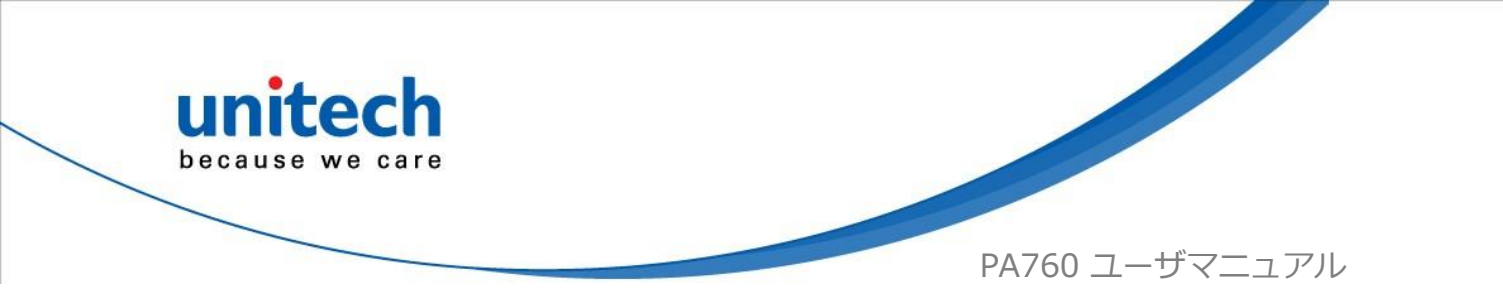

| 無線タイ        | プ / 説明         | 通信周波数          | 最大出力電力 |
|-------------|----------------|----------------|--------|
| WLAN 2.4GHz | IEEE 802.11b   | 2400-2483.5MHz | 17dBm  |
|             | IEEE 802.11g   | 2400-2483.5MHz | 14dBm  |
|             | IEEE 802.11n   | 2400-2483.5MHz | 14dBm  |
| WLAN 5GHz   |                | 5150-5350MHz   | 14dBm  |
|             |                | 5470-5725MHz   | 14dBm  |
|             | IEEE 902 11p   | 5150-5350MHz   | 14dBm  |
|             |                | 5470-5725MHz   | 14dBm  |
|             |                | 5150-5350MHz   | 13dBm  |
|             | IEEE 002. ITac | 5470-5725MHz   | 13dBm  |
| Bluetooth®  | Bluetooth®     | 2400-2483.5MHz | 9dBm   |
| RFID        | NFC            | 13.56MHz       | N/A    |

#### ノート:

このデバイスは、5150~5350 MHzの周波数範囲で動作する場合にのみ、 屋内での使用に制限されます。

| AT | BE | BG | HR | CY | CZ | DK |
|----|----|----|----|----|----|----|
| EE | FI | FR | DE | EL | HU | IE |
| IT | LV | LT | LU | MT | NL | ΡL |
| PT | RO | SK | SI | ES | SE | UK |
| IS | LI | NO | СН | TR |    |    |

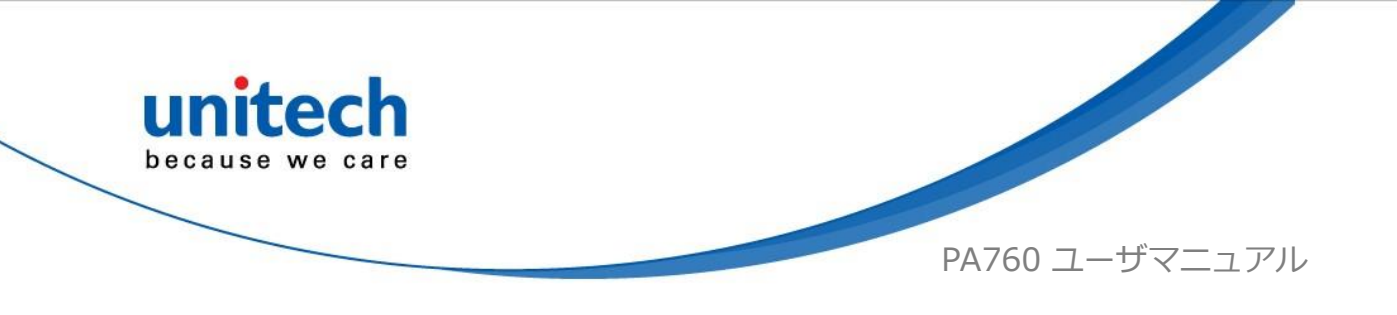

## 1.4 初めて使う

## 1.4.1 バッテリカバーの取り外し/取り付け

2 つのノブを回してバッテリのロックを解除します。そして、バッテリを引き上げて取り外します。

2つのノブを下げてバッテリをロックします。バッテリがしっかりと閉じられていることを確認してください。そうしないと、ターミナルの電源を入れることができない場合があります。

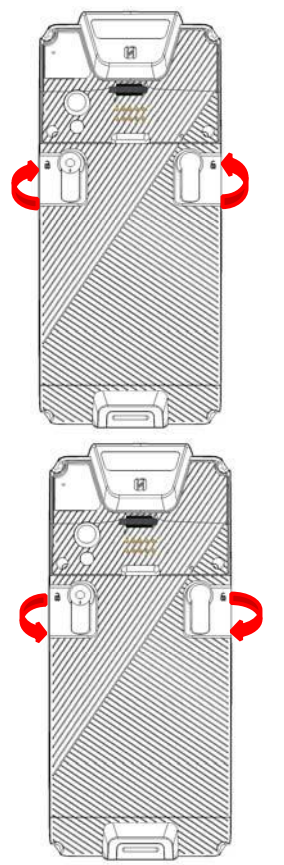

警告! バッテリの取り扱いを誤ると、火災や火傷の危険があります。 バッテリパックを分解 したり、つぶしたり、穴を開けたり、外部接点をショートさせたり、バッテリパック を火や水の中に入れたりしないでください。 バッテリを開けたり、修理したりしな いでください。 使用済みのバッテリは、お住まいの地域のリサイクルガイドライン に従って廃棄してください。

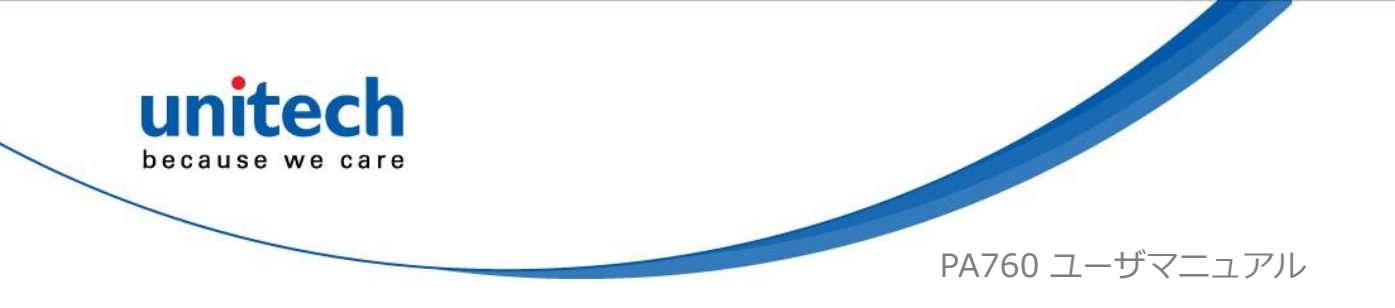

## 1.4.2 バッテリの充電

バッテリを数日間放電した場合、電源を入れる前に数分間充電する必要があ る場合があります。

バッテリの充電には、このデバイスに付属のアダプタと USB タイプ C ケーブ ルのみを使用してください。

バッテリの電力が低すぎる場合は、コンピューターとの USB タイプ C ケーブ ル接続ではなく、電源アダプタを使用するか、クレードルに入れて(強く推 奨)充電してください。

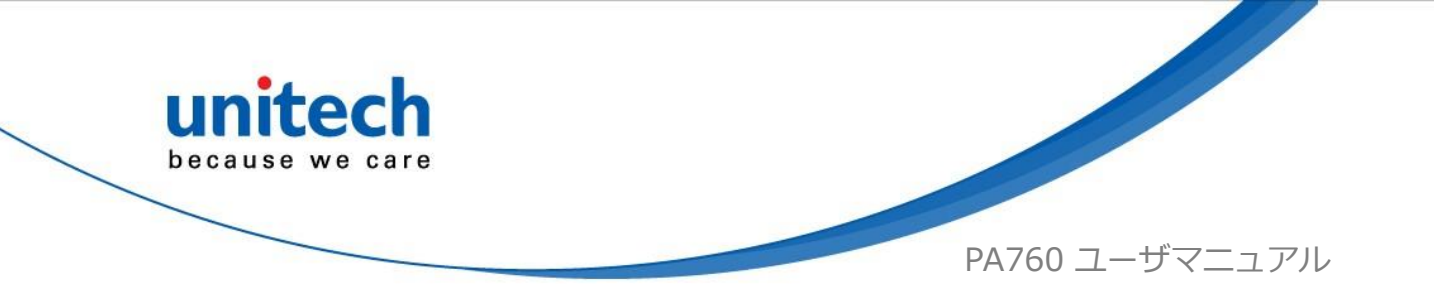

## 1.4.3 初めてターミナルの電源を入れる

初めて使用する前に PA760 を完全に充電することをお勧めします。 これで、 デバイスを起動して、言語、WiFi 設定、および日付と時刻を設定できます。

#### 電源オンボタン

端末の右側にある電源ボタン 🏧 を押して、デバイスの電源を入れます。

### 1.4.4 LED ステータスをチェック

|       | LED             | 説明                |
|-------|-----------------|-------------------|
|       | 赤点灯             | ■ バッテリ充電中         |
|       |                 | ■ バッテリ電圧低下ステータスを表 |
|       |                 | 示するために点滅(15% 以下)  |
|       | 緑点灯             | ■ バッテリが完全に充電      |
| ターミナル |                 | ■ バーコード読み込み成功     |
|       | 青点灯             | メッセージ             |
|       | すべての LED は、ソフトウ | スキャナアプリが実行されている   |
|       | ェア API によってコントロ | 場合、LED はスキャナアプリによ |
|       | ールすることができます。    | ってコントロールされます。     |
|       | バッテリが切れると、LED(  | 赤と緑)は表示されません(AC 入 |
|       | 力があっても)         |                   |

#### バッテリステータスのチェック

通常の使用中にバッテリ残量が少なくなると、デバイスの画面にバッテリ残量が非常に少ないか非常に少ないことを示すステータスアイコンが表示され

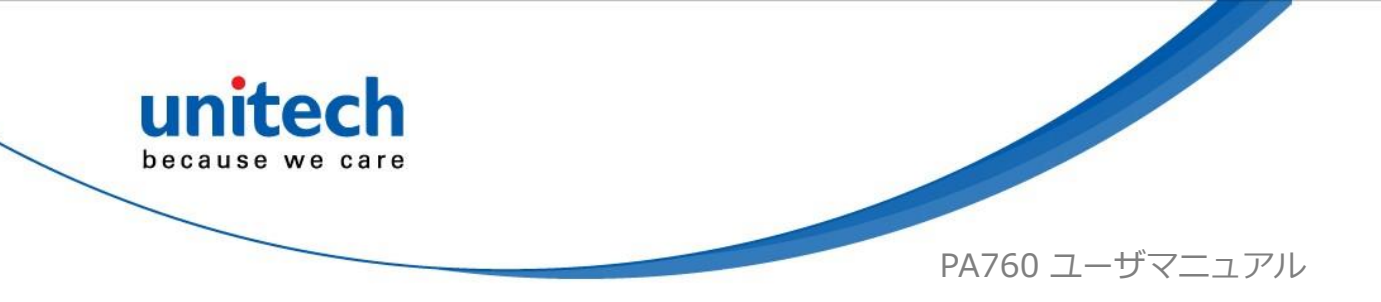

ます。 どちらの場合も、PC に USB で接続してデータをバックアップし、で きるだけ早くデバイスを充電してください。

## 1.4.5 Micro SD/ Nano SIM カードを使う

PA760 には、バッテリコンパートメント内に 1 つの micro SD および 2 つの nano SIM カードスロットがあります。

注:マイクロ SD カードまたはナノ SIM カードを挿入または取り外す前に、最初に PA760 をオフにしてください。

#### Micro SD/ Nano SIM カードの挿入

 2 つのノブを回してバッテリのロッ クを解除します。 そして、バッテリ を引き上げて取り外します

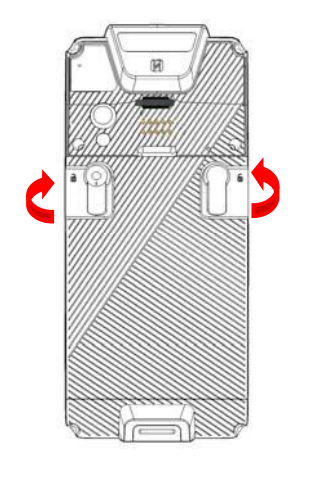

 パッケージに付属のトレイ引き出し 工具の先端または小さな曲がったペ ーパークリップをイジェクトホール に挿入します。 次に、トレイを引き出します。

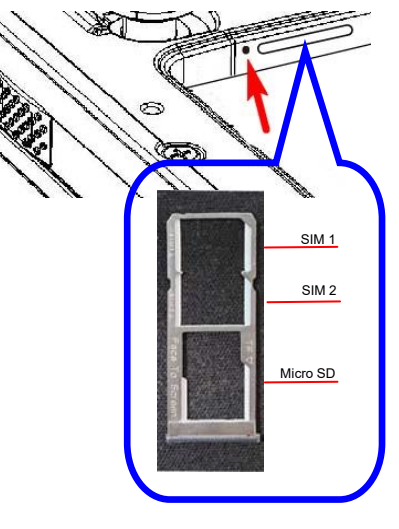

27

© 2019 unitech Electronics Co., Ltd. All rights reserved. unitech is a registered trademark of unitech Electronics Co., Ltd.

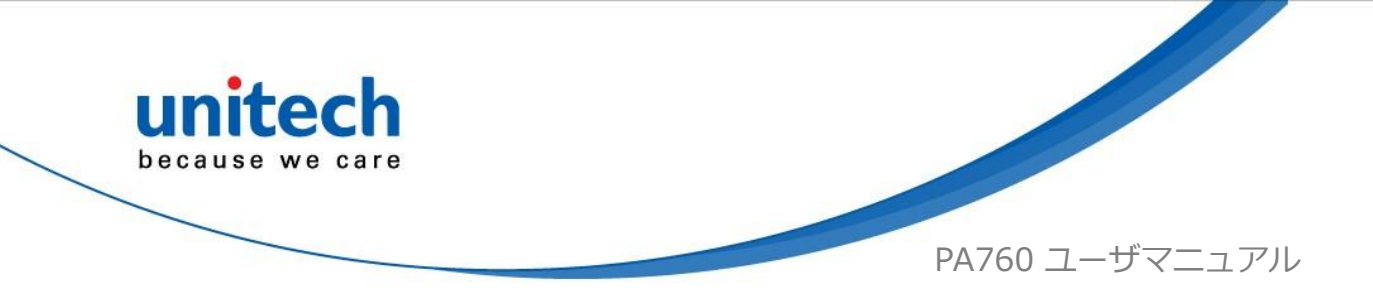

- 3. これで、Micro SD カードスロットと 2 つの nano SIM カードス ロットにアクセスできます。
- 2つのノブを下げてバッテリをロックします。バッテリがしっかりと閉じられていることを確認してください。そうしないと、ターミナルの電源を入れることができない場合があります。

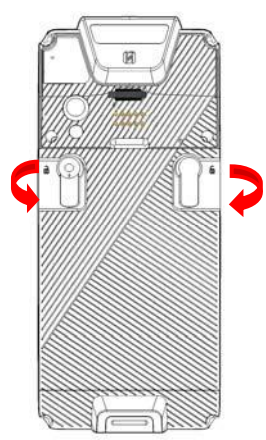

### PA760 ストレージのチェック

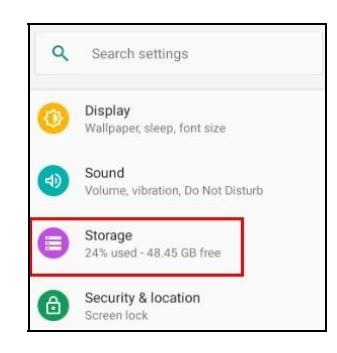

## 1.4.6 バッテリステータス

PA760 はユーザにバッテリ情報を提供し、バッテリの状態、履歴ビューを確認したり、ユーザ設定をセットしたりします。

28 © 2019 unitech Electronics Co., Ltd. All rights reserved. unitech is a registered trademark of unitech Electronics Co., Ltd. All product and company names are trademarks, service marks, or registered trademarks of their respective owners

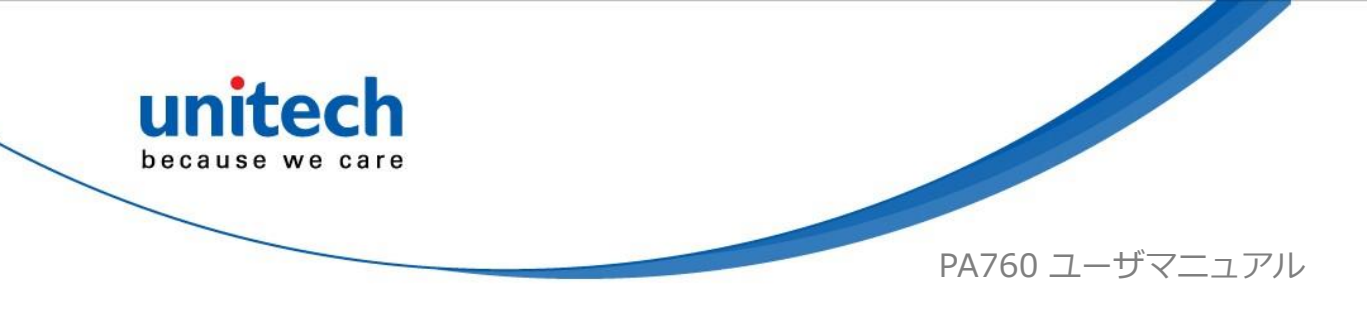

メイン画面で、画面を下から上にスクロールして APPS にアクセスし、
 設定 Settings をタップしてから、BatteryInfo をタップします。

2. BatteryInfoは、バッテリ使用の詳細を示します。

| ٩             | Search settings                                        |
|---------------|--------------------------------------------------------|
| s             | creen lock                                             |
| Acco<br>No ac | unts<br>counts added                                   |
| Prog<br>Prog  | rammable keys<br>ram keys to perform different funcs a |
| Acces         | ssibility<br>n readers, display, interaction controls  |
| Goog          | le                                                     |
| Serv          | rices & preferences                                    |
| Арр           | Update Center                                          |
| Batt          | eryInfo                                                |
| WL            | AN Advanced                                            |
| Sy            | stem<br>muages time backup undates                     |

29 © 2019 unitech Electronics Co., Ltd. All rights reserved. unitech is a registered trademark of unitech Electronics Co., Ltd. All product and company names are trademarks, service marks, or registered trademarks of their respective owners

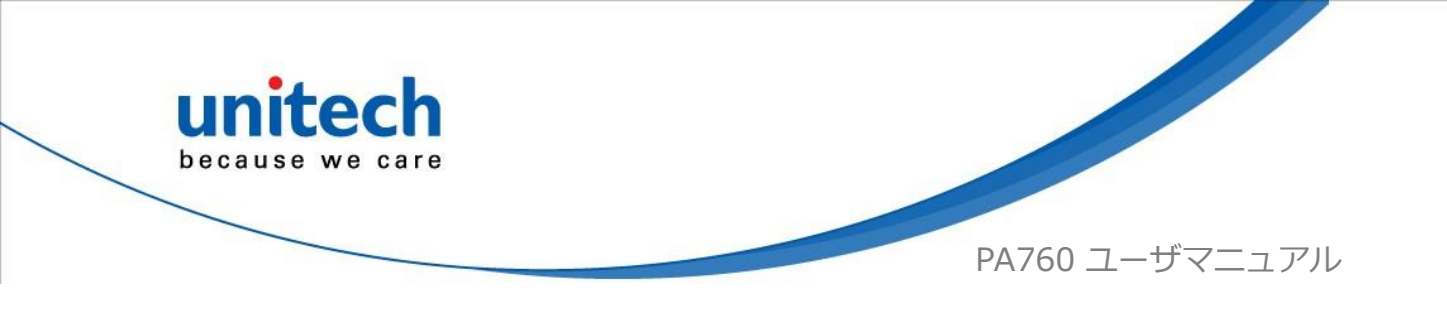

# 第2章-インストールと操作

# <u>2.1 バーコード設定</u>

1. メイン画面で、画面を下から上にスクロールして APPS にアクセスし、

USS (Unitech スキャンサービス) をタップします。

2. これで、Unitech スキャンサービスアプリケーションに入ります。

### 2.1.1 設定

1. USS のすべての設定を表示するには、画面の 🚺 をタップします。

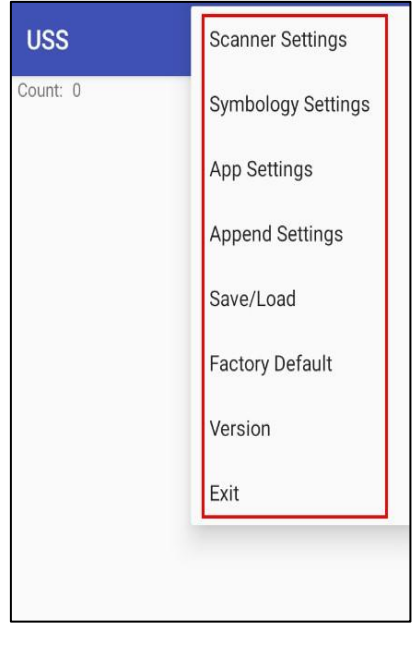

30

 $\textcircled{\mbox{$\odot$}}$  2019 unitech Electronics Co., Ltd. All rights reserved. unitech is a registered trademark of unitech Electronics Co., Ltd.

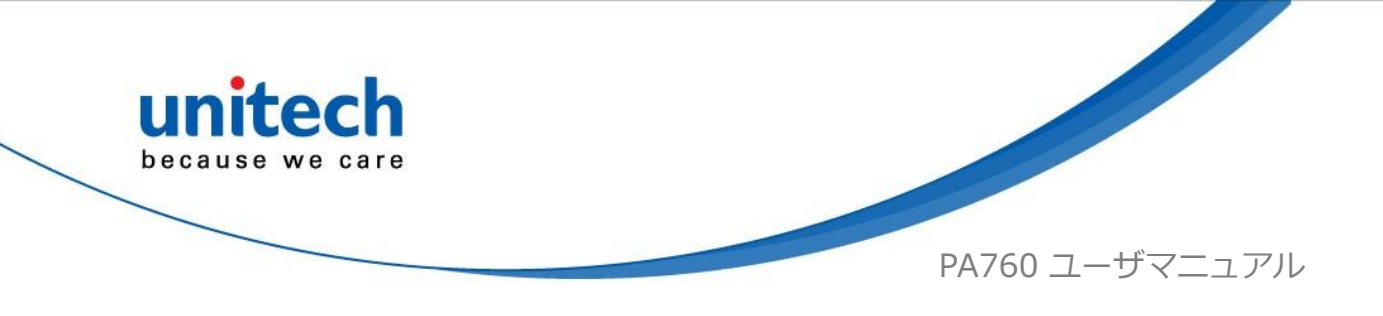

## 2.1.2 バーコードスキャン

1. Start Scan をタップして、バーコードスキャンサービスの準備をしま す。

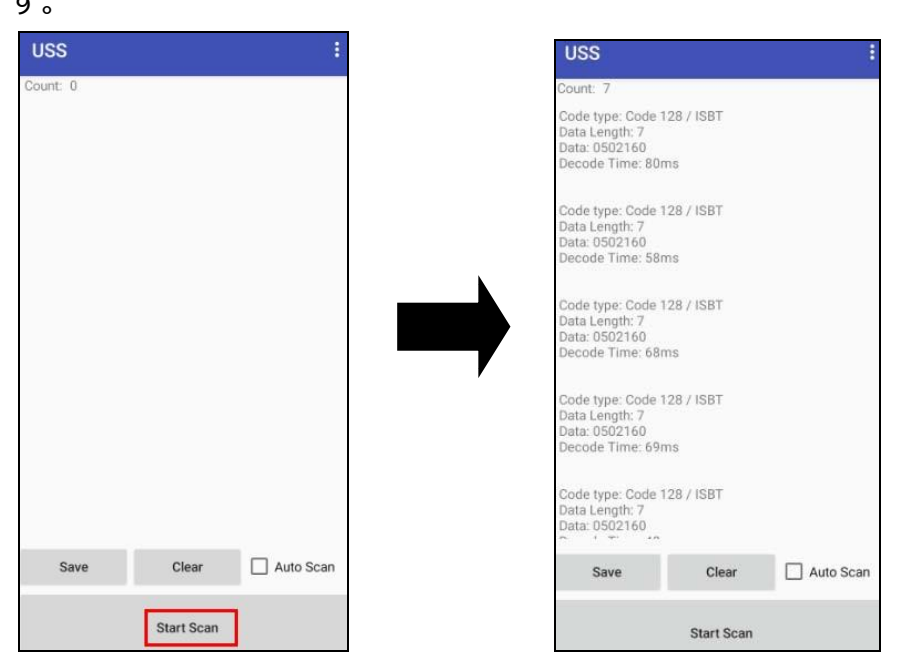

2. Save / Load Settings、および Factory Default については、

をタップし、そして Save / Load Settings, さらに Factory Default をタップします。

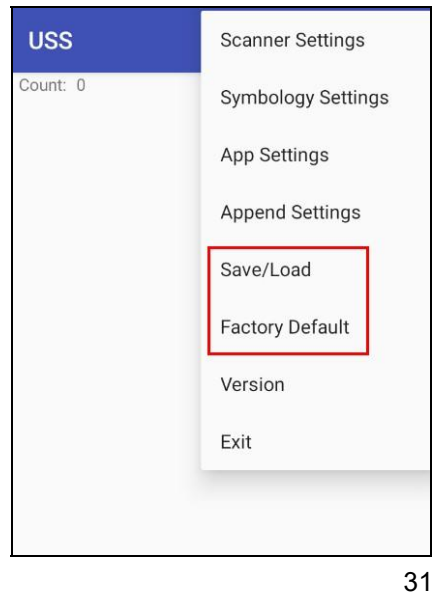

© 2019 unitech Electronics Co., Ltd. All rights reserved.

unitech is a registered trademark of unitech Electronics Co., Ltd.

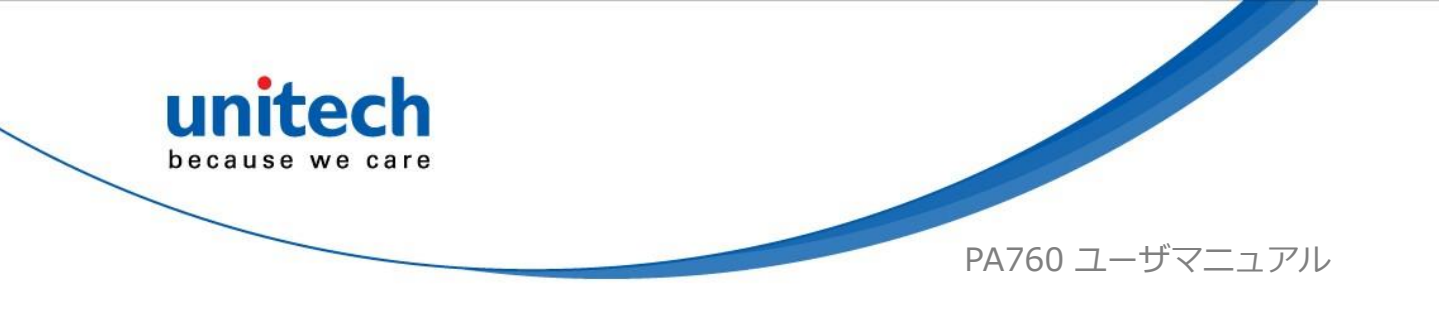

3. 設定を保存するには、スクリーンで Save をタップし、そしてパスを入力し、さらに OK をタップとします。

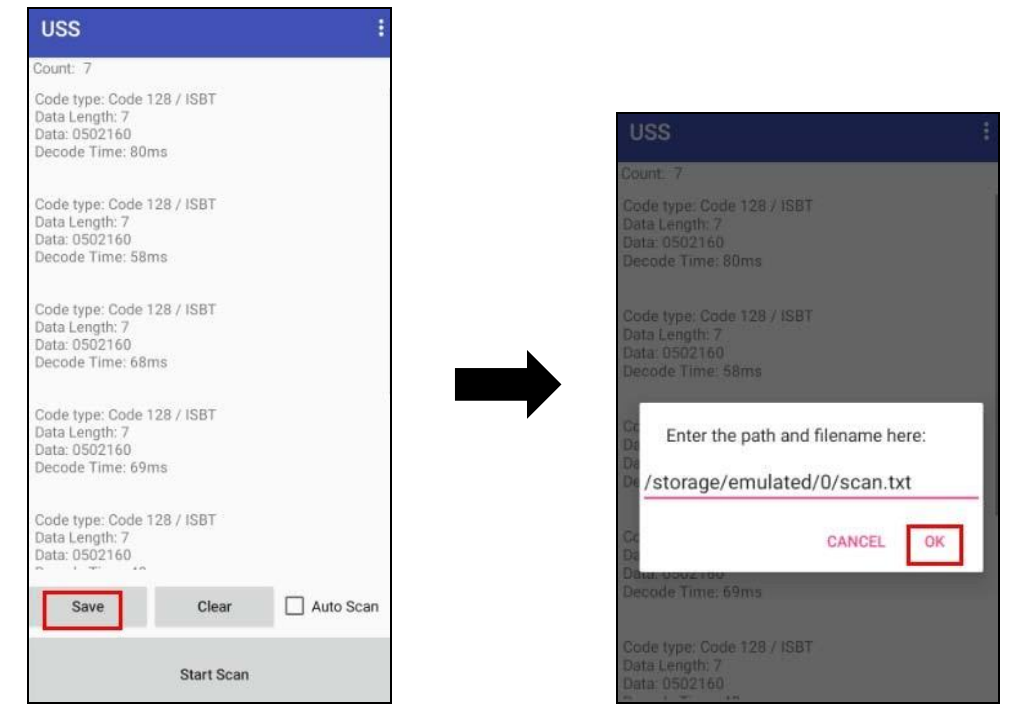

保存されたデータは、ファイルマネージャの中に保存されます。 (3.2ファ イルマネージャ をご覧ください。)

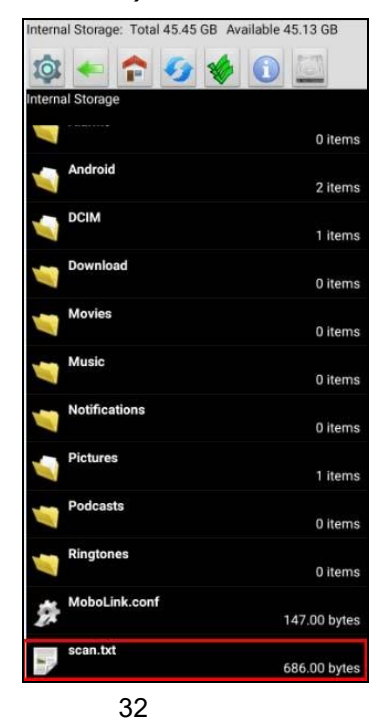

© 2019 unitech Electronics Co., Ltd. All rights reserved.

unitech is a registered trademark of unitech Electronics Co., Ltd.

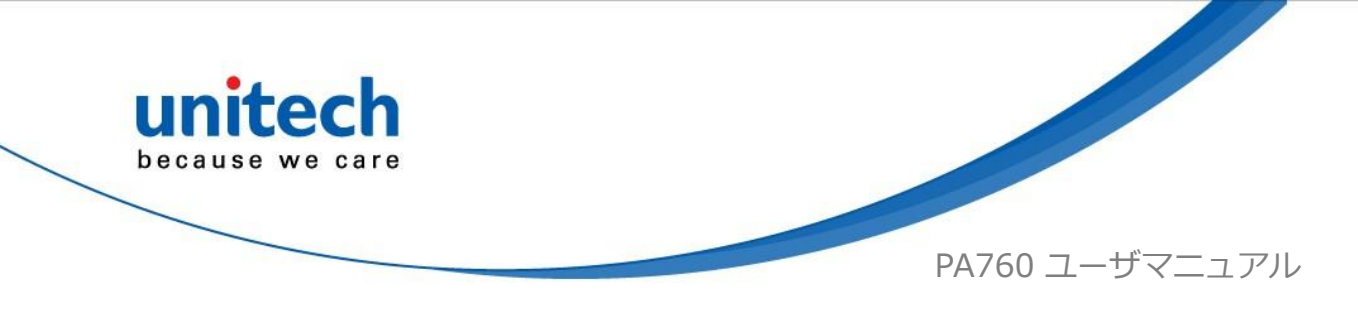

# <u>2.2 HF 設定</u>

1. メイン画面で、画面を下から上にスクロールして APPS に移動し、設定

<sup>四」</sup>をタップしてから**接続済みデバイス**をタップします。

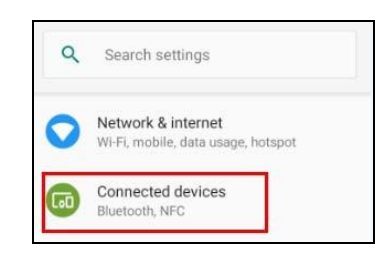

2. 接続設定をタップして NFC を有効にします。

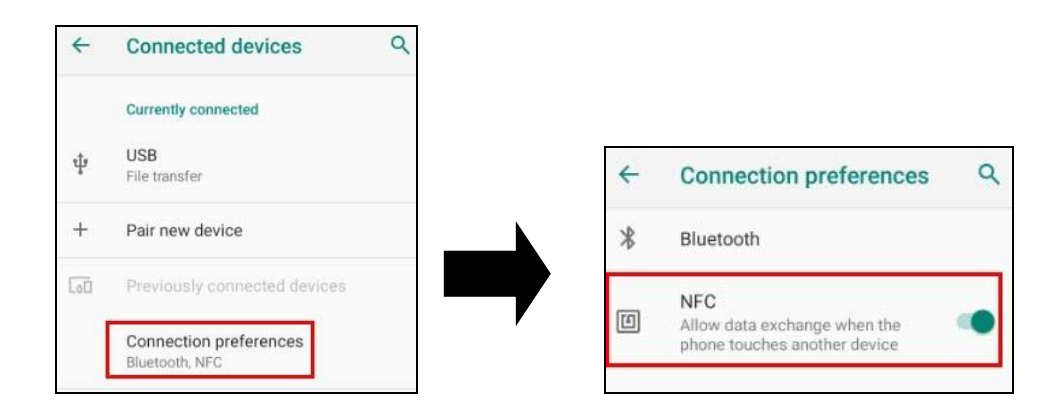

3. 両方のデバイスがロック解除され、NFC がオンになっていることを確認 します。また、PA760のNFC アンテナエリアと他のスマホのNFC エリ アが互いに近いことを確認してください。 接続が確立されるまで、スマ ホを少し動かします。 画面をタップします。

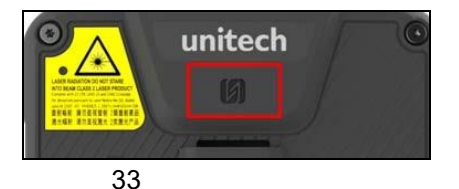

© 2019 unitech Electronics Co., Ltd. All rights reserved.

unitech is a registered trademark of unitech Electronics Co., Ltd.

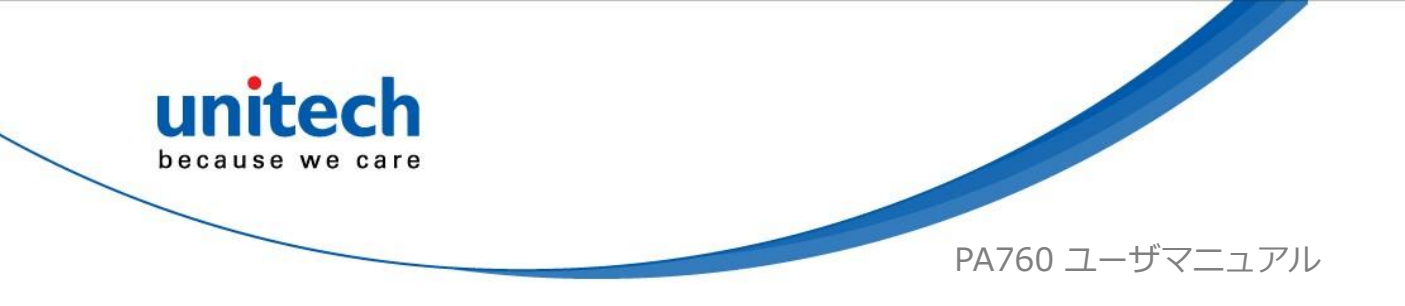

# 2.3 UHF 設定

準備中です。

34 © 2019 unitech Electronics Co., Ltd. All rights reserved. unitech is a registered trademark of unitech Electronics Co., Ltd. All product and company names are trademarks, service marks, or registered trademarks of their respective owners
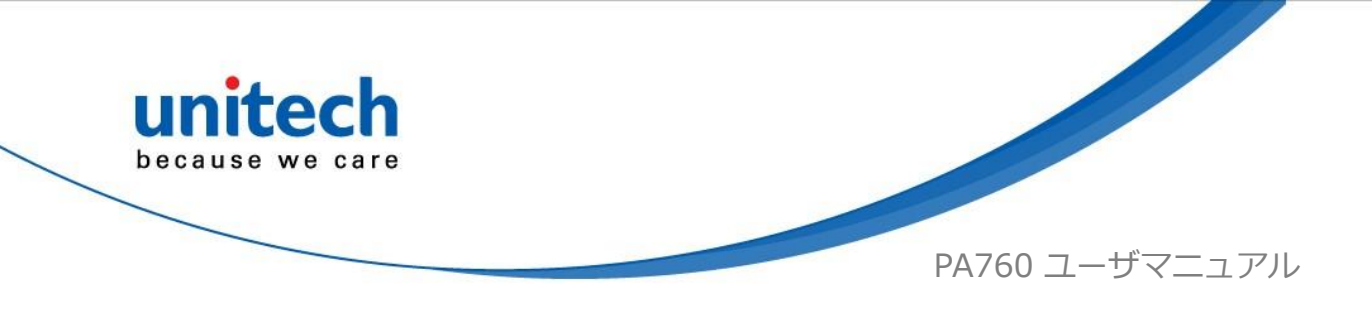

## <u>2.4 WWAN 設定</u>

- 端末の電源をオフにして SIM カードを挿入します。
   注:• 手順については、 1.4.5 1.4.5 Micro SD / Nano SIM カードの使用. を参照 してください。 •WWAN をサポートするデバイスにのみ適用されます。
   •日本国内での使用についてはお問い合わせください。
- 2. 端末の電源を入れると、画面の上部に 4G 信号が表示されます。

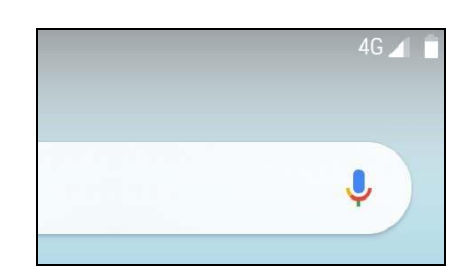

#### 2.4.1 モバイルネットワーク設定

1. メイン画面で、画面を下から上にスクロールして APPS に移動し、設定 をタップしてからネットワークとインターネットをタップします。

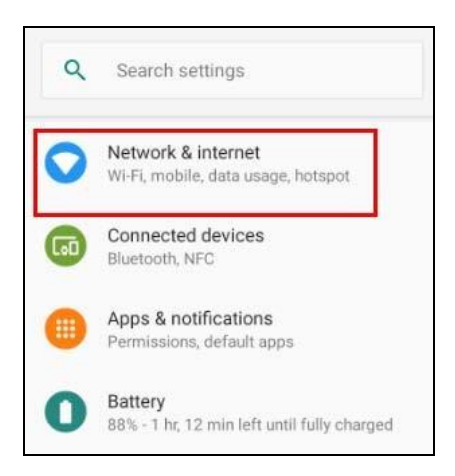

35

 $\ensuremath{\mathbb{C}}$  2019 unitech Electronics Co., Ltd. All rights reserved.

unitech is a registered trademark of unitech Electronics Co., Ltd.

All product and company names are trademarks, service marks, or registered trademarks of their respective owners

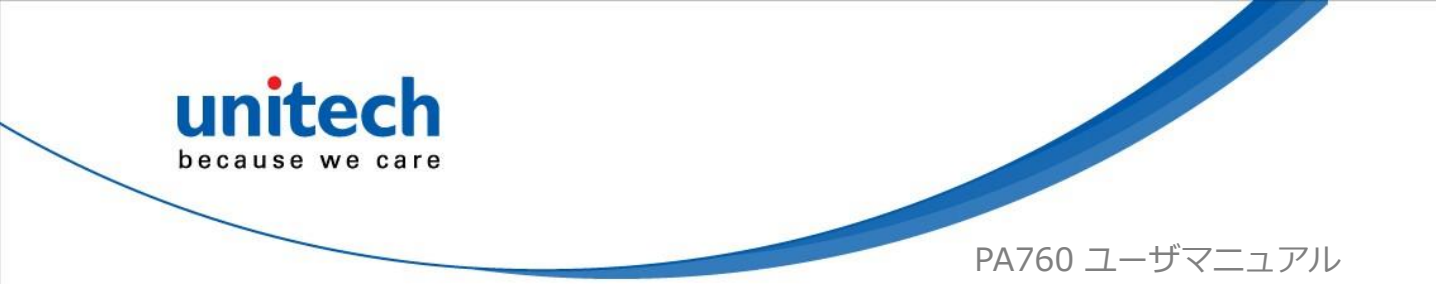

2. その他のネットワーク設定については、**モバイルネットワーク**をタップ します。

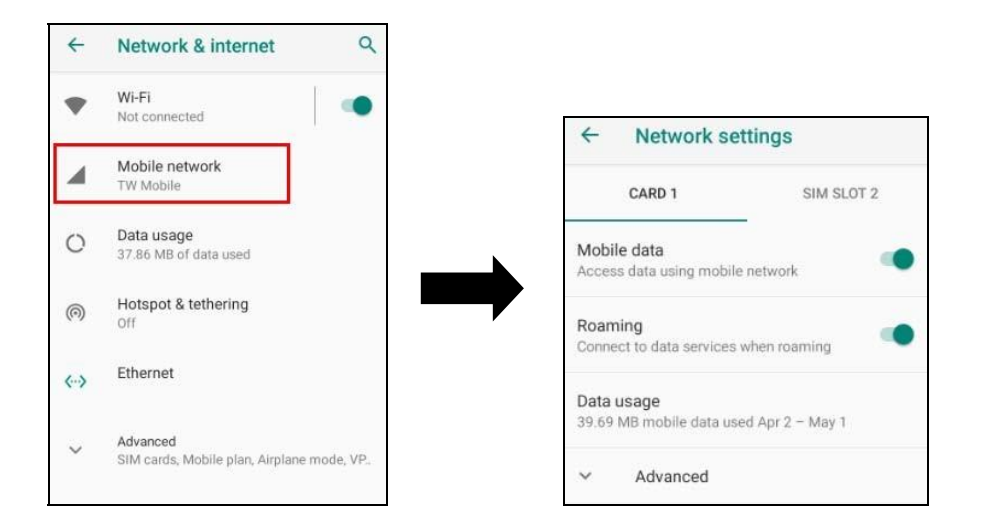

3. 別のネットワークタイプを選択するには、**優先ネットワークタイプ**をタップしてください。

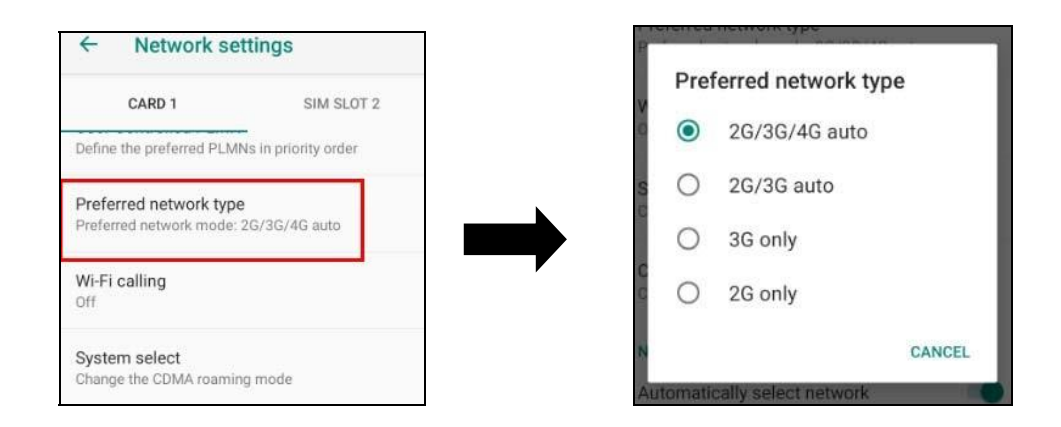

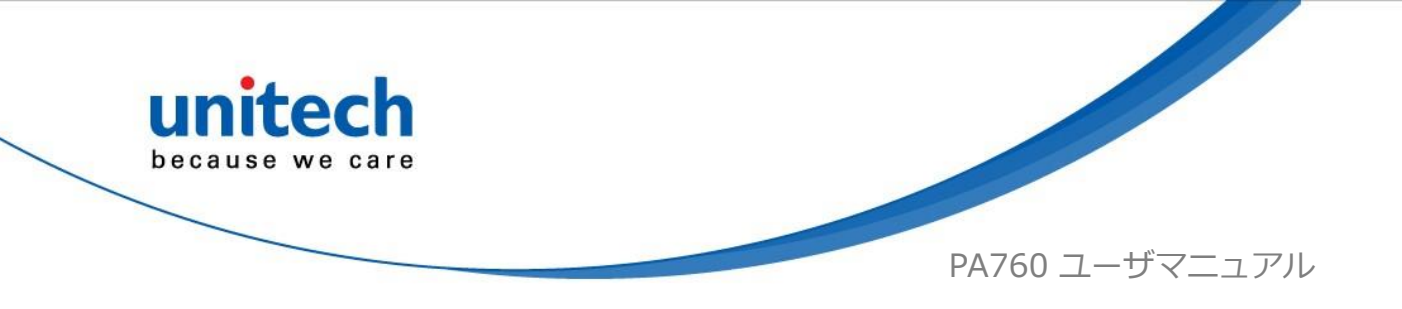

# 2.5 WLAN 設定

メイン画面で、画面を下から上にスクロールして APPS に移動し、設定 1. 0

をタップしてから**ネットワークとインターネット**をタップします。 ettings

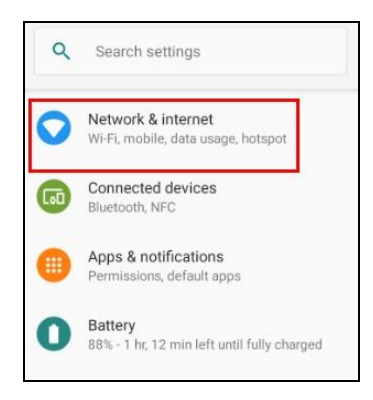

2. 利用可能なネットワークを表示するには、Wi-Fiをオンにします。そし て利用可能なネットワークをタップして選択します。

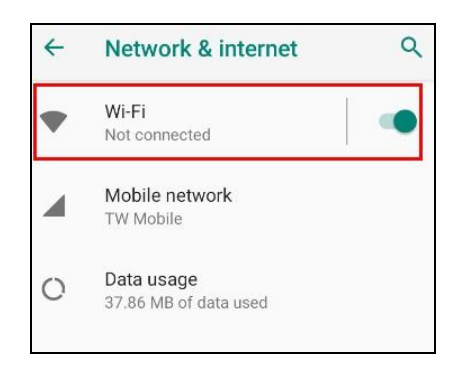

3. 利用可能なネットワークを選択し、パスワードを入力して接続をタップ します。

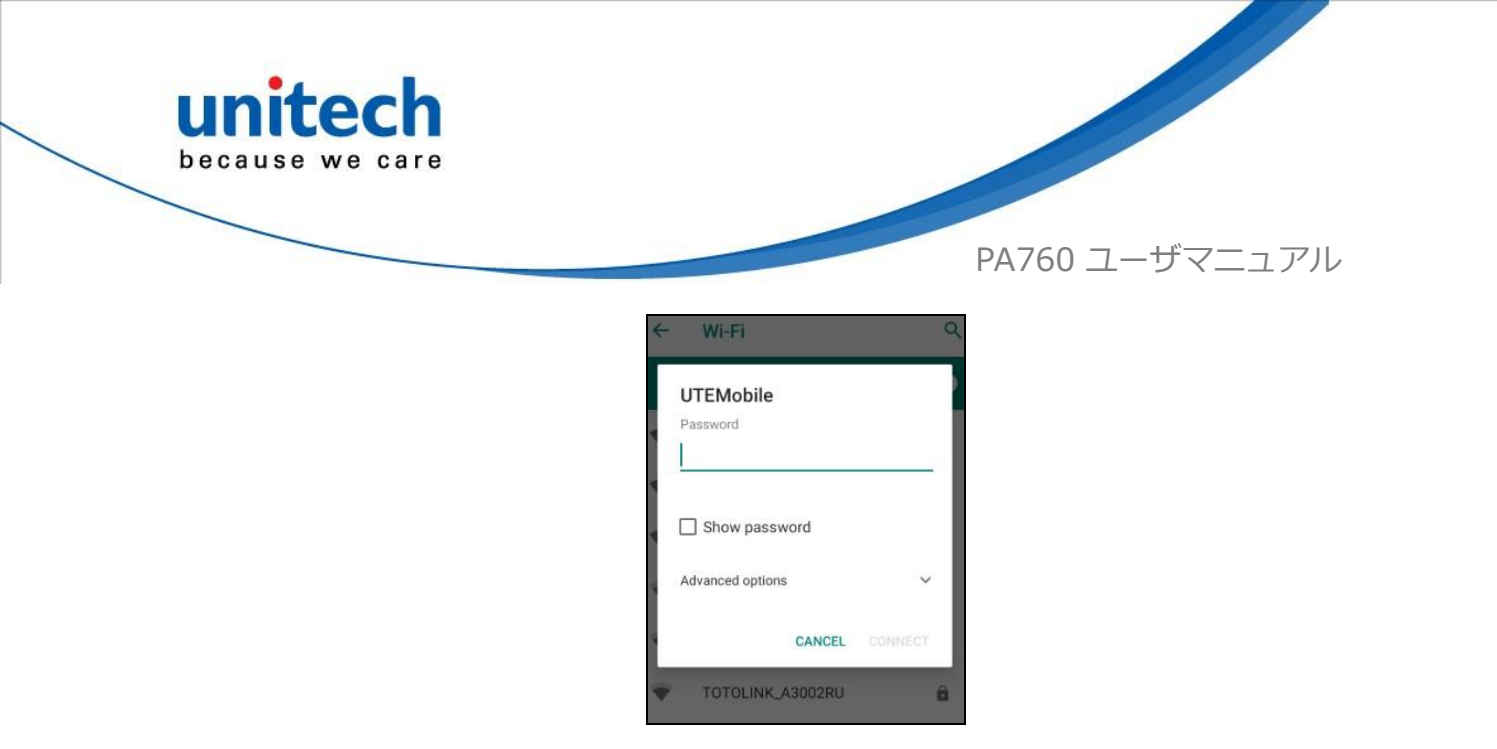

- 4. 目的のワイヤレスネットワークがリストにない場合は、**+ネットワークを** 追加をタップして手動で追加します。
- 5. 有効にすると、ステータスバーに Wi-Fi アイコン **I** が表示されます。

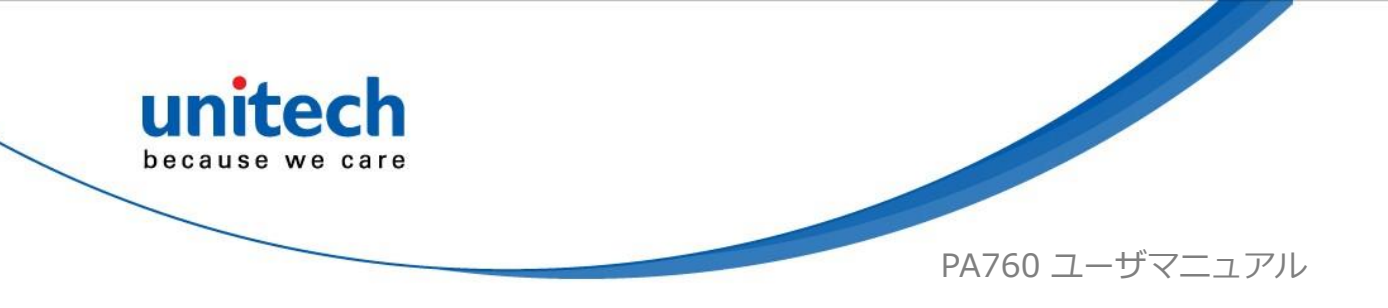

#### 2.5.1 WLAN 詳細設定

WLAN 詳細設定は、デバイスが特にカバレッジの低いエリアにある場合やネットワークインフラストラクチャへの接続が失われている場合にローミング動作を強化し、消費電力設定を制御する省電力モードを提供します。 WLAN 詳細設定は、ユーザがシームレスなローミングを管理するのに役立ちます。

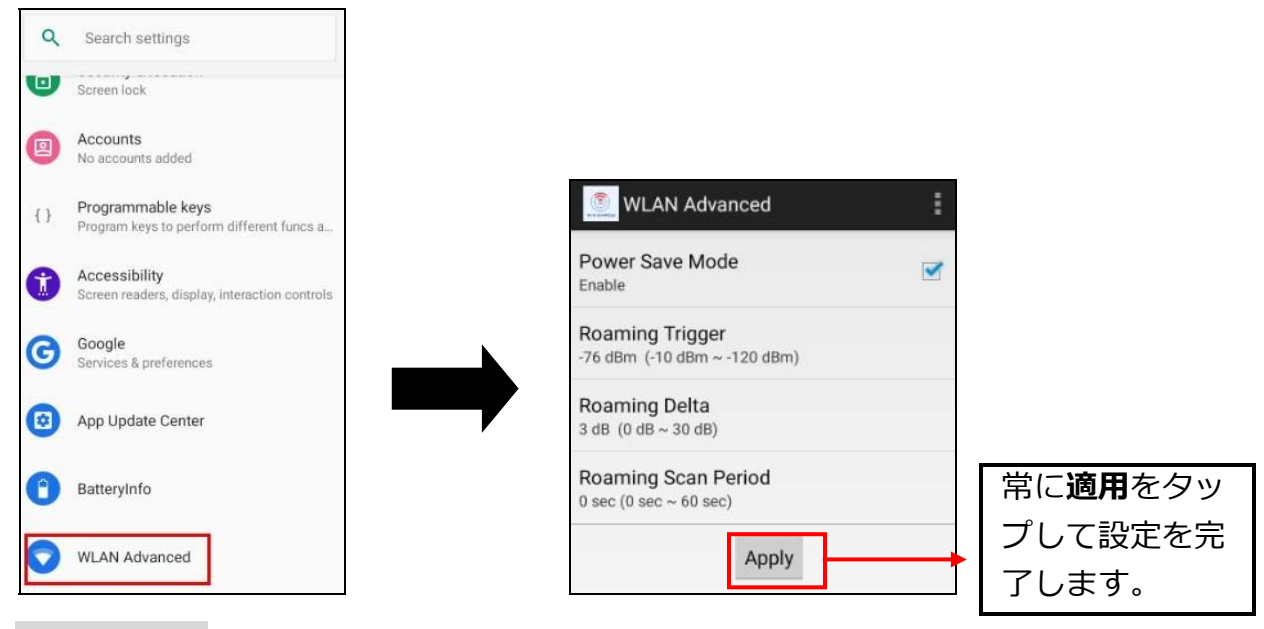

● 省電力モード

タップして省電力モードを有効にし、Wi-Fi モジュールを最適な消費電力設定に設定します。

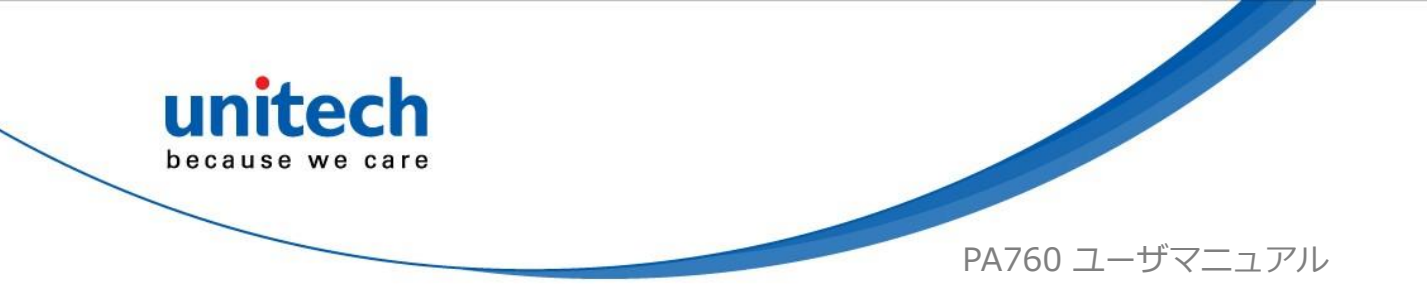

ローミングトリガー(デフォルト: -78 dBm 範囲: -40 dBm~-90 dBm)

ローミングトリガーは、多くのアクセスポイントをスキャンすることで、 ユーザがより強力な信号強度(dBm)を探すのに役立ちます。信号強度が ローミングトリガー値より低い場合、ローミングトリガーはより良いアク セスポイントの検索を開始します。

| Roaming Trigg | er (dBm) |
|---------------|----------|
| 76            |          |
| Cancel        | ок       |

• ローミングデルタ(デフォルト:5 dBm 範囲:5 dBm~50 dBm)

ローミングデルタ値に基づいて、デバイスはより良い信号強度のアクセスポ イントにローミングします。

| Roaming Delta | a (dB) |
|---------------|--------|
| 3             |        |
| Cancel        | ок     |

● ローミングスキャン時間(デフォルト:0秒 範囲:0秒~60秒)

デバイスは、別の AP にローミングする前に、ローミング期間の値に基づい て現在の AP にとどまります。

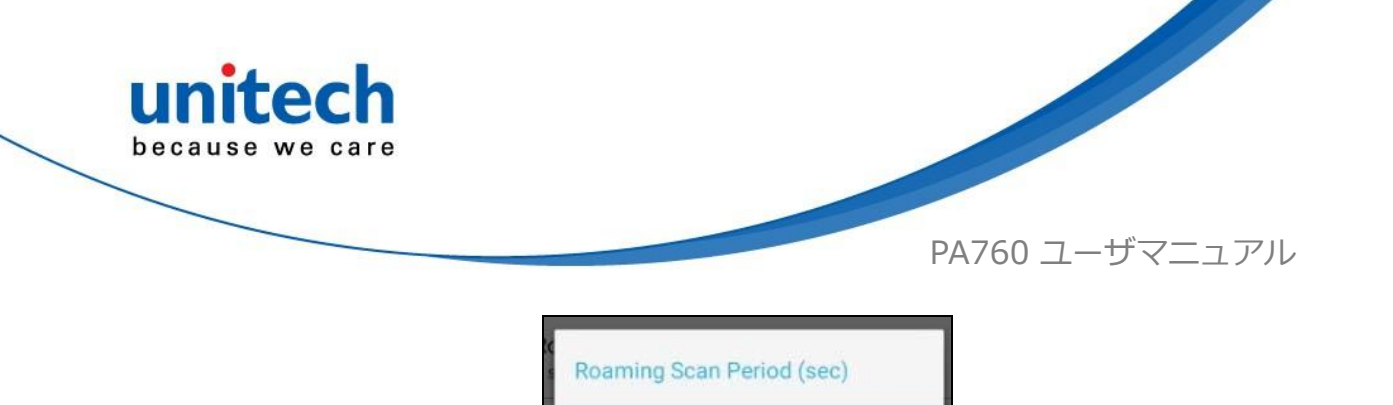

| Roaming Scan Period (sec) |    |
|---------------------------|----|
| 0                         |    |
| Cancel                    | ок |

# 2.5.1.1 その他のオプション

デバイスから現在のデータをインポート/エクスポートするためのオプション をタップします。 Initialize はデフォルト設定を復元することができま す。

| 📃 WLAN Advanc                              | ced        |  |
|--------------------------------------------|------------|--|
| Power Save Mode                            | Import     |  |
| Pooming Trigger                            | Export     |  |
| -76 dBm (-10 dBm ~ -1)                     | Initialize |  |
| Roaming Delta<br>3 dB (0 dB ~ 30 dB)       | About      |  |
| Roaming Scan Per<br>0 sec (0 sec ~ 60 sec) | Quit       |  |
|                                            | Apply      |  |
|                                            |            |  |

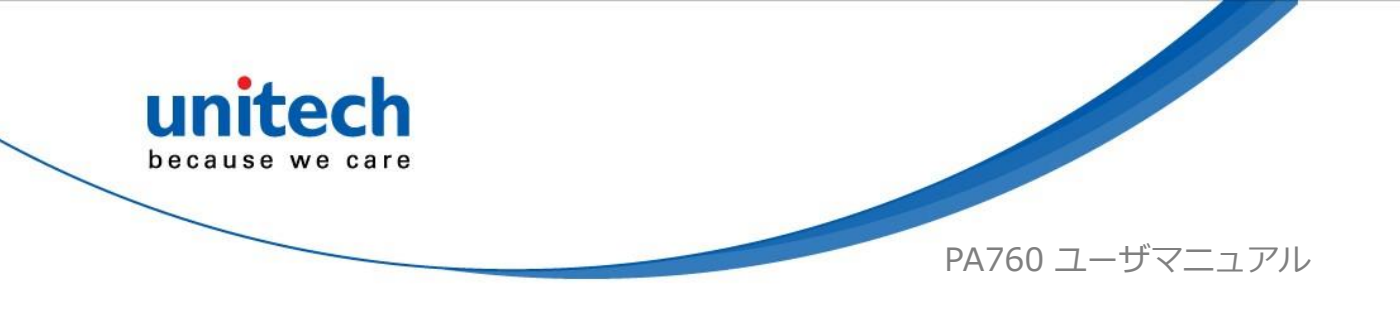

# 2.6 Bluetooth 設定

1. メイン画面で、画面を下から上にスクロールして APPS に移動し、設定

<sup>Settings</sup>をタップしてから**接続済みデバイス**をタップします。

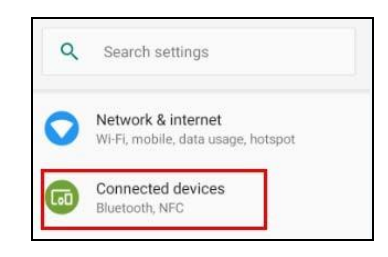

2. 接続設定をタップして、Bluetooth を有効にします。

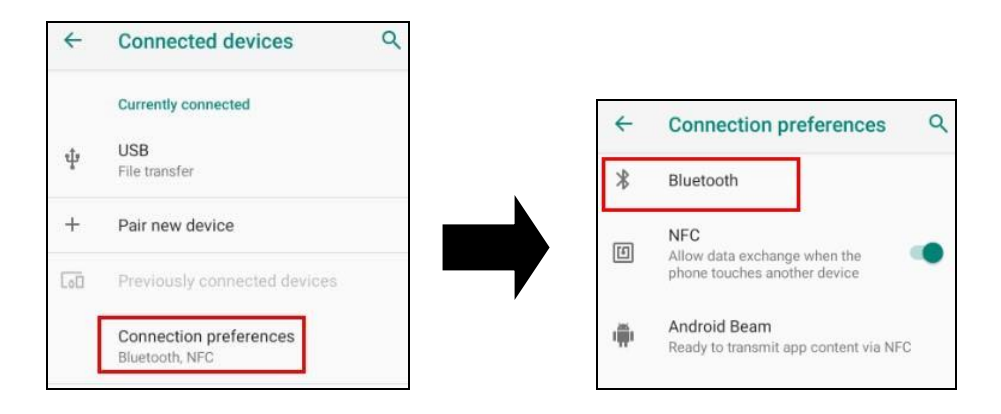

ON / OFF をタップして、Bluetooth®を有効/無効にします。
 利用可能なデバイスをペアリングするには、Bluetooth®をオンにして利用可能なデバイスを選択します。

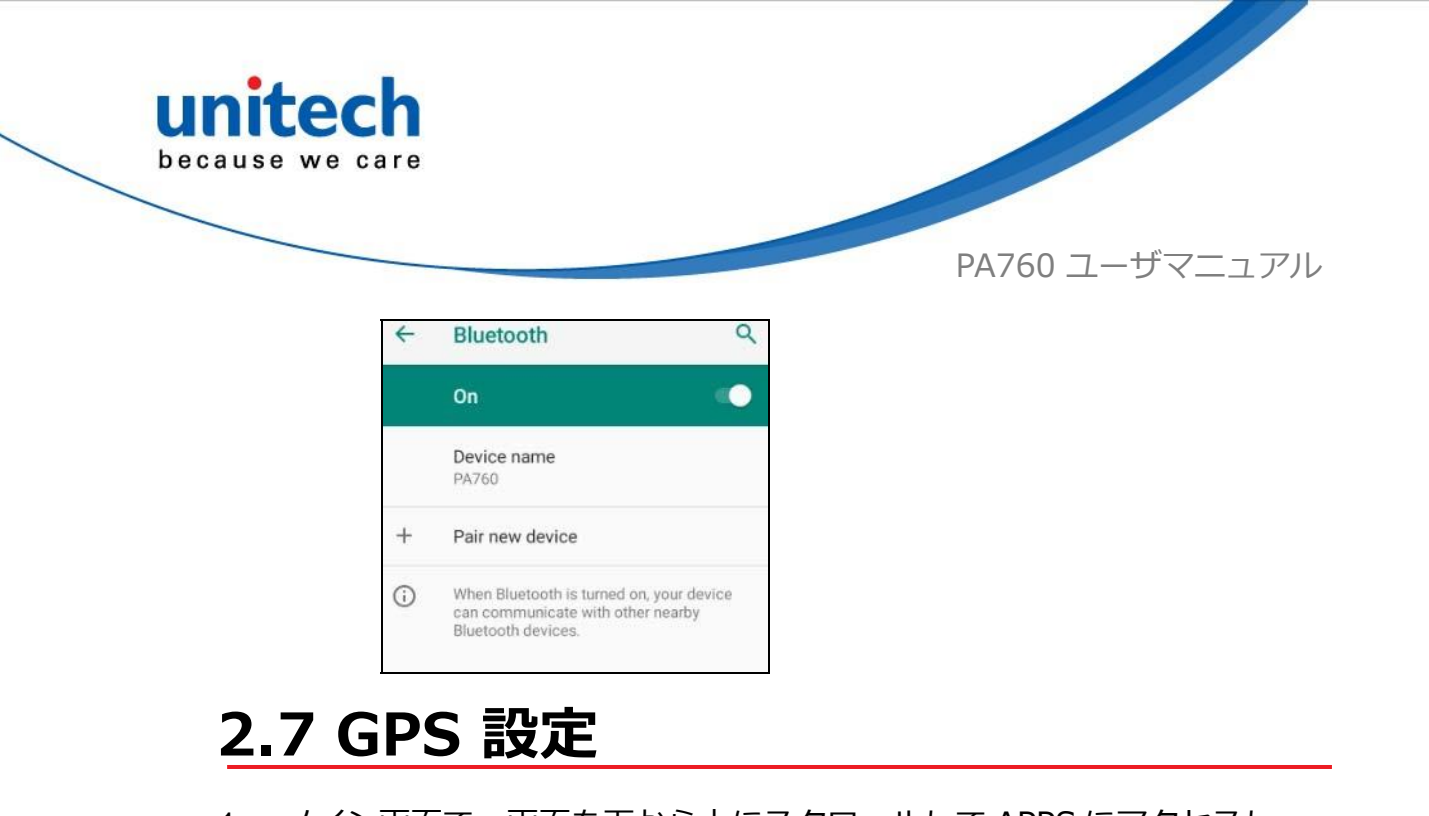

設定 settings をタップし、そしてセキュリティとロケーションをタップします。

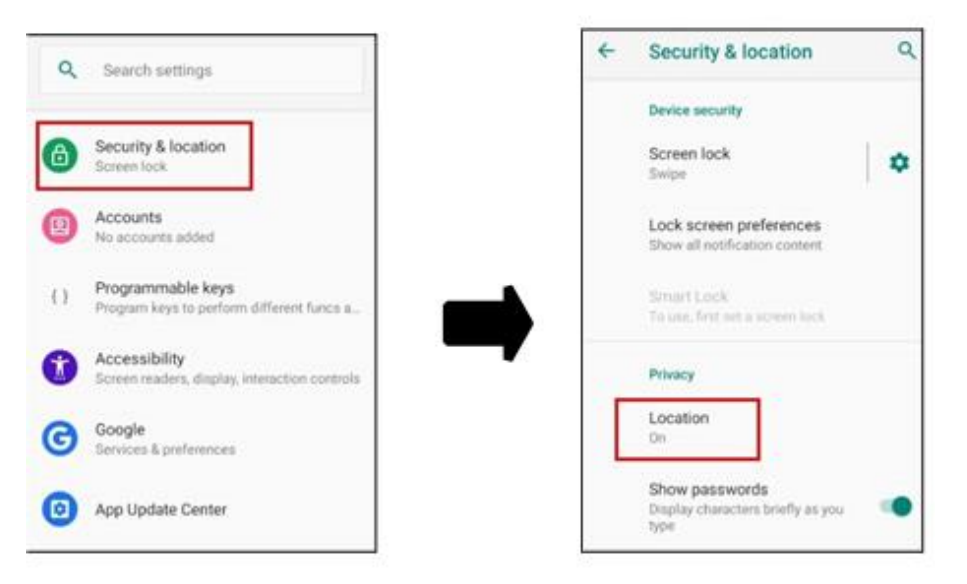

2. 位置情報を使用する許可を得るには、ON/OFF をタップします。

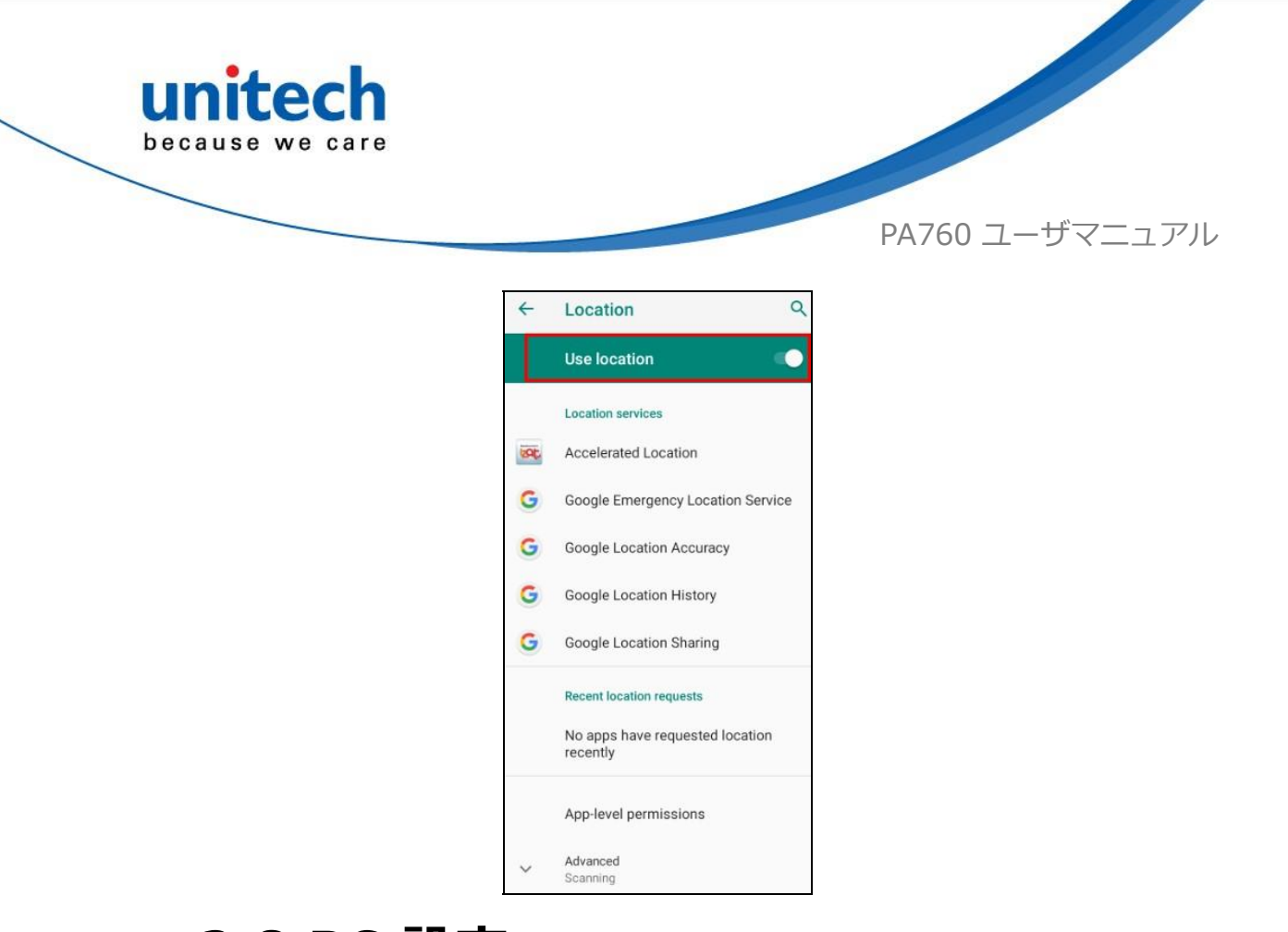

## <u>2.8 PC 設定</u>

1. USB タイプ C ケーブルを使用して PA760 をコンピューターに接続しま す。 コンピューターは USB 充電であることを認識します。

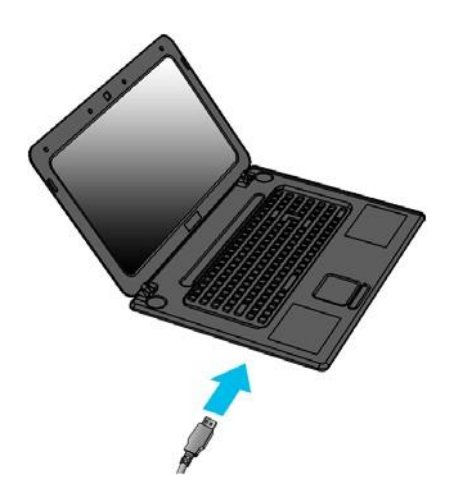

2. 上から下にスライドすると、システムは次の図のように表示され、ファ イル転送を選択することができます。

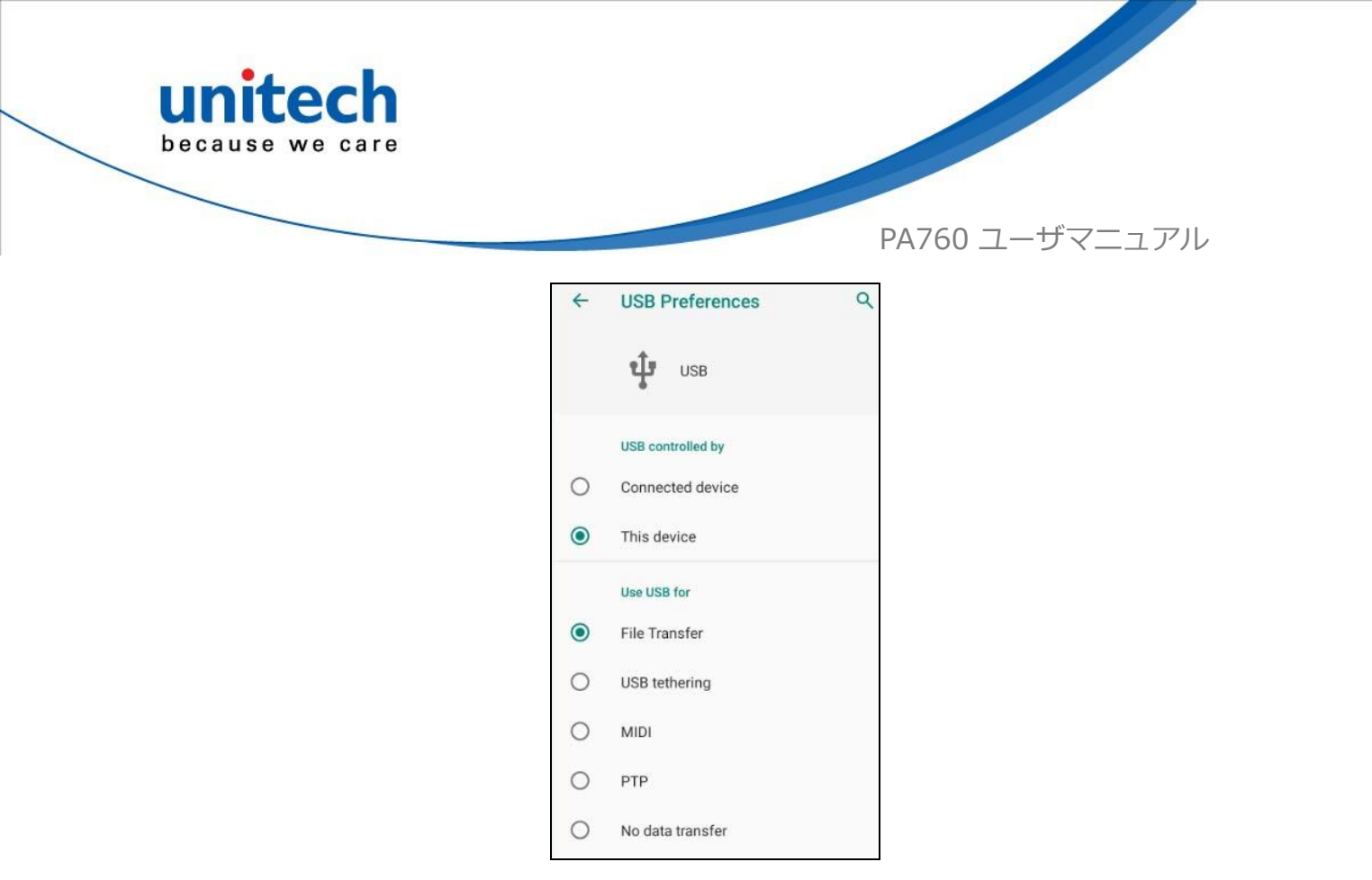

## 2.9 カメラ設定

メイン画面でカメラ をタップします。

または、画面を下から上にスクロールして APPS にアクセスし、**カメラ**を タップします。

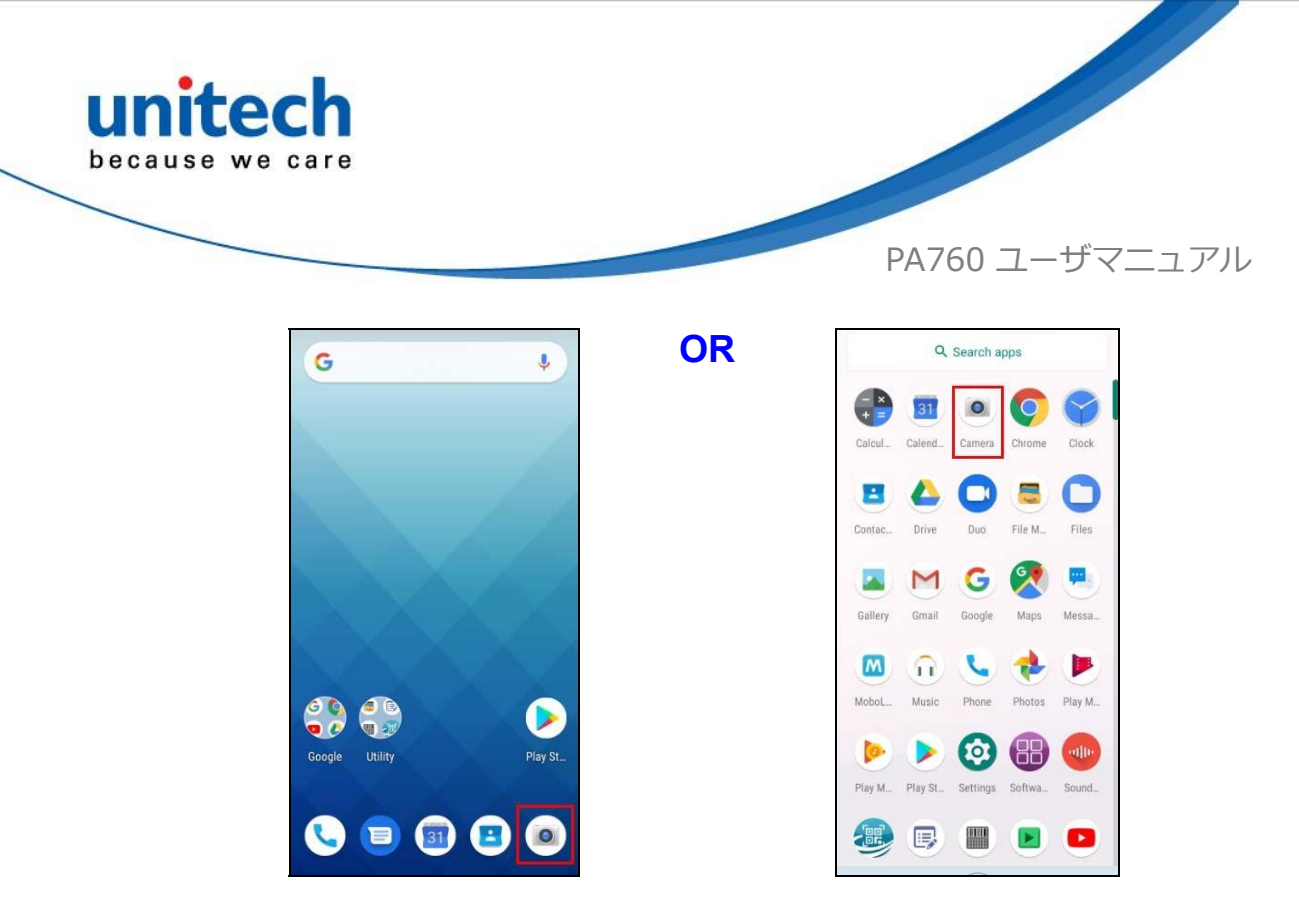

#### 2.9.1 カメラ設定

初めて電源を入れると、画面にカメラ設定に関する簡単な紹介が表示され ます。

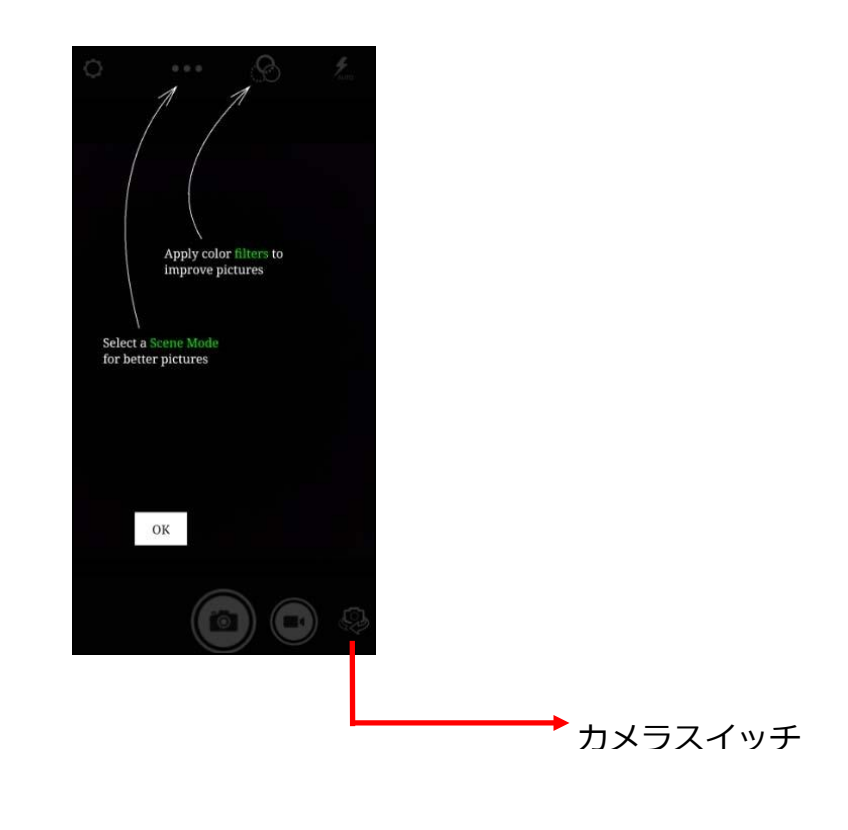

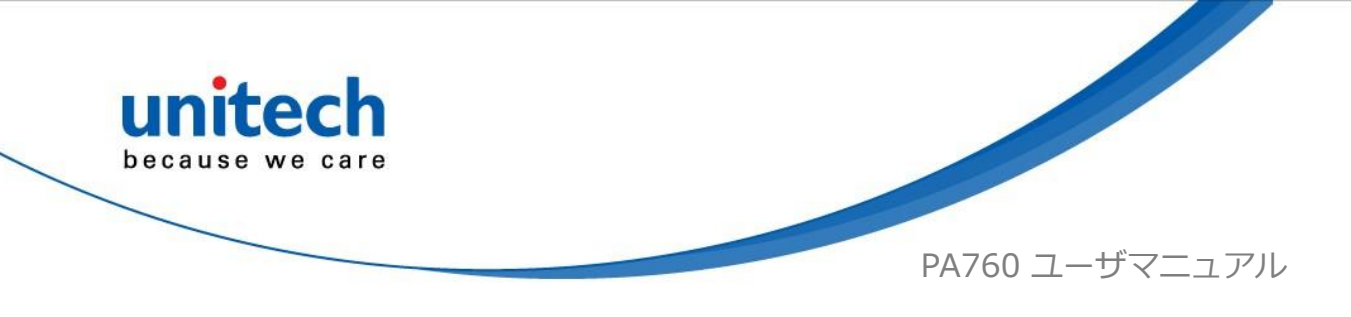

## 2.9.1.1 スクリーンモード設定

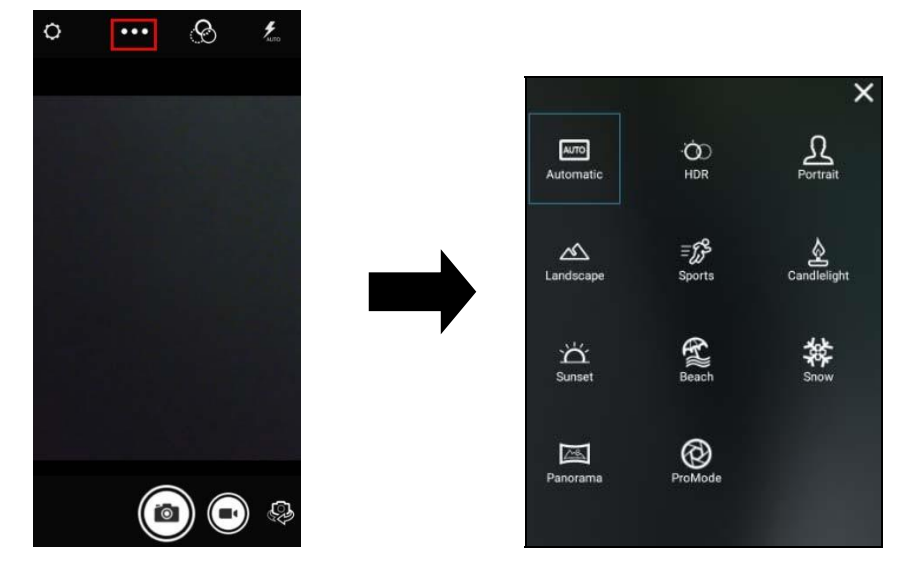

## 2.9.1.2 カメラフィルター効果

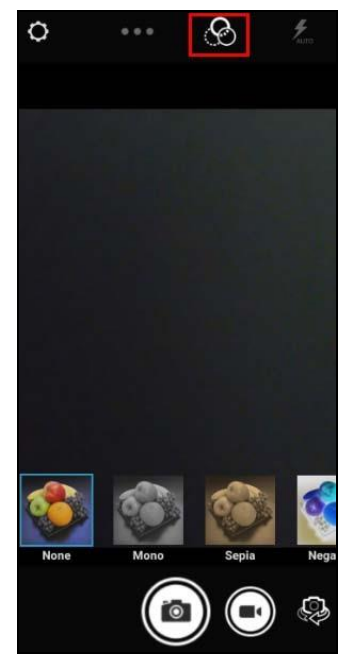

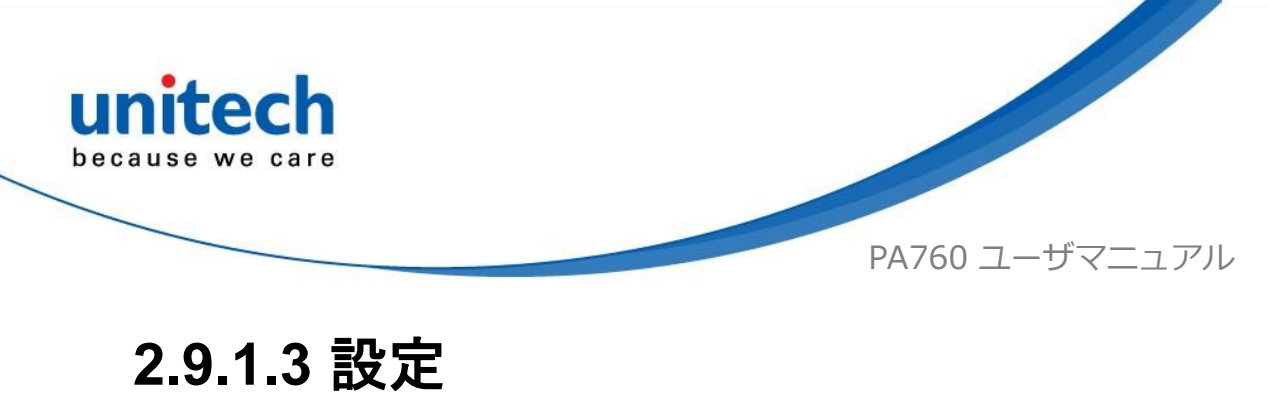

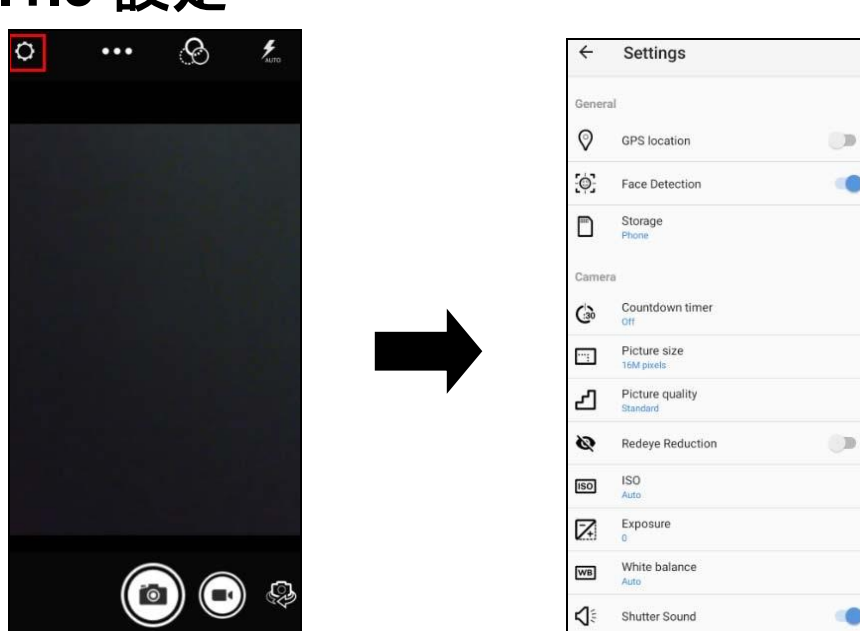

#### 2.9.2 ビデオ録画

録音ボタンをタップすると、録音が開始されます。

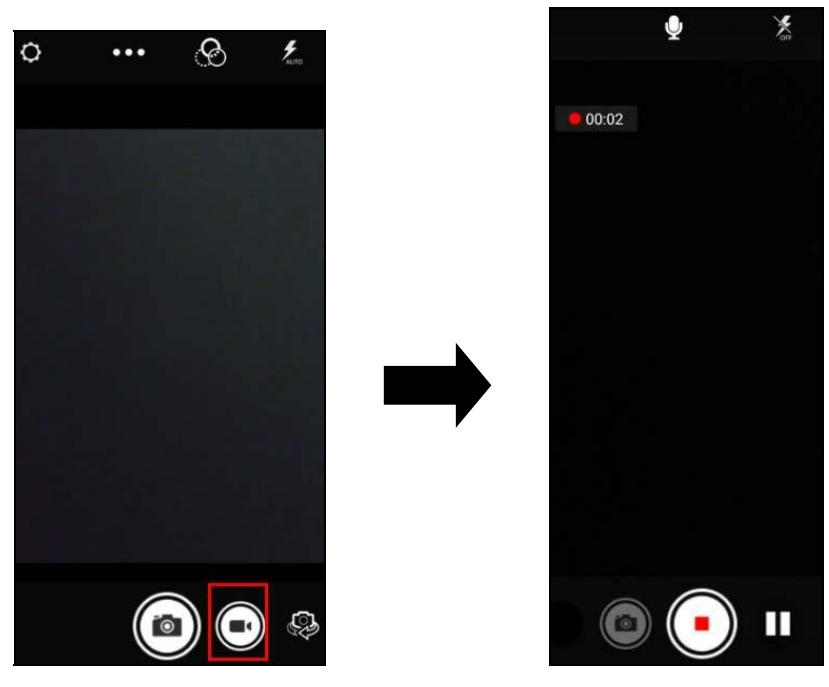

48

 $\textcircled{\mbox{$\odot$}}$  2019 unitech Electronics Co., Ltd. All rights reserved. unitech is a registered trademark of unitech Electronics Co., Ltd.

All product and company names are trademarks, service marks, or registered trademarks of their respective owners

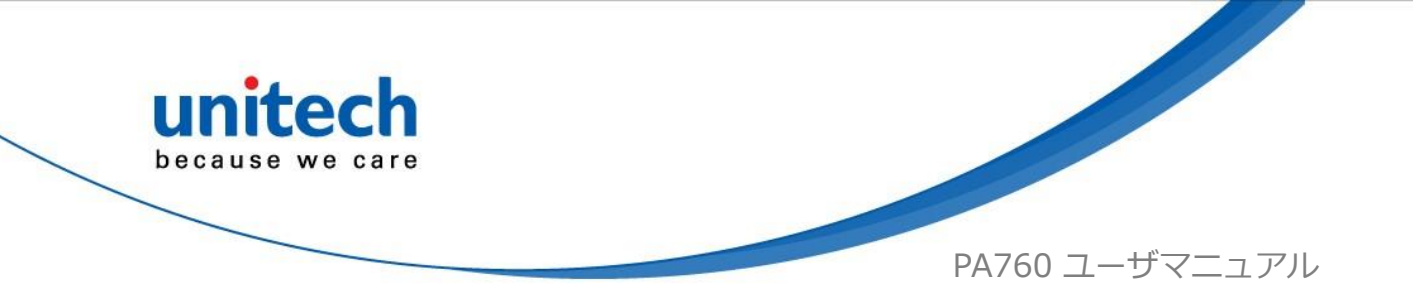

# <u>2.10 ハードウェアリセットの実行</u>

デバイスがフリーズした場合(例えば、端末がボタンや、画面をタップして も応答しなくなった場合)、リセットを実行する必要があります。

電源ボタンを10秒ほど長押しして、デバイスを再起動します。

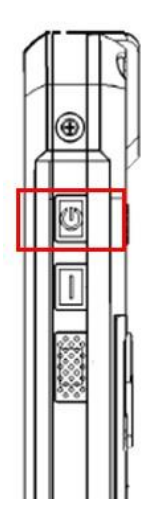

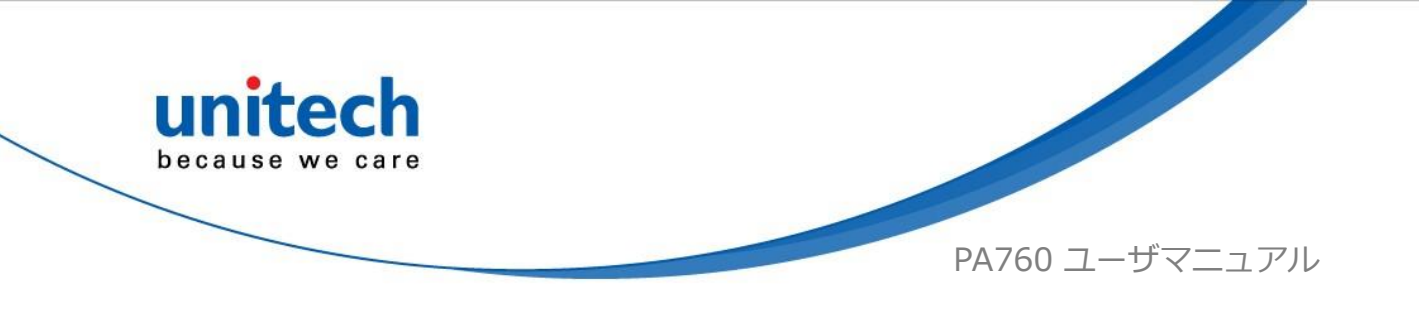

### 2.11 工場出荷時のデータにリセットする

1. メイン画面で、画面を下から上にスクロールして APPS に移動し、設定 () Settings をタップしてから**システム**をタップします。

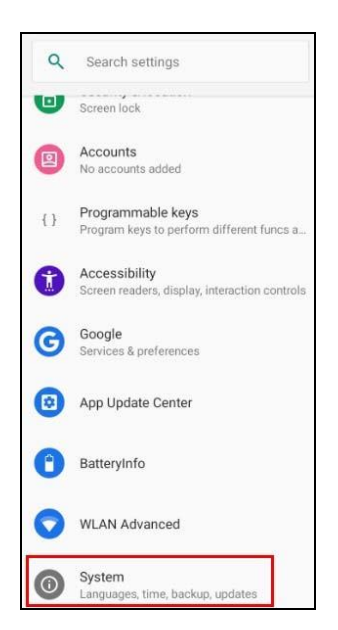

その他のオプションについては詳細設定をタップし、オプションのリセットをタップします。

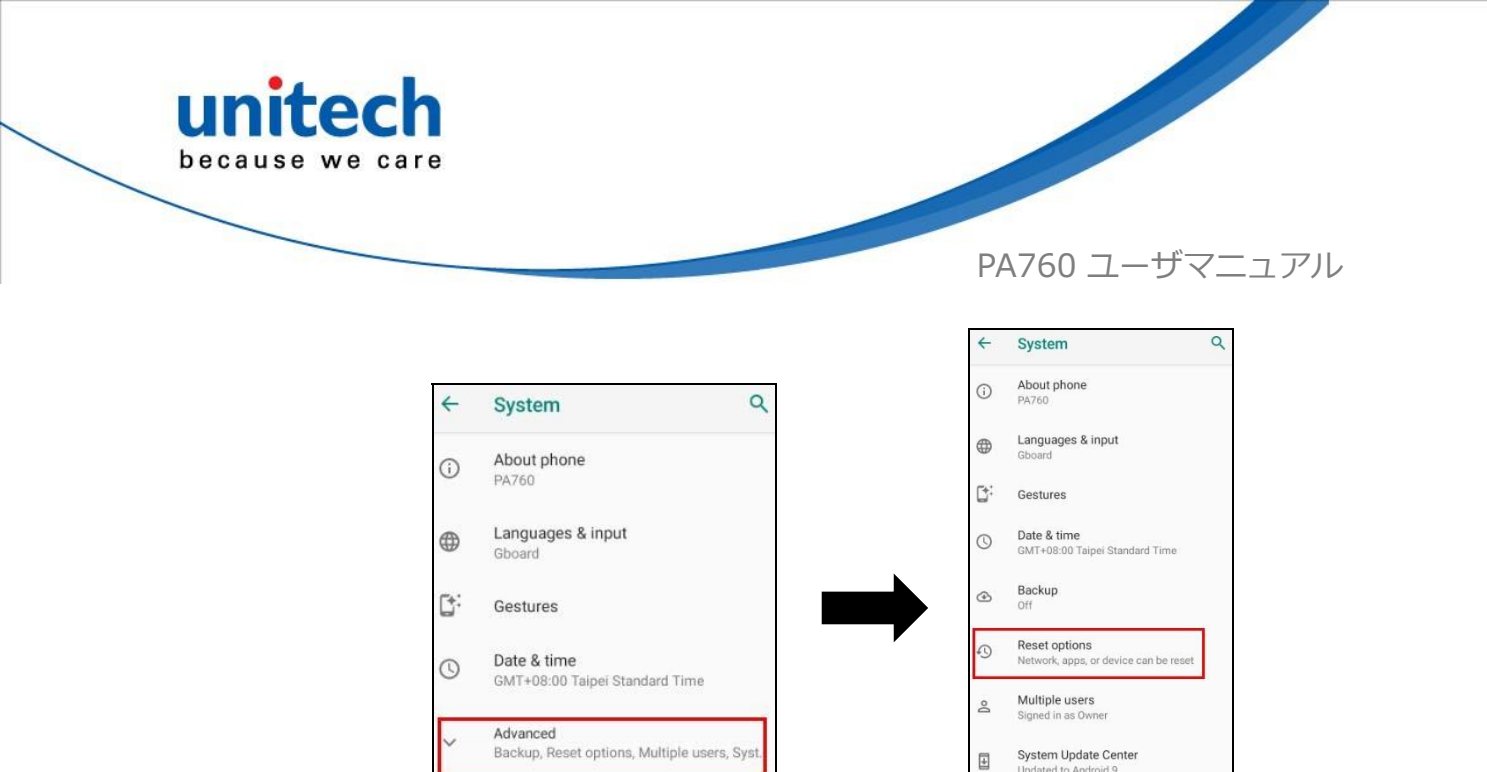

リセットオプションでシステムをリセットすることができます。
 すべてのデータを消去(工場出荷時のリセット)を選択すると、すべてのフォルダーが消去されます.

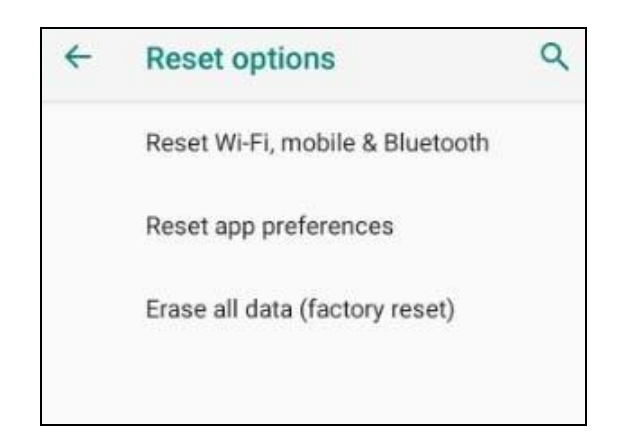

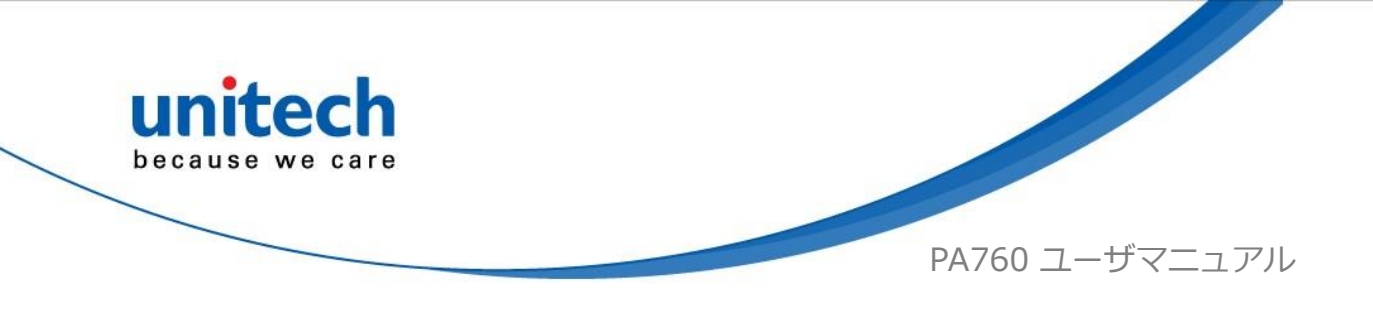

# <u>2.12 プログラマブルキー</u>

PA760 のキーは、ユーザがさまざまな機能やアプリケーションを実行できる ようにプログラムすることができます。

#### 2.12.1 プログラマブルキー

- 2. プログラム可能なキーをタップし、再マップするキーを選択します。

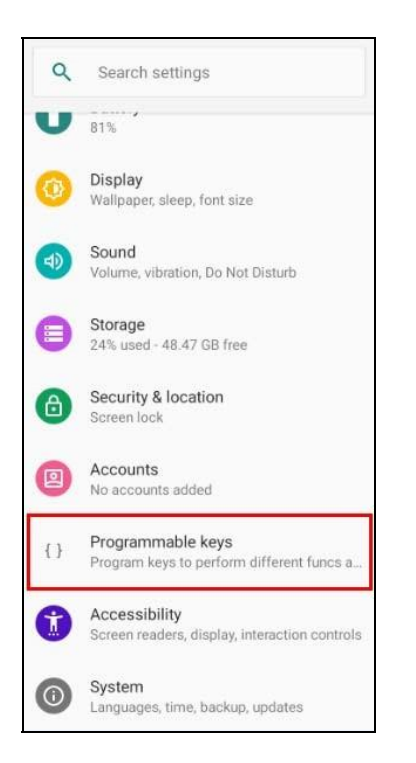

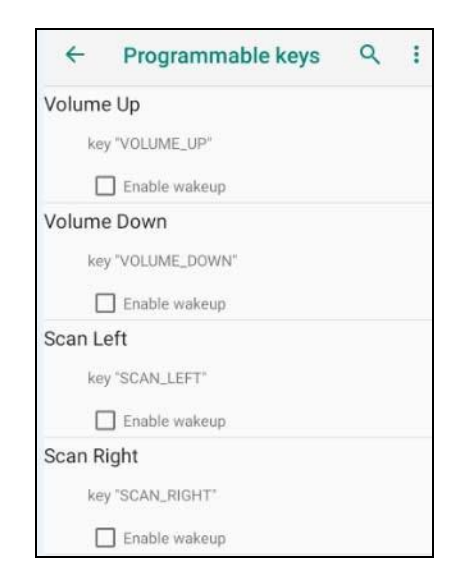

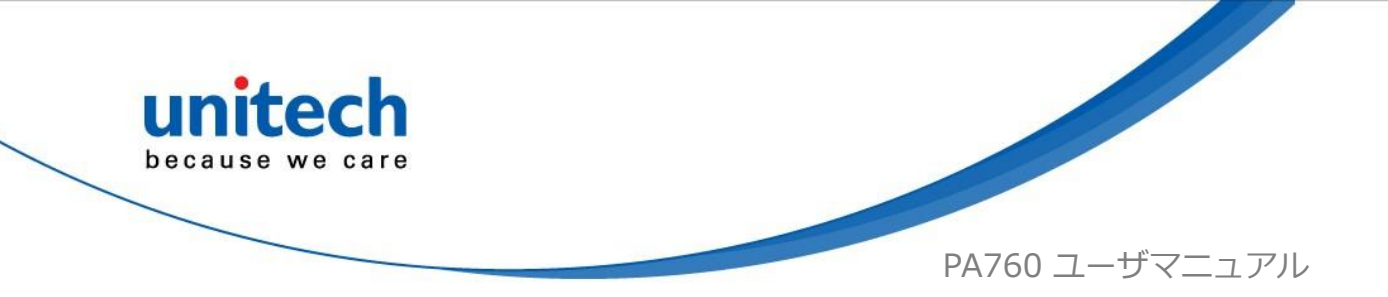

3. 利用可能な機能またはアプリケーションを一覧表示する **KEYCODES** または **APPS** のいずれかをタップし、キーにマップするショートカットを 1 つ選択します。

| ← Programmabl | e keys Q | ← Programm  | able keys 🔍 🔍 |
|---------------|----------|-------------|---------------|
| KEYCODES      | APPS     | KEYCODES    | APPS          |
| NONE          |          | Calculator  |               |
| SOFT_LEFT     |          | 31 Calendar |               |
| SOFT_RIGHT    |          | Camera      |               |
| HOME          |          | Chrome      |               |
| BACK          |          | Clock       |               |
| CALL          |          | Contacts    |               |
| ENDCALL       |          | Drive       |               |
| 1             |          | Duo         |               |

4. キーはキーコードに正常にマッピングされます。

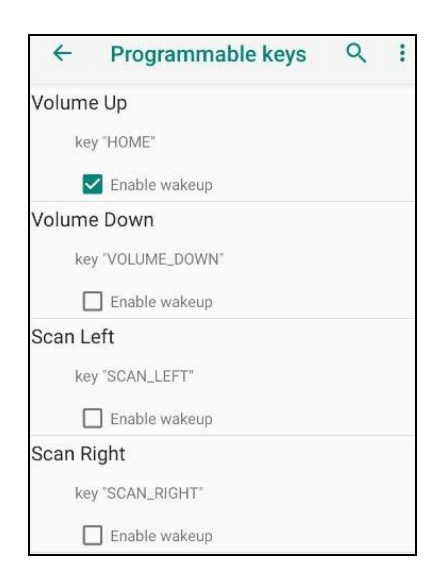

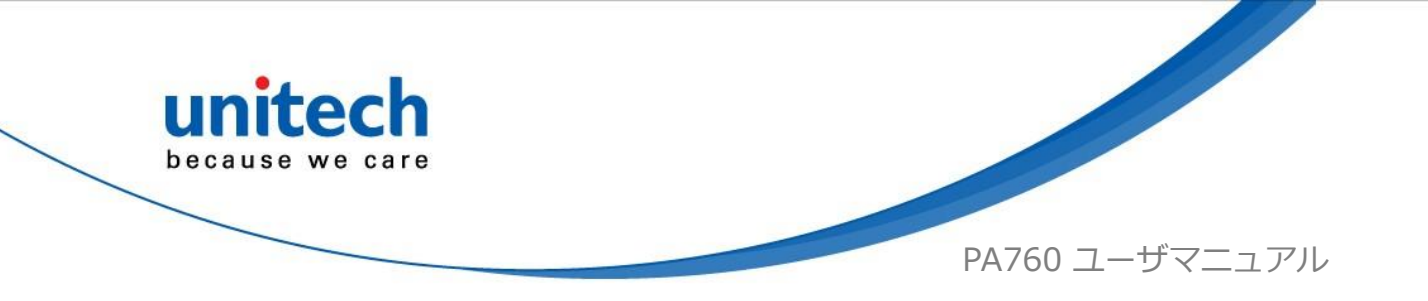

#### 2.12.2 ウェイクアップを有効/ 無効

キーがキーコードにマップされたら、ウェイクアップを有効にするチェッ クボックスをオンにして、PA760 がスリープモードのときにプログラマブ ルキーを押して PA760 をウェイクします。注:この機能は KEYCODES に のみ適用されます。

| ←     | Programmable keys | Q | : |
|-------|-------------------|---|---|
| Volum | e Up              |   |   |
| ke    | y "HOME"          |   |   |
| 5     | Enable wakeup     |   |   |

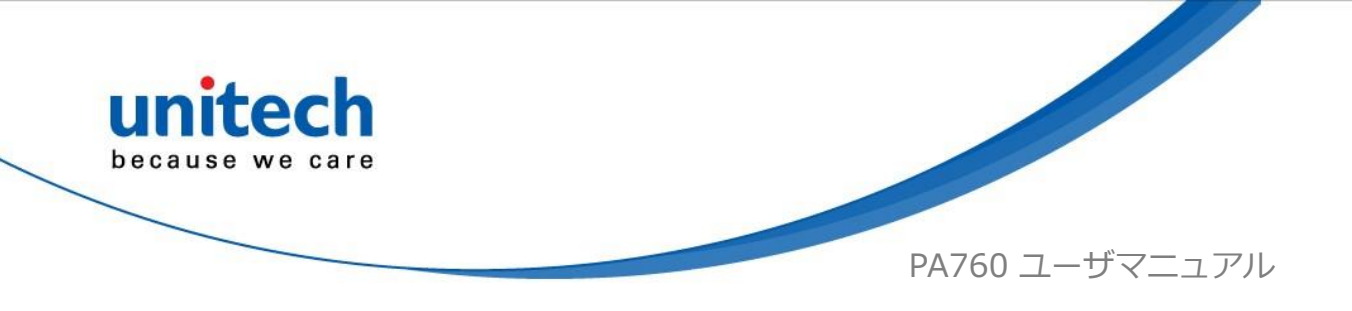

# 2.12.3 プログラマブルキー設定ファイルの エクスポート / インポート

- ■ファイルのエクスポート
- 1. 1. セタップします。
- 2. Export を選択します。

| ← Programn        | Import          |
|-------------------|-----------------|
| Volume Up         | Export          |
| key "HOME"        | Restore Default |
| 🔽 Enable wakeup   | nestore Derdun  |
| Volume Down       |                 |
| key "VOLUME_DOWN  | r.              |
| Enable wakeup     |                 |
| Scan Left         |                 |
| key "SCAN_LEFT"   |                 |
| Enable wakeup     |                 |
| Scan Right        |                 |
| key "SCAN_RIGHT"  |                 |
| Enable wakeup     |                 |
| Function Key      |                 |
| key "FUNCTION_KEY | 0               |
| Enable wakeup     |                 |

3. OK をタップします。 ➡プログラマブルキーが正常にエクスポートされました

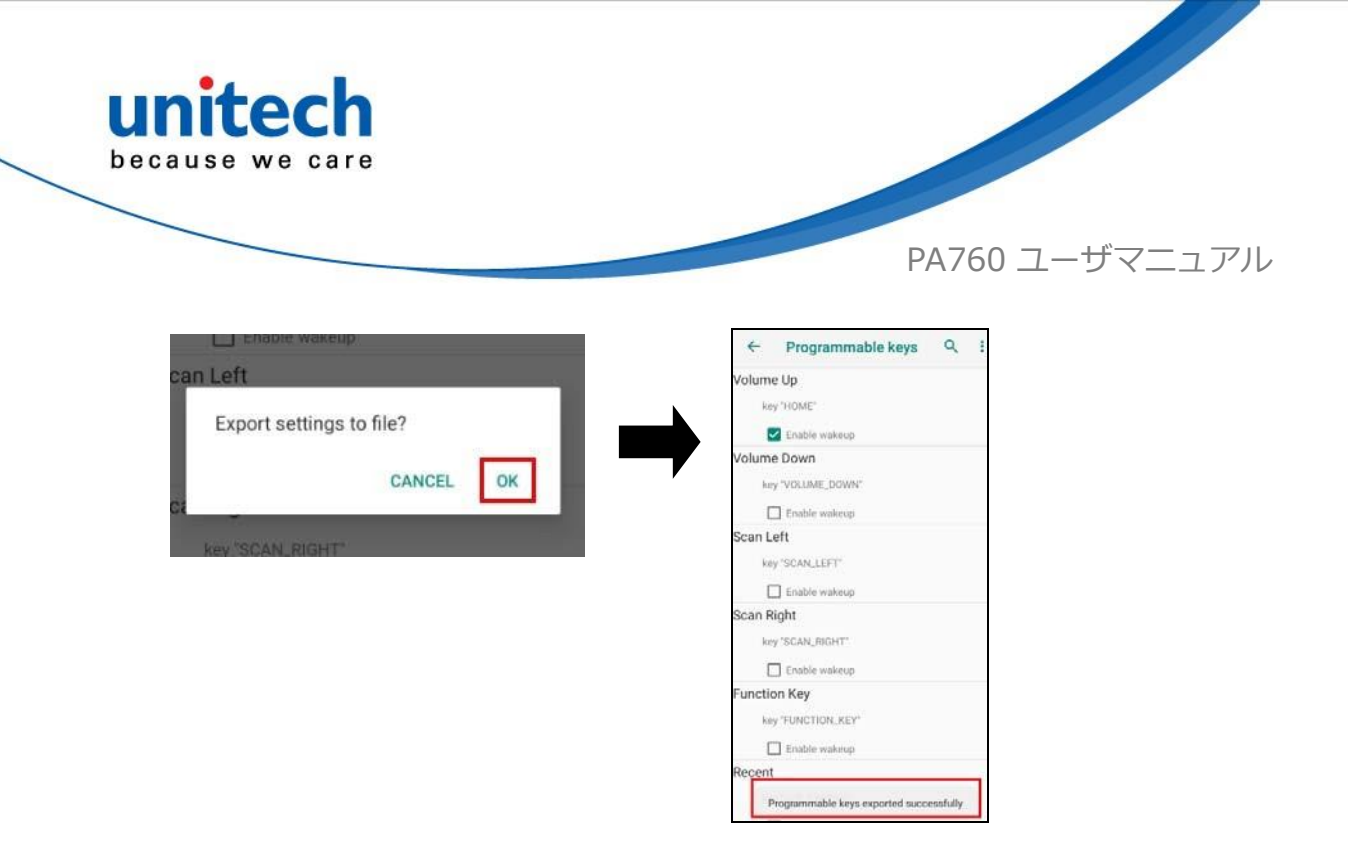

プログラマブルキー設定は、テキストファイルにエクスポートするか、 PA760 にインポートすることができます。

注:設定ファイル(keys\_config.txt)はファイルマネージャに保存されます。

(ファイルマネージャの設定については、 <u>3.2 ファイルマネージャ</u>を参照してください)

| Internal Storage: Total 45.45 GB Ava | ilable 45.14 GB |
|--------------------------------------|-----------------|
| 🕸 🗢 🏫 🍫                              | 0               |
| Internal Storage                     |                 |
| <u></u>                              | 2 items         |
|                                      | 0 items         |
| Download                             | 0 items         |
| Movies                               | 0 items         |
| Music                                | 0 items         |
| Notifications                        | 0 items         |
| Pictures                             | 1 items         |
| Podcasts                             | 0 items         |
| Ringtones                            | 0 items         |
| State MoboLink.conf                  | 147.00 bytes    |
| default_keycodes.txt                 | 18.29 Kb        |
| keys_config.txt                      | 710.00 bytes    |

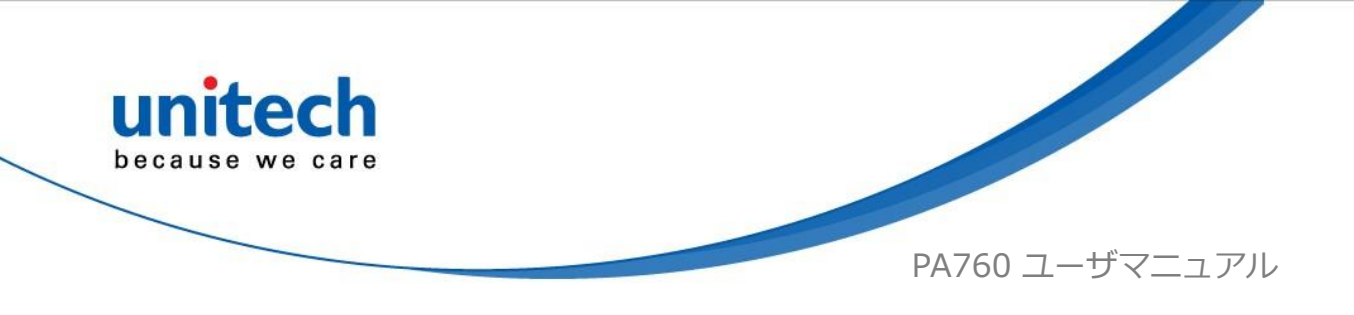

#### ■ ファイルのインポート

ファイルをインポートする前に、設定ファイル(keys\_config.txt)がファ イルマネージャにあることを確認してください。

- 1. 🗾 をタップします。
- 2. Import を選択します。

| ← Program     | mn Import       |
|---------------|-----------------|
| Volume Up     | Export          |
| key "HOME"    | Restore Default |
| 🔽 Enable wa   | keup            |
| Volume Down   |                 |
| key "VOLUME_I | DOWN"           |
| Enable wa     | keup            |
| Scan Left     |                 |
| key "SCAN_LEF | T*              |
| 🗌 Enable wa   | keup            |
| Scan Right    |                 |
| key "SCAN_RIG | HT*             |
| Enable wa     | keup            |
| Function Key  |                 |
| key "FUNCTION | _KEY*           |
| Enable wa     | keup            |

3. OK をタップします。 ➡ プログラマブルキーは正常にインポートされました。

新しい設定は、インポート後すぐに適用されます。

| unitech<br>because we care                          |                                                                                                    |
|-----------------------------------------------------|----------------------------------------------------------------------------------------------------|
|                                                     | PA760 ユーザマニュアル                                                                                                    |
| Can Left<br>Import settings from file?<br>CANCEL OK | <ul> <li>✓ Programmable keys</li> <li>✓ I</li> <li>✓ Volume Up</li> <li>key "HOME"</li> <li>✓ Enable wakeup</li> <li>✓ Volume Down</li> <li>key "VOLUME_DOWN"</li> <li>□ Enable wakeup</li> <li>Scan Left</li> <li>key "SCAN_LEFT"</li> <li>□ Enable wakeup</li> <li>Scan Right</li> <li>key "SCAN_RIGHT"</li> <li>□ Enable wakeup</li> <li>Function Key</li> <li>key "FUNCTION_KEY"</li> <li>□ Enable wakeup</li> <li>Recent</li> </ul> |

- デフォルトにリセット
  - 1. 
    をタップします。
  - 2. Reset to default を選択します。

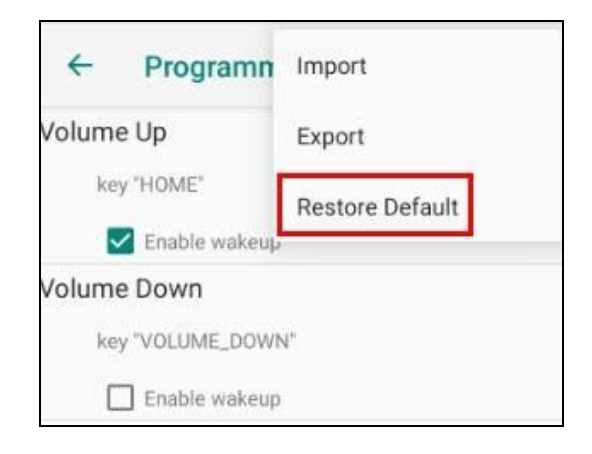

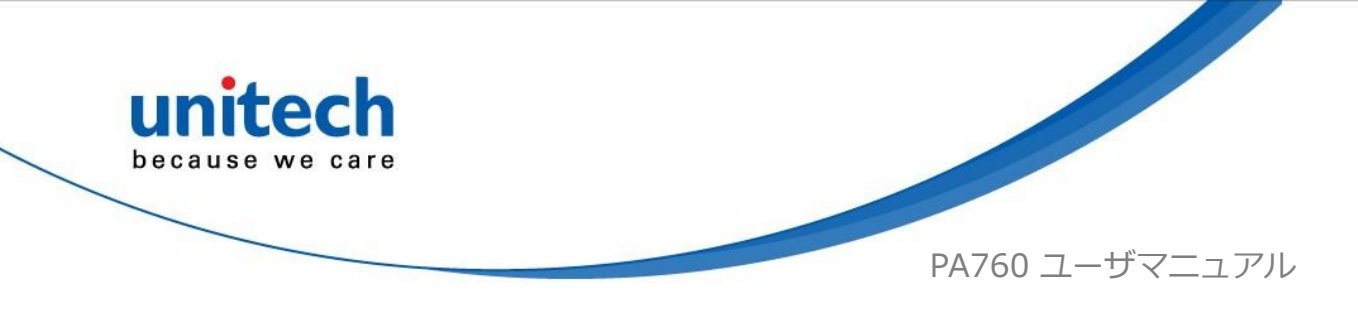

# <u>2.13 バッテリスワップ</u>

バッテリ交換の手順に従ってください。

 ポップアップウィンドウが表示されるまで電源ボタンを長押しし、 Battery Swap をタップします。

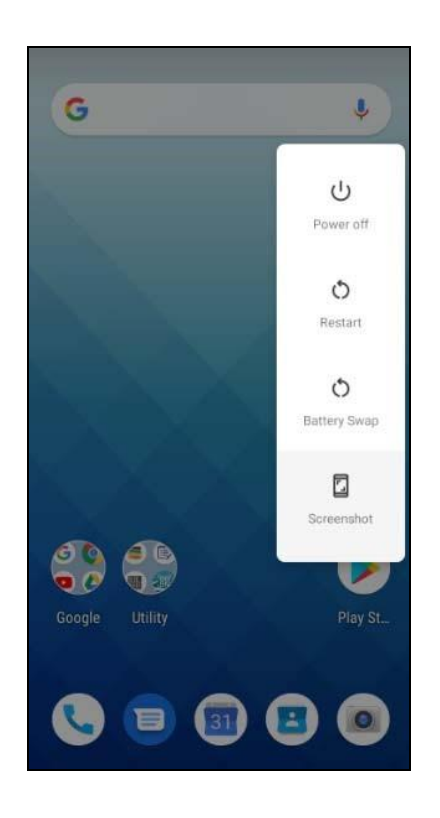

- LED インジケータが赤色に点灯し始めます。 LED の赤いライトが消えた ら、バッテリを交換してください。 バッテリ交換中に PA760 をオンにし ないでください。
- 3. バッテリの交換が完了したら、電源ボタンを押して PA760 を再度起動で きます。

注:詳細については、<u>1.4.1</u>1.4.1 バッテリの取り付け参照してください。 注意:■バッテリ交換中に電源キーを押さないでください。PA760 がオフになります。

■ 3 分以内にバッテリ交換を完了しない場合、PA760 の電源が切れます。

59

@ 2019 unitech Electronics Co., Ltd. All rights reserved. unitech is a registered trademark of unitech Electronics Co., Ltd.

All product and company names are trademarks, service marks, or registered trademarks of their respective owners

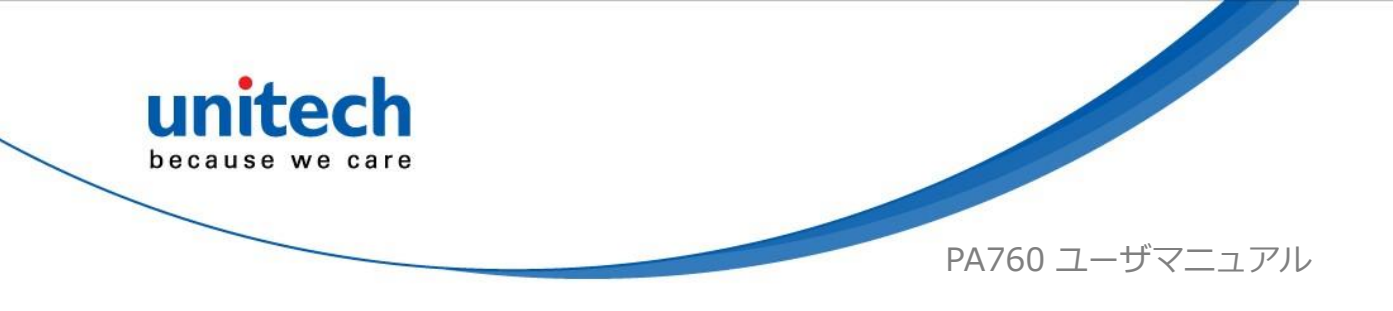

### <u>2.14 分割画面</u>

分割画面機能を使用すると、同じ画面上で2つのアプリを並べて動作させる ことができます。 分割画面マルチタスクを有効にする手順に従ってください。

注:一部のアプリは分割画面で動作しない場合があります。

 画面にバックグラウンドアプリが表示されるまで、バックグラウンドアプ リボタンをタップします。

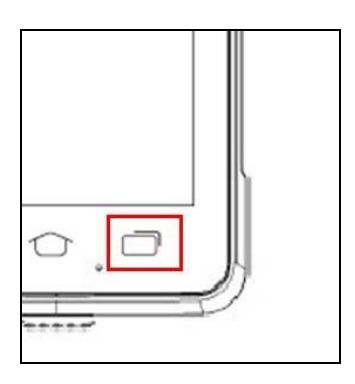

 アプリのサムネイルの上に表示されるアイコンをタップしてホールドし、 画面の分割を選択します。最初のアプリの画面の分割が画面の上部に表示 されます。 画面の下半分に別のアプリを表示するには、アプリのサムネイ ルをタップします。

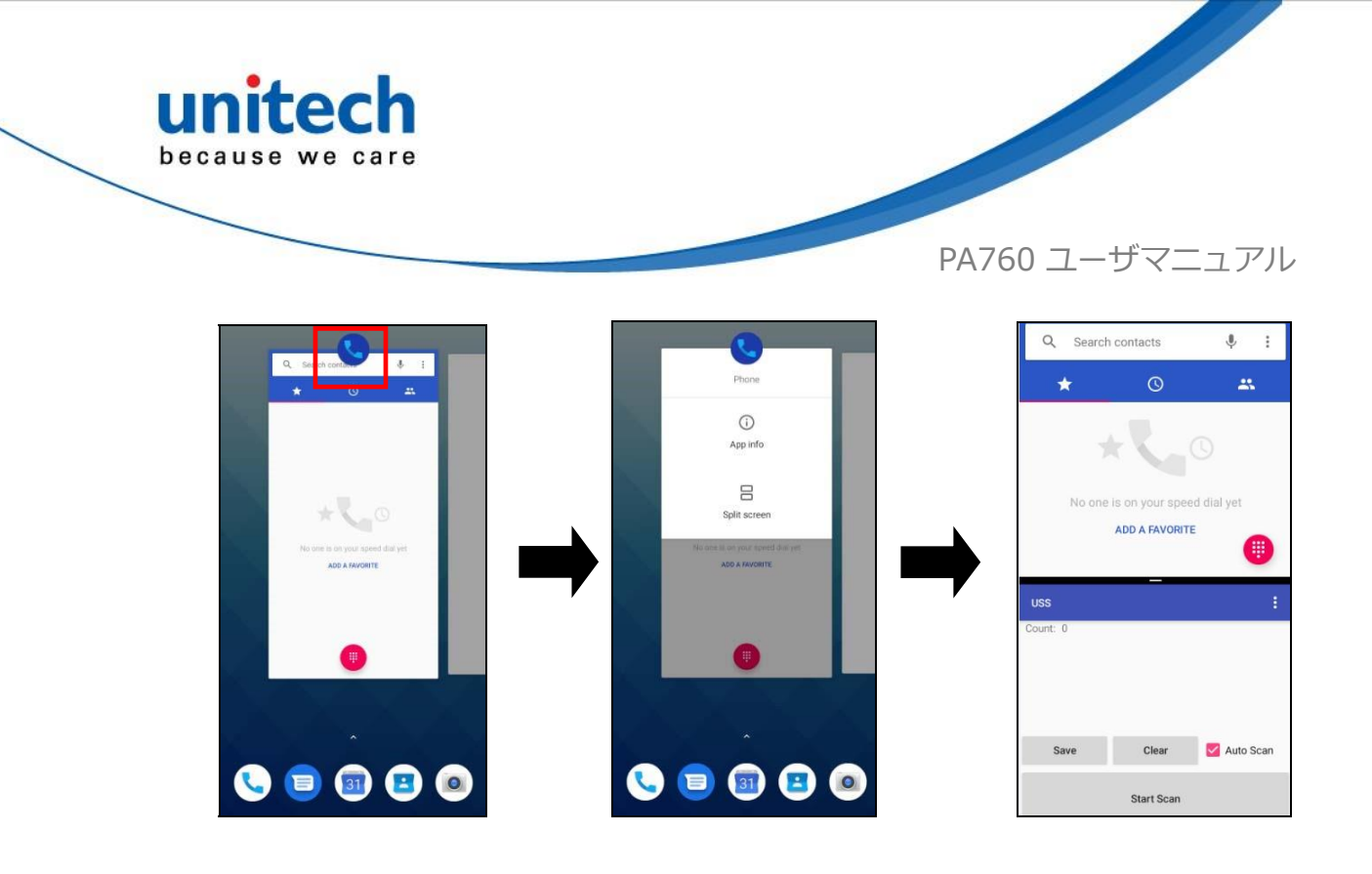

3. 分割画面をキャンセルするには、2つのアプリの中央にある黒いバーを上 下にドラッグして、全画面表示にしたいアプリを展開します。

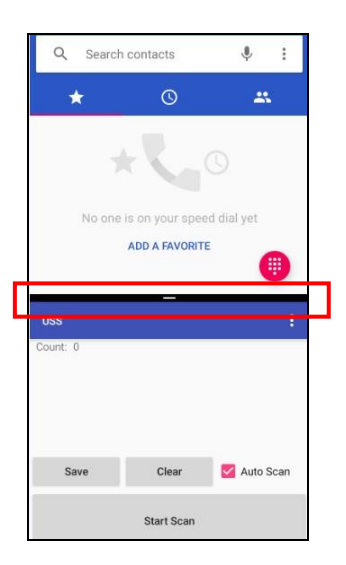

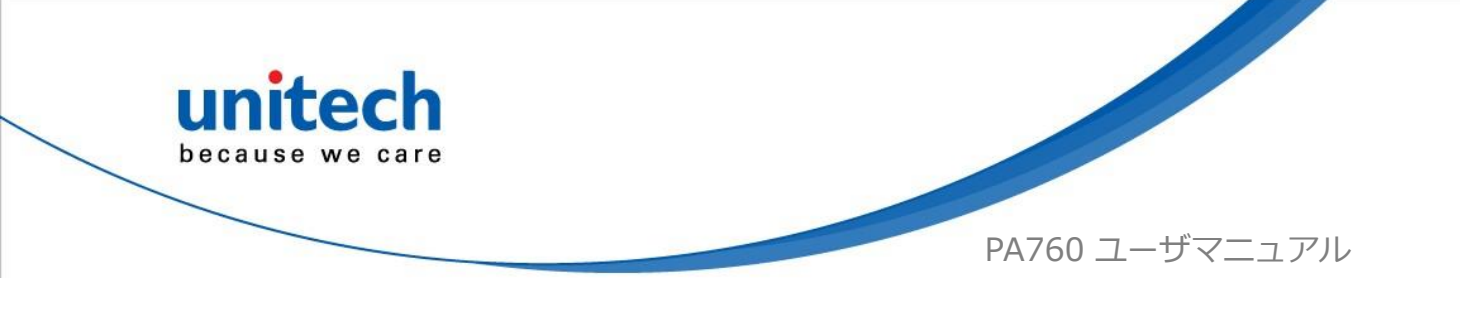

第3章-アプリケーションの概要

# 3.1 USS (unitech scan service)

1. メイン画面で、画面を下か<u>ら上</u>にスクロールして APPS に移動し、USS

(unitech scan service) をタップします。

- 2. これで、unitech スキャンサービスアプリケーションに入ります。
- 注:スキャンサービス設定の詳細については、 2.1 バーコード設定. を 参照してください。

#### 3.1.1 スキャンの方法

1. バーコードスキャンエンジンをバーコードに向け、2 つのスキャントリガキー のいずれかを押すか、**Start Scan** ボタンをタップします。

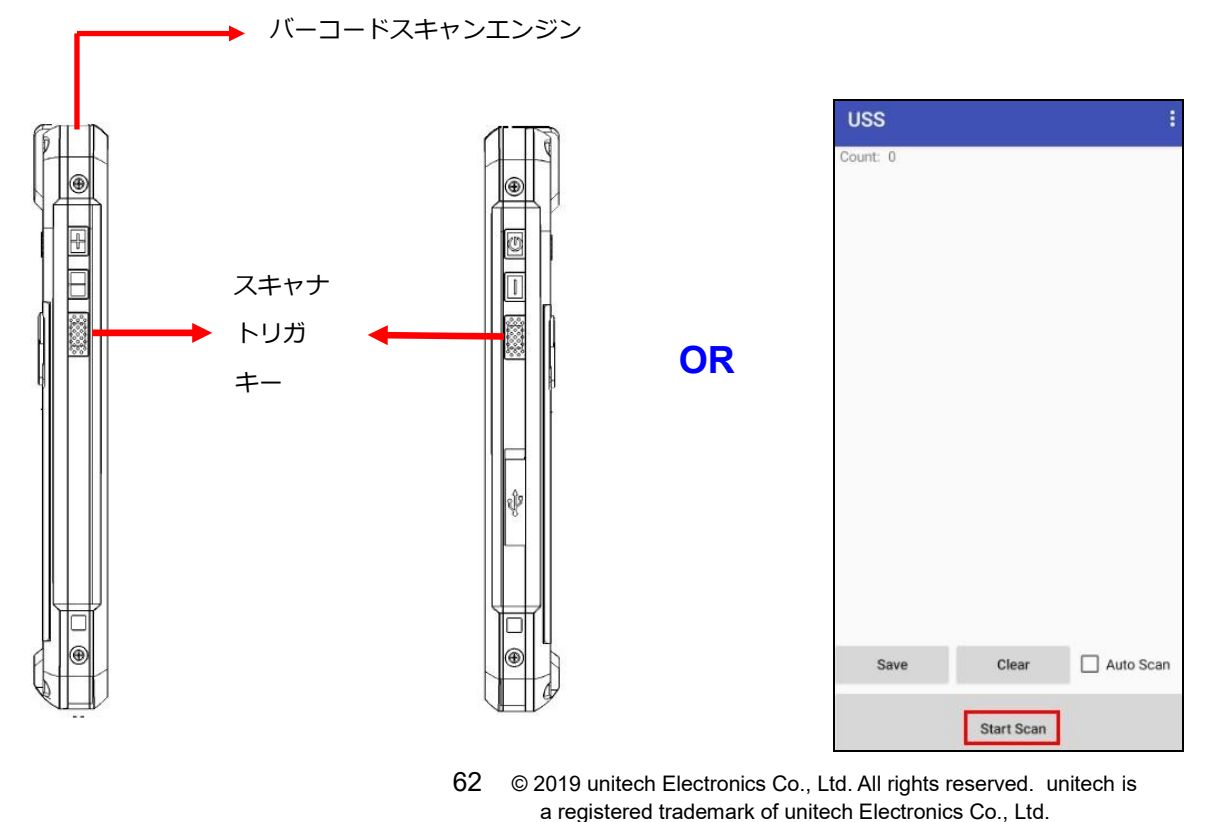

All product and company names are trademarks, service marks, or registered trademarks of their respective owners

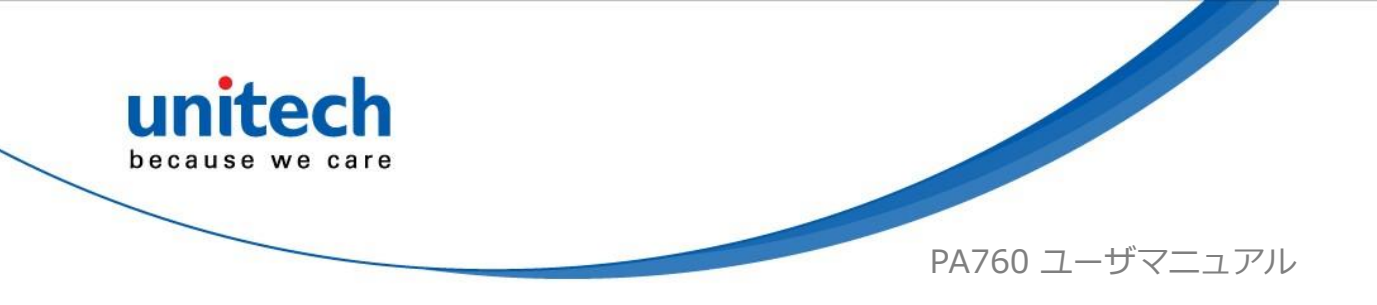

- 2. バーコードをスキャンすると、バーコード情報は次のように表示されま す。
- 3. スキャンしたデータを保存するには、保存をタップしてパスとファイル 名を入力し、OK をタップします。

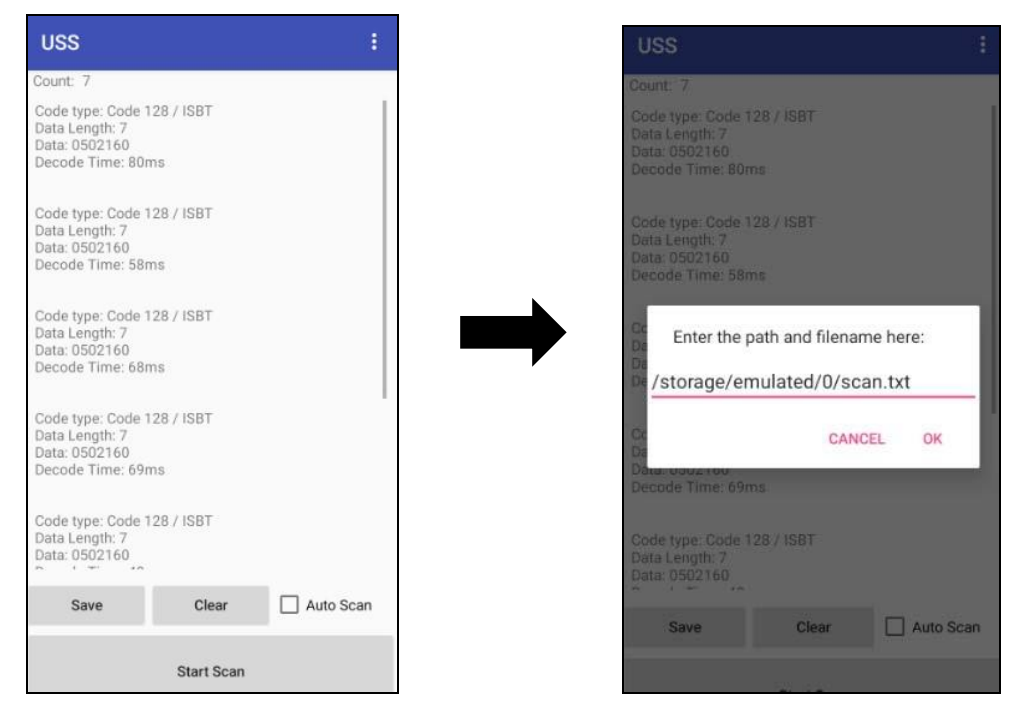

■ その他のオプション

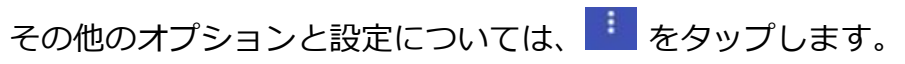

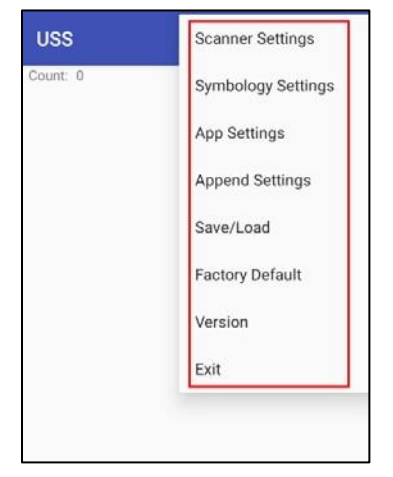

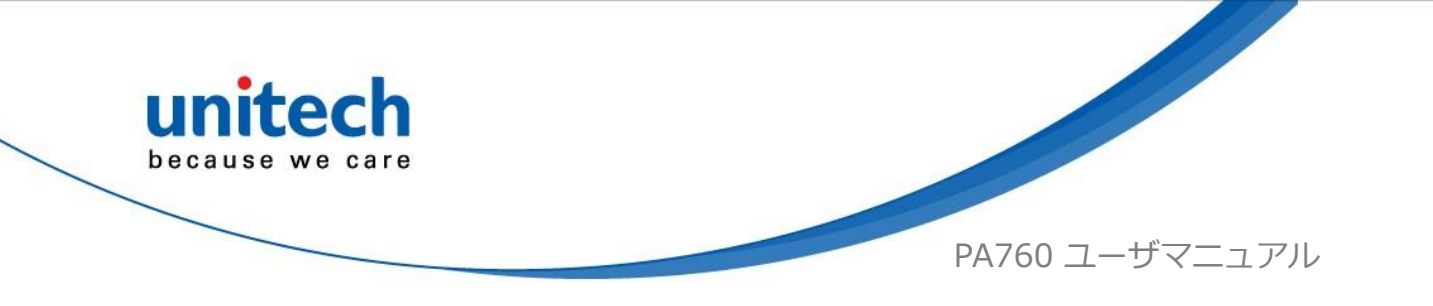

#### 3.1.2 マルチデコードスキャン

マルチデコードスキャン機能により、ユーザは複数のバーコードを一度にスキャンすることができます。

- 1. **E**をタップし、**Scanner Settings** を選択します
- マルチデコードモードを有効にして、バーコードデコードカウントを入力し、 マルチデコードスキャンを開始します。

| ← Scanner Settings                                       |  |
|----------------------------------------------------------|--|
| Trigger Modes<br>Level                                   |  |
| Multi Decode Mode<br>Enable/Disable Multi Decode<br>Mode |  |
| Multi Decode Count<br>8                                  |  |
| Decode Session Timeout                                   |  |
| Transmit Code ID Character<br>None                       |  |
|                                                          |  |

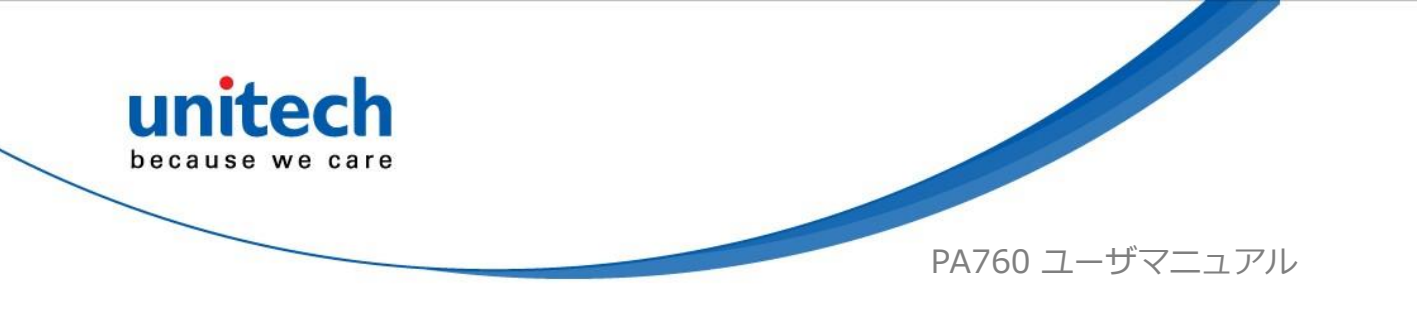

### 3.1.3 ピックリストモード

ピックリストモードを使用すると、PA760はレーザークロスへアまたはLED照準ドットの下に位置合わせされたバーコードのみをデコードすることができます。 ピックリストモードのデモについては、YouTubeチャンネルをクリックして詳細 をご覧ください。:https://www.youtube.com/watch?v=QjT2E6hxD\_k

- 1. **E** をタップし、**Scanner Settings**を選択します。
- 2 **Picklist Mode** 有効にし、ユーザがバーコードのフィールドから単一または 特定のバーコードを簡単に選択してスキャンできるようにします。

| ← Scanner Settings                                          | s       |
|-------------------------------------------------------------|---------|
| Trigger Modes<br>Level                                      |         |
| Picklist Mode<br>Enable/Disable Picklist Mode               | Enable  |
| Multi Decode Mode<br>Enable/Disable Multi Decode<br>Mode    | Disable |
| Multi Decode Count                                          |         |
| Decode Session Timeout                                      |         |
| Transmit Code ID Character<br>None                          |         |
| Transmit No Read Messa<br>Enable/Disable No Read<br>Message | Disable |

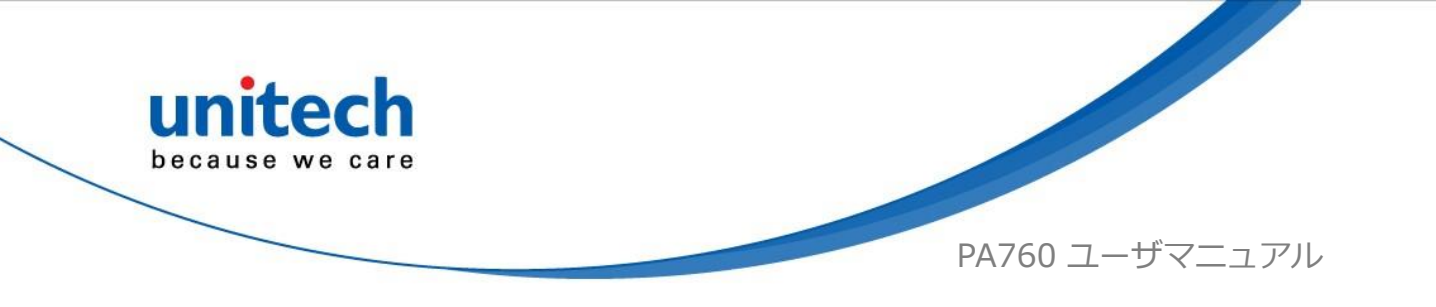

# <u>3.2 ファイルマネージャ</u>

メイン画面で、画面を下から上にスクロールして APPS に移動し、ファイルマネー

ジャ 「!!!!! をタップします。

| Internal Storage: Total 45.45 GB | Available 45.12 GB |
|----------------------------------|--------------------|
| 尊 🗢 🏫 🍕                          |                    |
| Internal Storage                 |                    |
| Alarms                           | 0 items            |
| Android                          | 2 items            |
| aluetooth                        | 0 items            |
|                                  | 1 items            |
| Download                         | 0 items            |
| Movies                           | 0 items            |
| Music                            | 0 items            |
| Notifications                    | 0 items            |
| MADM                             | 24 items           |
| Pictures                         | 1 items            |
| Podcasts                         | 0 items            |

シシン
 設定

 シーン
 前のページに戻る

 シーン
 メインページ

 シーン
 リフレッシュ

 シーン
 フォルダー配置

 シーン
 フォルダー「情報

 シーン
 フラッシュストレージ

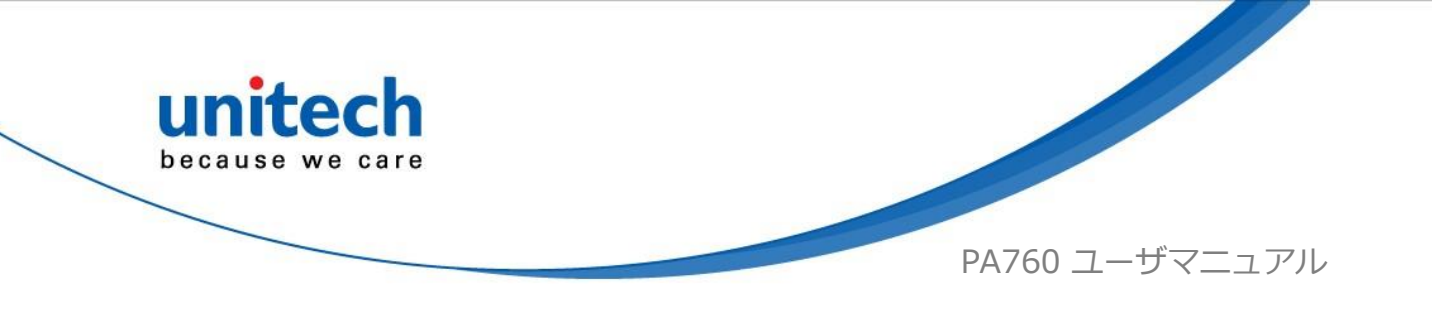

# 3.3 APP アップデートセンター

- 1. メイン画面で、画面を下から上にスクロールして APPS にアクセスし、設 () 定 Settings をタップし、アプリ更新センターをタップします。
- 2. 各アプリケーションの最新バージョンを更新または確認するには、手動で 実行する必要があります。

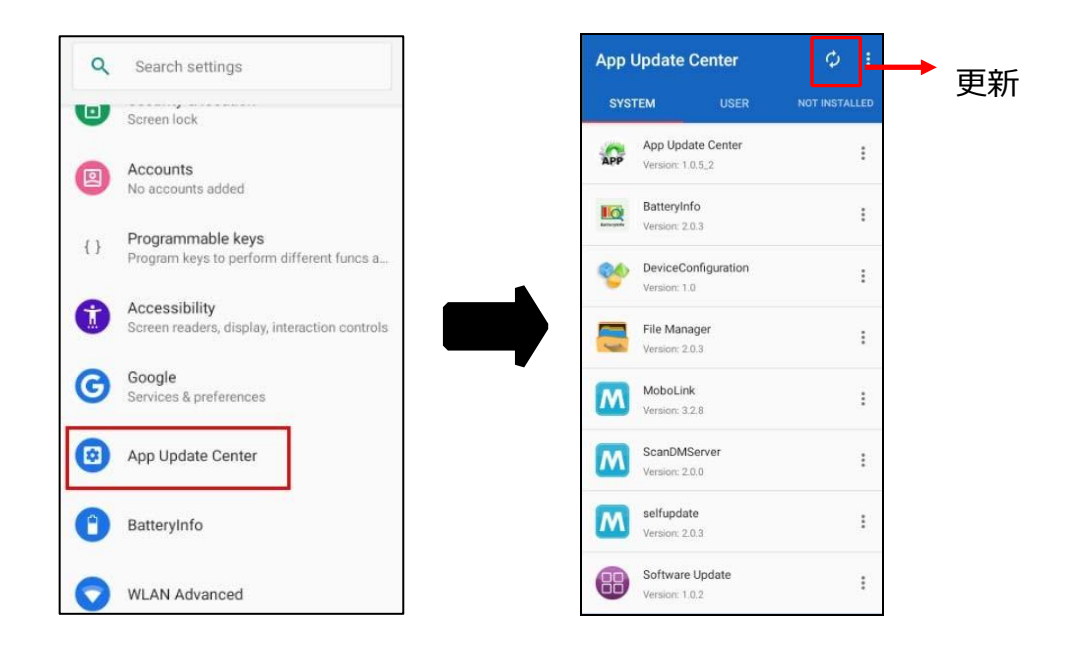

3. App アップデートセンターで、その他の設定 をタップします。

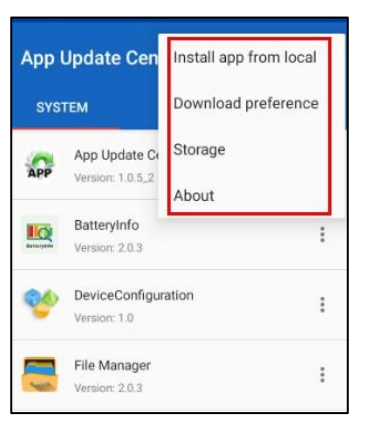

67 © 2019 unitech Electronics Co., Ltd. All rights reserved. unitech is a registered trademark of unitech Electronics Co., Ltd.

All product and company names are trademarks, service marks, or registered trademarks of their respective owners

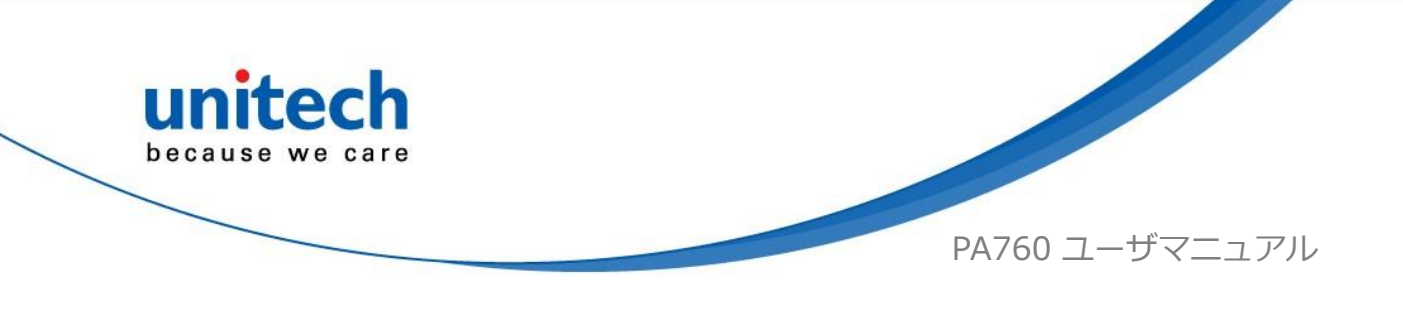

### 3.4 StageGO

StageGOは、ユニテックモバイルデバイス用の構成(設定)ステージングソリ ューションです。 StageGOは、IT 管理者がワンクリック自動構成機能を使用 して、デバイスをすばやくセットアップおよび初期化するのに役立ちます。 デバイスは、IT 管理者が準備した構成スクリプトとバーコードを使用して自 身を構成します。Android デバイスで現在利用可能な StageGO アプリは、ユ ニテックデバイスのバーコードスキャン機能を使用してスクリプトバーコード をデバイスにロードし、自己構成プロセスを開始します。

■ StageGO を使用してデバイスを構成するには、次の 3 つの簡単な手順を実行します。

| and and a second second                                                                                                    | Node: Scener Mode - Camera Mode<br>Script Name: InitiatBetup ORCode Num: # -                          | Despection                                                                                                    |
|----------------------------------------------------------------------------------------------------|----------------------------------------------------------------------------------------------------|----------------------------------------------------------------------------------------------------|
| 6월 🚺 친 🔟                                                                                                    |                                                                                                    | Complete Complete Com |
| Analysis and the structure of the structure of the s |                                                                                                    | <ul> <li>Last Instruction</li> <li>Last Instruction</li> <li>B</li> <li>B</li> <li>B</li> <li>B</li> </ul>                                                                                                    |
| Na kaanaalika 1 Ma Kee Uniyo Maanaa kaanaana jarahabaanaa 200<br>Ayy haalaaya kaan haan haanaaliin yaalaa kaanaa 200<br>Ayo haadaa kaana ina ahii maalaa kaanaa 200                                                                                                    |                                                                                                    | Final Lorent Room Of code                                                                                                    |
| Print ShiColar Expert Societ File                                                                                                    |                                                                                                    | Induces in part 2. A second second seco                                                                                                    |
| Edit Script                                                                                                    | Print Barcodes                                                                                        | Scan Barcodes                                                                                                    |
| Use the Web-based GUI to edit and<br>prepare the configurations of a device.                                                                                                    | Generate barcodes from script editor, print<br>and hand out the barcode sheets to the<br>field users. | Open StagoGO app on the device, scan all<br>the barcodes to begin automatic<br>configuration of the device.                                                                                                    |

#### ステップ 1.スクリプトの編集:

IT 管理者は、StageGO の Web ベースのスクリプトエディタを使用して、構成ス クリプトを準備することができます。 Web ベースのスクリプトエディタには、 次のリンクからアクセスすることができます。: http://www.ute.com/utestagego/services\_StageGO.php?rbu=0

#### ステップ 2.バーコードの印刷:

スクリプトの編集が完了すると、IT 管理者はスクリプトファイルをダウンロ ードするか、スクリプト全体を表すバーコードを生成することができます。 その後、スクリプトファイルまたはバーコード印刷をスキャンのためにデバイ スユーザに引き渡すことができます。

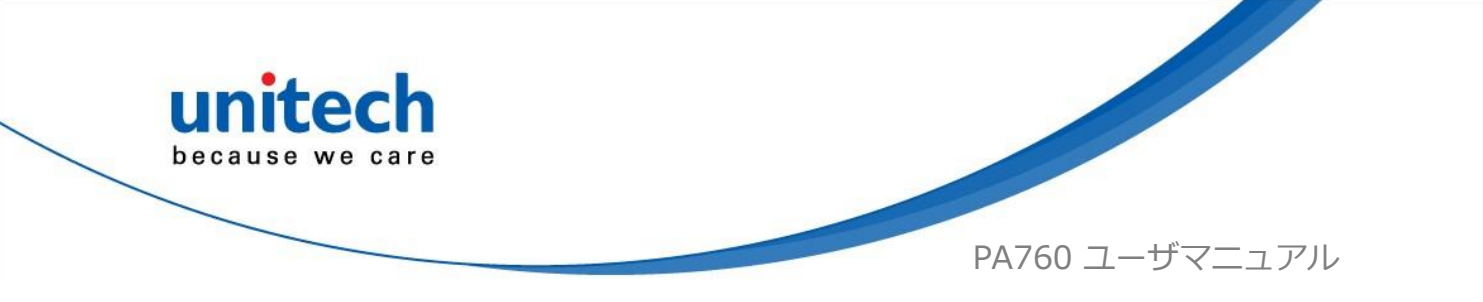

#### ステップ 3.バーコードをスキャン:

デバイスユーザが IT 管理者からバーコード印刷(またはスクリプトファイル)を受信すると、PA760 で StageGO アプリを実行し、印刷上のすべてのバーコードをスキャン(またはスクリプトファイルをロード)することができます。 すべてのバーコードがスキャンされると、StageGO は自己構成を開始する準備が整います。 StageGO は、1 クリック自動構成用に構成することもできます。 メイン画面で、

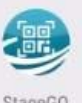

画面を下から上にスクロールして APPS に移動し、 StageGO をタップします。

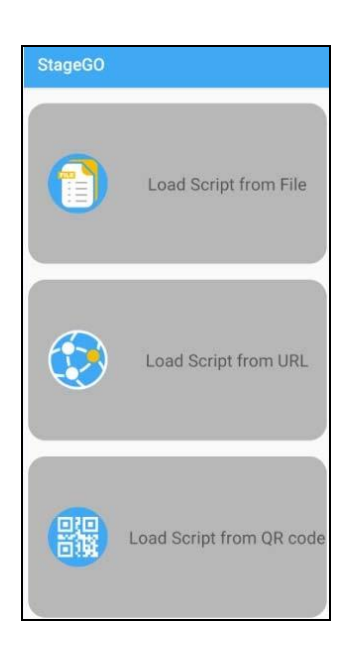

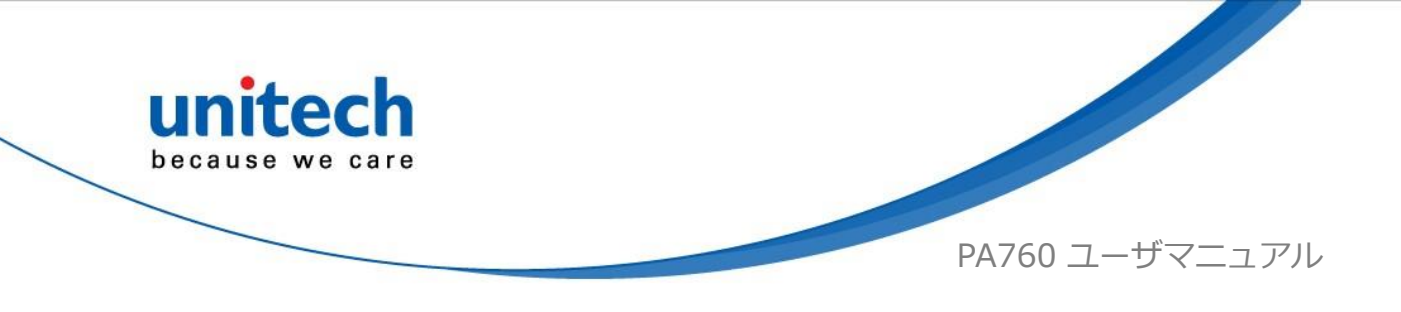

### 3.5 MoboLink

MoboLink は、Unitech のユーザが購入したデバイスとアプリケーションをリ モート管理するのに役立つソフトウェアプラットフォームです。 MoboLink プ ラットフォームのコアは、MDM(モバイルデバイス管理)および MAM(モバ イルアプリケーション管理)ドメインの機能を提供し、さらにアラート通知管 理やアカウント管理などの他の管理機能を拡張します。

1. メイン画面で、画面を下から上にスクロールして APPS に移動し、Model MoboLink をタップします。

M

2

- 2. MoboLink 設定は次のとおりです。:
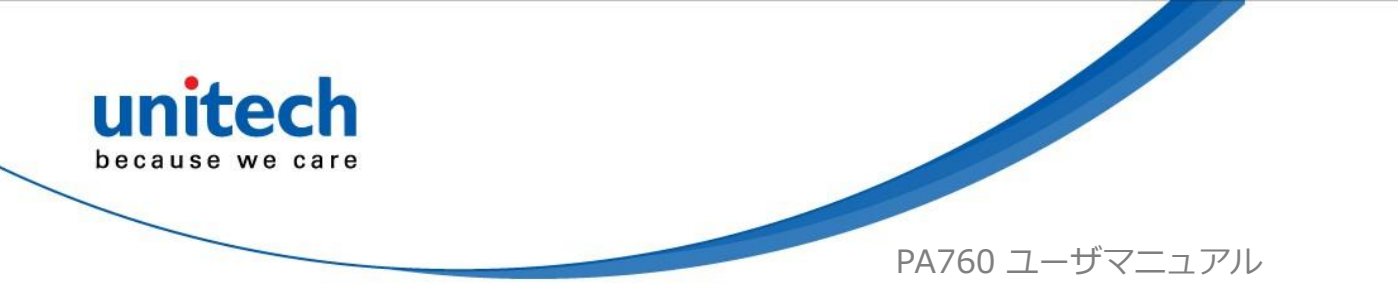

4. **設定**セクションで、**Mobile Link サーバーURL** に移動して、Mobile Link サーバ ーURL を設定します。

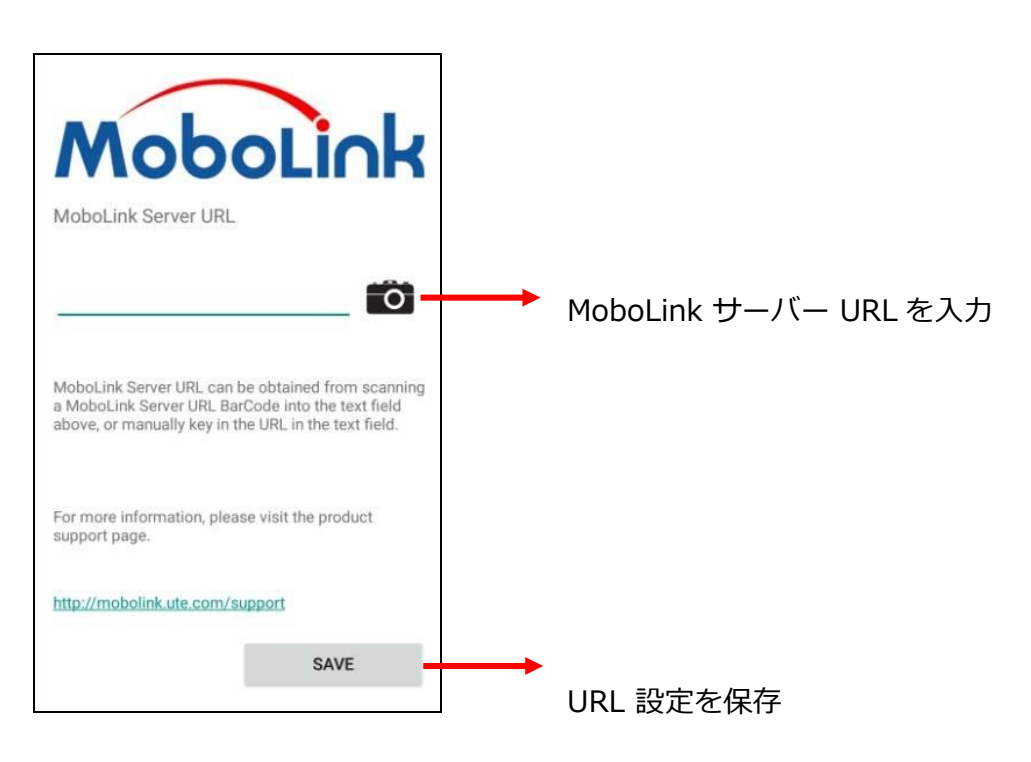

## 3.5.1 MoboLink についての詳細

操作、ソリューション、および使用方法の詳細については、MoboLink ユーザーガ イドを参照してください。(http://mobolink.tw.ute.com/support)